# FELHASZNÁLÓI KÉZIKÖNYV

# ELEKTRONIKUS FELÜLET HASZNÁLATÁHOZ ÉSE-KÉRELEM BENYÚJTÁSÁHOZ

# Díszkertészeti ágazat kisvállalkozásainak támogatása

Felhívás kódszáma: KAP-RD09b-1-24

Verziószám: 1.0

2024. október 29.

# Tartalomjegyzék

| Fontos tudnivalók                                                                         | 4  |
|-------------------------------------------------------------------------------------------|----|
| Benyújtás technikai feltételei:                                                           | 4  |
| Szükséges alap adatok, dokumentumok:                                                      | 5  |
| Kitöltés előtt – A Portál használata                                                      | 7  |
| Belépés a benyújtó felületre                                                              | 8  |
| Meghatalmazás                                                                             | 11 |
| Kérelem kitöltésének megkezdése                                                           | 12 |
| A kitöltőfelület általános felépítése                                                     | 15 |
| Alapvető műveletek a felületen                                                            | 15 |
| Kérelem Térkép                                                                            | 15 |
| Panelek gombjai és azok funkciói                                                          | 17 |
| Hiba súlvok                                                                               | 18 |
| Időtúllépés                                                                               | 19 |
| A kérelem kitöltése                                                                       | 20 |
| Általános tudnivalók                                                                      | 20 |
| Elérhetőség                                                                               | 21 |
| A Felhívást érintő általános táiékoztató                                                  | 22 |
| Kedvezménvezett                                                                           | 25 |
| Kedvezményezett adatai                                                                    | 25 |
| ÁFA visszatérítésre vonatkozó adatok                                                      |    |
| Kedvezménvezett iellemzői                                                                 | 27 |
| Források és költségek bemutatása                                                          | 28 |
| Kedvezményezett-További információk                                                       |    |
| Más vállalkozásra vonatkozó adatok                                                        | 29 |
| Átláthatósági nyilatkozat                                                                 | 31 |
| Üzleti terv                                                                               |    |
| Üzleti terv                                                                               | 32 |
| Pénzügyi adatok tábla                                                                     | 33 |
| Kedvezménvezett-adatszolgáltatás                                                          | 36 |
| Piacra jutási adatok-Belföldi értékesítés megoszlása                                      | 36 |
| Piacra jutási adatok-Belföldi értékesítési partnerek száma                                |    |
| Képzettséggel rendelkező adatai                                                           | 37 |
| Nehéz helyzet                                                                             | 39 |
| Közbeszerzés adatok                                                                       | 40 |
| De minimis                                                                                | 40 |
| Kérelem                                                                                   | 44 |
| Projektre vonatkozó alapinformációk                                                       | 44 |
| Források és költségek bemutatása                                                          | 45 |
| Kérelem - további információk                                                             | 45 |
| Energetika – projekt szint                                                                | 45 |
| Energiafogyasztásra vonatkozó adatok adatblokk                                            | 46 |
| Energiahatékonyság javulással járó- Komplex, épületet és technológiát érintő feilesztések | 46 |
| Energiahatékonyság javulással járó csak épületet vagy technológiát érintő feilesztések    | 46 |
| Hely-Tevékenység                                                                          | 49 |
| Megvalósítási hely általános adatai                                                       | 50 |
| Megvalósítási hely részlet                                                                | 50 |
| Tevékenységek                                                                             | 52 |
|                                                                                           |    |

| Megújuló energiaforrás-Biomassza         | 55 |
|------------------------------------------|----|
| Megújuló energiatermelő berendezés       | 56 |
| Műszaki információk                      | 57 |
| Energetika-Megvalósítási hely            | 58 |
| Megvalósítási hely - További információk | 61 |
| Árajánlatok                              | 63 |
| Árajánlatok azonosító adatai             | 63 |
| Építési költségek                        | 66 |
| Építésre vonatkozó adatok                | 67 |
| Építési ÉNGY-s tételek                   | 67 |
| Kézzel felvitt tételek esetén:           | 69 |
| Építési árajánlatos tételek              | 69 |
| Elszámolható kiadásra vonatkozó adatok   | 71 |
| Árajánlatra vonatkozó adatok             | 72 |
| Építés munkanem                          | 73 |
| Nem építési költségek                    | 75 |
| Tétel általános adatai                   | 76 |
| Tétel besorolása                         | 77 |
| Mennyiségre és árra vonatkozó adatok     | 77 |
| Elszámolható kiadás                      | 79 |
| Árajánlatra vonatkozó adatok             | 80 |
| STÉ/Árbevétel                            | 81 |
| STÉ évre vonatkozó adatok                | 81 |
| Arbevétel adatok                         | 82 |
| Dokumentum feltöltés panel               | 83 |
| Nyilatkozat                              | 85 |
| Tájékoztatás                             | 86 |
| Kérelem benyújtása                       | 87 |
| Visszaigazolás letöltése a Tárhelyről    | 88 |
| Beadott kérelmek megtekintése            | 93 |
| Kérdésfeltevés                           | 95 |
| Hibabejelentés                           | 97 |

## Fontos tudnivalók

Díszkertészeti ágazat kisvállalkozásainak támogatása (KAP-RD09b-1-24) pályázati Felhívásban foglaltak alapján a kérelmet kizárólag elektronikus úton lehet benyújtani, a Kincstár erre kialakított elektronikus felületén.

### Benyújtás technikai feltételei:

Az elektronikus benyújtásból kifolyólag űrlapot csak azok a kedvezményezettek tudnak benyújtani:

- akiket a Magyar Államkincstárnál (továbbiakban: Kincstár) vezetett Kedvezményezetti Nyilvántartási Rendszerben már nyilvántartásba vettek, Támogatási azonosítóval (korábban ügyfél-azonosító) rendelkeznek. A Kedvezményezetti nyilvántartásról az alábbi helyen tájékozódhatnak: <u>https://www.mvh.allamkincstar.gov.hu/ugyfelnyilvantartas</u>
- akik rendelkeznek Ügyfélkapus hozzáféréssel (az ügyfélkapuról további információt <u>https://ugyfelkapu.gov.hu</u> weboldalon talál).

Az ügyfélkapus regisztrációkor megadott alapadatainak (születési név, hely, idő és anyja neve) meg kell egyeznie a Kincstárhoz benyújtott, nyilvántartásba vételi kérelemben megadott adatokkal, ugyanis az első belépéskor meg kell adni az Támogatási azonosítót, ami alapján az adatok egyeztetésre kerülnek. Eltérés esetén hibaüzentet küldünk és a kérelembenyújtási felületre nem lehet belépni! Ebben az esetben kérjük telefonon vagy portálkérdés útján kérjen segítséget a Kincstár ügyfélszolgálatától a hiba elhárítása érdekében.

Amennyiben a kedvezményezett kérelmét nem saját maga, hanem képviselő útján kívánja benyújtani, úgy a kérelem meghatalmazott vagy elsődleges képviselő általi elektronikus úton való benyújtásának feltétele a meghatározott képviseleti forma előzetes bejelentése, és annak Kincstár általi nyilvántartásba vétele!

FONTOS! Szervezetek csak meghatalmazottjaik útján tudnak kérelmet benyújtani.

**FONTOS!** Az elektronikus felület a **Mozilla Firefox** 110.0 vagy magasabb verzió számú, illetve **Google Chrome** böngészőre lett optimalizálva! Más böngészőkkel előfordulhat hibás megjelenítés!

**Figyelem!** A felület ún. **felugró ablakok**at használ (pop-up), ezért kérjük, ezek **megjelenítését engedélyezze**, amennyiben az ilyen ablakok az Ön által használt böngészőben tiltva vannak! A felugró ablak használata nélkül a kérelem beadása nem lehetséges.

**FONTOS**, hogy soha ne halassza a kérelem benyújtását az utolsó pillanatra, tekintettel az internet kapcsolatban esetlegesen felmerülhető kimaradásokra! Rendszeresen mentsen!

### Szükséges alap adatok, dokumentumok:

# A támogatási kérelem kitöltését megelőzően az alábbi adatokra, dokumentumokra lesz szüksége:

- 1. Amennyiben saját nevében adja be a kérelmet:
  - a. Támogatási azonosító
  - b. a támogatási kérelem mellékletei feltöltésre alkalmas, elektronikus (pl.: szkennelt) formában
  - c. a *támogatási kérelem* kitöltőfelületével kapcsolatos útmutató, amit a <u>Kérelem kitöltése</u> pontban érhet el.
- 2. Amennyiben meghatalmazott útján kívánja a kérelmet beadni:
  - a. a meghatalmazó Támogatási azonosítója
  - b. a meghatalmazott Támogatási azonosítója
  - c. érvényes meghatalmazás, amelyről részleteket a <u>Meghatalmazás használata</u> pontban talál
  - d. támogatással megvalósítandó fejlesztés adatai
  - e. a kérelem mellékletei feltöltésre alkalmas (pl.: szkennelt) formában
  - f. a kérelem kitöltőfelületével kapcsolatos útmutató, amit a <u>Kérelem kitöltése</u> pontban éri el.

#### FONTOS! Szervezetek csak meghatalmazottjaik útján tudnak kérelmet benyújtani.

#### Kérelem benyújtás menete:

- 1. Meghatalmazás beállítása (amennyiben releváns) bővebb információt a <u>Meghatalmazás</u> <u>használata</u> pontban talál.
- 2. Elsődleges képviselet beállítása (amennyiben releváns) bővebb információt a <u>Meghatalmazás használata p</u>ontban talál.
- 3. Belépés a kérelembenyújtó felületre bővebb információt a <u>Belépés a kérelembenyújtó</u> <u>felületre</u> pontban talál.
- 4. Űrlap adatainak feltöltése bővebb információt a Kérelem kitöltése pontban talál.
- 5. Űrlap benyújtása bővebb információt a Kérelem benyújtása pontban talál.

A támogatási kérelem összeállítását, benyújtását segítő egyéb funkciók:

- 1. Portál használata bővebb információt a Kitöltés előtt A Portál használata pontban talál.
- 2. Az elektronikus benyújtó felület felépítésével, használatával kapcsolatos általános információkat <u>A kitöltő felület felépítése</u> és az <u>Alapvető műveletek a felületen</u> pontokban talál.
- 3. Kérdés feltevéssel kapcsolatban bővebb információt a Kérdés feltevés pontban talál.
- 4. Hibabejelentéssel kapcsolatos információt a Hibabejelentés pontban talál.

## Kitöltés előtt – A Portál használata

A Portál elérhetősége: <u>www.mvh.allamkincstar.gov.hu</u>

Az Államkincstár internetes portálján keresztül többek közt az alábbiakban felsorolt, a támogatási kérelem összeállítását és benyújtását támogató alkalmazás és szolgáltatás érhető el:

- elektronikus ügyintés felülete, amelyen keresztül lehetőség van a támogatási kérelem elektronikus benyújtására;
- általános, illetve a felhívással kapcsolatos kérdések feltevését támogató felület;
- felhívással kapcsolatos hírek, közlemények, jogszabályok;
- gyakori kérdések listája;
- ügyfél-tájékoztatási rendszer felülete.

## Belépés a benyújtó felületre

**FONTOS!** Az elektronikus felület a **Mozilla Firefox** 110.0 vagy magasabb verzió számú, illetve **Google Chrome** böngészőre lett optimalizálva! Más böngészőkkel előfordulhat hibás megjelenítés!

1. Kérelem benyújtásához látogasson el **a** <u>https://www.mvh.allamkincstar.gov.hu/</u> weboldalara, és kattintson az E-ügyintézés gombra.

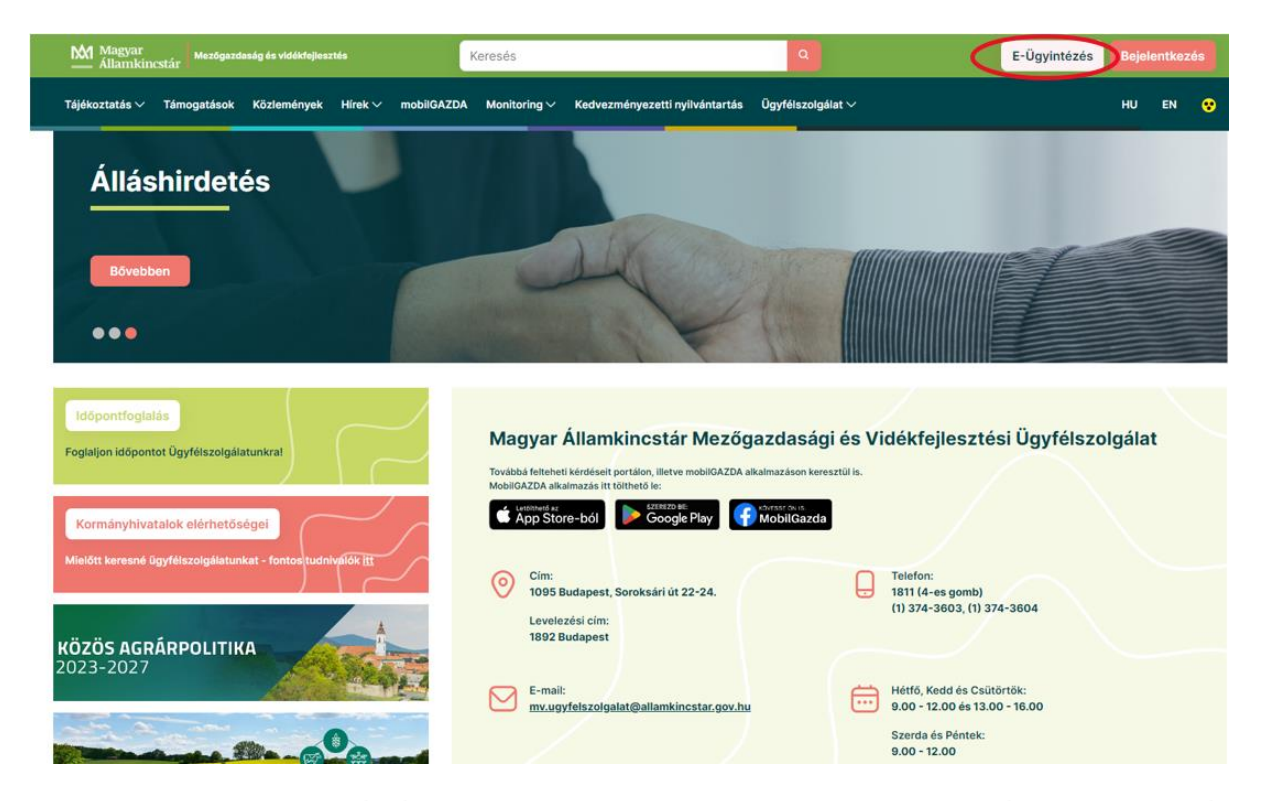

2. A megnyíló E-ÜGYINTÉZÉS nyitó oldalon kattintson az ALKALMAZÁS MEGNYITÁSA szöveget tartalmazó gombra.

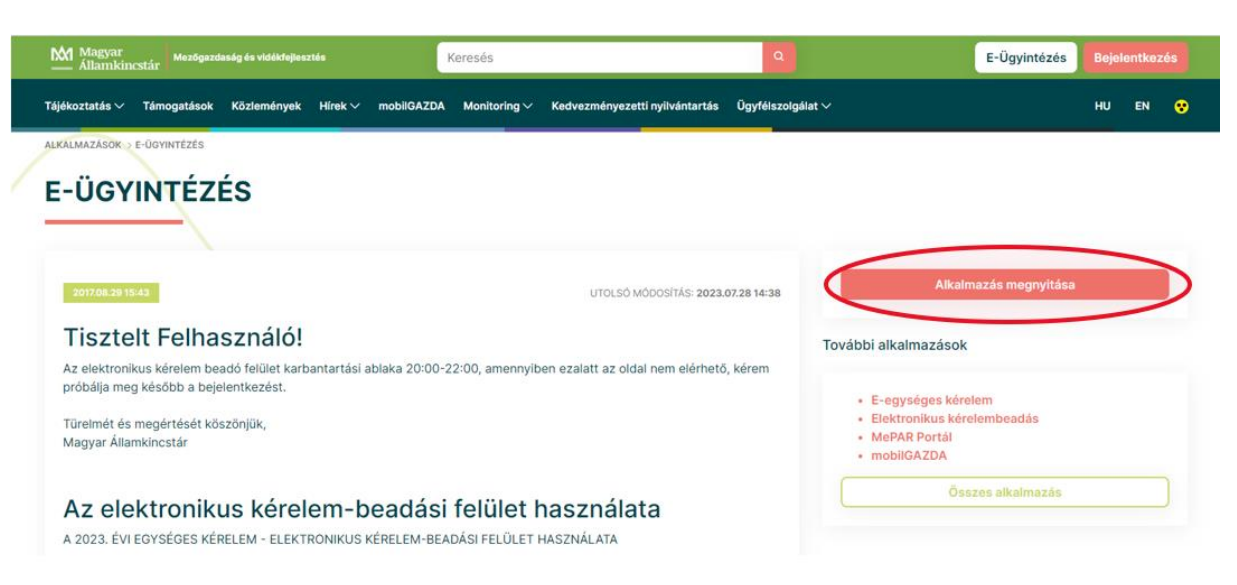

3. A megnyíló E-ÜGYINTÉZÉS oldalon kattintson a Rözponti Azonosítási Ügynök menüpontot.

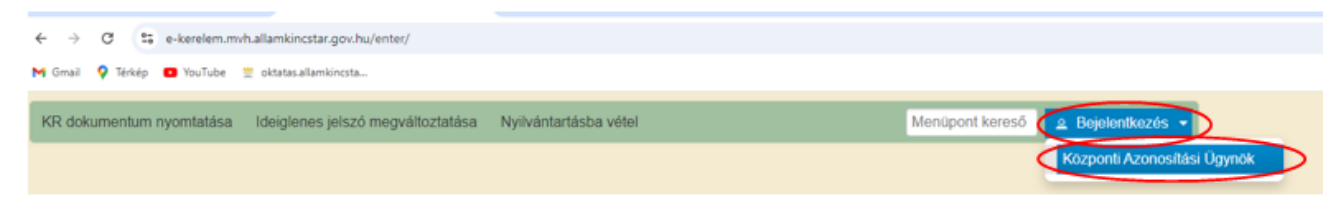

A Központi Azonosítási Ügynök bejelentkezési felületén válassza az Ön által használt azonosítási formát.

| ← Vissza az előző oldalra                          |
|----------------------------------------------------|
| D<br>Bejelentkezés<br>Válasszon azonosítási módot! |
| DÁP mobilalkalmazás                                |
| Ügyfélkapu+                                        |
| Ügyfélkapu                                         |
| További azonosítási módok 🛩                        |
| Nem tud bejelentkezni? Segítség                    |

Amennyiben az Ügyfélkaput választotta adja meg az ügyfélkapus felhasználónevét és jelszavát és a Bejelentkezés gombot megnyomva lépjen be a felületre.

| ×                                 |  |
|-----------------------------------|--|
| ÜGYFÉLKAPU                        |  |
| AZONOSÍTÁS                        |  |
| FELHASZNÁLÓNÉV                    |  |
| xxxx                              |  |
| JELSZÓ                            |  |
|                                   |  |
| BEJELENTKEZÉS                     |  |
| Azonosítás megszakítása           |  |
| Még nem regisztrált?              |  |
| Elfelejtett jelszó                |  |
| 1dom <oft< td=""><td></td></oft<> |  |

4. A megjelenő oldalon válassza ki, hogy saját nevében vagy meghatalmazottként kíván-e kérelmet benyújtani. Ha most kíván új meghatalmazást rögzíteni, akkor a saját nevében lehetőséget válassza. Ha már van előzőleg rögzített meghatalmazása, akkor kiválaszthatja a listából Meghatalmazóját.

| (sa                              | iját nevében)                                             |                                                                 | _                                                              | <u>^</u>                             |
|----------------------------------|-----------------------------------------------------------|-----------------------------------------------------------------|----------------------------------------------------------------|--------------------------------------|
| 1.9 10                           |                                                           | iszterium                                                       | 51                                                             |                                      |
| 1(                               | - 1                                                       | K                                                               | it.                                                            | -                                    |
|                                  |                                                           |                                                                 | zűrés Töröl                                                    | _                                    |
|                                  |                                                           |                                                                 |                                                                |                                      |
| Kérjük, hogy a<br>aki/amely az ( | mennyiben olyan<br>În részére a Rend<br>rissítése" qombra | meghatalmazó kép<br>elkezési nyilvántart<br>kattintva frissítse | viseletében kíván l<br>tásban adott megh<br>a képviselt kedvez | bejelentko<br>atalmazá:<br>:ményezet |

A keresési/szűrési feltételnek a *Szűrés* gomb előtti szöveges mezőbe történő megadásával (név vagy Támogatási azonosító), majd a *Szűrés* gomb megnyomásával lehet a képviselt ügyfelek listájában keresni, illetve a megjelenítésre kerülő képviseltek között szűrni. A *Töröl* gomb megnyomásával törlődnek a megadott szűrési/keresési feltételek.

A képviseltek listájának frissítése a Képviseltek frissítése gomb megnyomásával történik.

A *Tovább* gombot megnyomva, a felugró ablakon lévő képviselet módjáról ismét meggyőződve, az *Ok* gombot megnyomva tud továbblépni.

| (sa                    | ját nevében)                                                                                                    | 4             |
|------------------------|----------------------------------------------------------------------------------------------------|---------------|
| 10                     | n<br>Képviselet módja                                                                                                    |               |
|                        | Képviselt Kedvezményezett: 1999 - Marine Marine Marin<br>Marine Marine Marine Marine Marine Marine Marine Marine Marine Marine Marine Marine Marine Marine Marine Marine Marine Marine Marine Marine Marine Marine Marine Marine Marine Marine Marine Marine Marine Marine Marine Marine Marine Mari |               |
| gy ai<br>az Č<br>:ek f | Állandó<br>meghatalmazás/egyéb<br>képviselet típus                                                                                                    | b<br>ha<br>zı |
|                        | Ok Mégse                                                                                                    |               |

## Meghatalmazás

Amennyiben az adott ügyben nem személyesen kíván eljárni, vagy gazdálkodási formájából adódóan személyes azonosítással nem tud belépni a kitöltő felületre úgy előzetesen meghatalmazást kell készíteni.

A meghatalmazás kitöltéséhez szükséges részletes segédlet a <u>www.mvh.allamkincstar.gov.hu</u> Kiemelt dokumentumok  $\longrightarrow$  Felhasználói segédlet az állandó meghatalmazás és az elsődleges képviselet elektronikus úton történő létesítéséhez és visszavonásához menüpontban található meg.

| ← → O i mvh.allamkincstar.gov.hu                                                                 |                                                                                                    | ê 🖈 🗐 🖬 🛔                                                    |
|--------------------------------------------------------------------------------------------------|----------------------------------------------------------------------------------------------------|--------------------------------------------------------------|
| Bővebben                                                                                         | RI MA                                                                                                    | AM                                                           |
| Időpontfoglalás<br>Foglaljon időpontot Ügyfélszolgálatunkral<br>Kormányhivatalok elérhetőségei   | Magyar Államkincstár Mezőgazdasa<br>Továbbá felteheti kérdéseit portálen, illetve mobilGAZDA aikalmazáson k<br>MobilGAZDA aikalmazás itt tölthető le:              | ági és Vidékfejlesztési Ügyfélszolgálat<br>eresztülis.<br>da |
| Mielőtt keresné ügyfélszolgálatunkat - fontos tudniválók itt<br>KÖZÖS AGRÁRPOLITIKA<br>2023-2027 | <ul> <li>Cim:<br/>1095 Budapest, Soroksári út 22-24.<br/>Levelezési cím:<br/>1892 Budapest</li> <li>E-mail:<br/>mv.ugyfelszolgalat@allamkincstar.gov.hu</li> </ul> | Hétfő, Kedd és Csütörtök:<br>9.00 - 12.00 és 13.00 - 16.00   |
| Közös Agrárpolitika                                                                              |                                                                                                    | Szerda és Péntek:<br>9.00 - 12.00                            |
| C Elektronikus ügyintézés                                                                        | Kiemelt dokumentumok                                                                                                    | Alláspályázatok                                              |
| OO Alkalmazások                                                                                  | Kérdés-válasz                                                                                                    | Közzétételi listák                                           |

Amennyiben nincs az ügyre megfelelő meghatalmazása az alábbi hibaüzenetet kapja:

| Ön azonosított. Képviselt Kedvezményezett: M                      |  |
|-------------------------------------------------------------------|--|
|                                                                   |  |
| Ennek a bizonylatnak a rögzítésére nincs érvényes meghatalmazása! |  |
| Vissza a menüre                                                   |  |

## Kérelem kitöltésének megkezdése

- 1. Mielőtt megkezdi a kitöltést, tanulmányozza a vonatkozó Díszkertészeti ágazat kisvállalkozásainak támogatása c. felhívást (továbbiakban: Eljárásrend) **és a jelen Segédletet.**
- 2. Ellenőrizze, hogy a képviselt kedvezményezett szerepel-e a felső azonosítási mezőkben, a "Képviselt Kedvezményezett" megnevezést követően.
- 3. Amennyiben saját nevében, vagy mégsem a képviselni kívánt személy, vagy szervezet nevében lépett be a rendszerbe, akkor z gomb alatt, a "Képviselt választás" pontra kattintva megváltoztathatja a képviselt Kedvezményezettet.

| Ön                     | a néven azonosított.          | Képviselt Kedvezményezett: | (Állandó meghatalma                   | zás/egyéb képviselet | típus)          |            |                 |
|------------------------|-------------------------------|----------------------------|---------------------------------------|----------------------|-----------------|------------|-----------------|
| Általános ügyintézés 👻 | Elektronikus kérelemkezelés 👻 | Archivált menüpontok 👻     | Kedvezményezetti nyilvántartási ügyek | •                    | Menüpont kereső | <u>≏</u> ₹ |                 |
|                        |                               |                            |                                       |                      |                 | Kép        | viselt választá |
|                        |                               |                            |                                       |                      |                 | Kije       | lentkezés       |

4. Válassza ki a menülistából az Elektronikus kérelemkezelés/KAP ST Vidékfejlesztés (2023-2027)/Növénytermesztés menü alatt a Díszkertészeti ágazat kisvállalkozásai (KAP-RD09b-1-24) menüpontot:

| Általános ügyintézés 👻 Elektronikus kérelemkezelés 👻 Kedvezményezetti nyilván | artási ügyek 🔻 | Archivált menüpontok 👻     |        | Menüpont kereső            |
|-------------------------------------------------------------------------------|----------------|----------------------------|--------|----------------------------|
| Általános űrlap benyújtás                                                     |                |                            |        |                            |
| Egységes kérelem                                                              | •              |                            |        |                            |
| Mezőgazdasági kockázatkezelési rendszer                                       | •              |                            |        |                            |
| Mezőgazdasági és Környezeti Információs Rendszer                              | •              |                            |        |                            |
| Elektronikus Kiesés Pótlás Kérelem indítás                                    |                |                            |        |                            |
| Piaci intézkedések                                                            | •              |                            |        |                            |
| Vidékfejlesztési Program (2014-2020) Általános ügyek                          | +              |                            |        |                            |
| Vidékfejlesztési Program (2014-2020) Támogatási Kérelem                       | •              |                            |        |                            |
| Vidékfejlesztési Program (2014-2020) Kifizetési Kérelem                       | •              |                            |        |                            |
| GINOP                                                                         | •              |                            |        |                            |
| EFOP                                                                          | +              |                            |        |                            |
| TÉSZ                                                                          | •              |                            |        |                            |
| Horizontális ügyintézés                                                       | •              |                            |        |                            |
| KAP ST Vidékfejlesztési támogatások (2023-2027)                               | Állatteny      | résztési ágazat            | •      |                            |
|                                                                               | Erdésze        | đ                          | •      |                            |
|                                                                               | Élelmisz       | erágazat és feldolgozóipar | •      |                            |
|                                                                               | KAP ST         | Megvalósítás               | •      |                            |
|                                                                               | LEADEF         | ۲ .                        | •      |                            |
|                                                                               | Növényt        | ermesztés                  | Kertés | zeti üvegházakhoz, hűtő    |
|                                                                               | Tudását        | adás                       | Díszke | rtészeti ágazat kisvállall |
|                                                                               | Vállalko:      | zásfejlesztés              | Kertés | zet-ültetvénytelepítés és  |

- 5. Ezt követően egy űrlap előválasztó jelenik meg, amin kiválaszthatja a kitölteni kívánt űrlapot.
  - 1. Új űrlap kitöltésének indítására az űrlap mellett található <sup>Új</sup> gomb szolgál
  - 2. A Támogatáshoz kapcsolódó iratok elektronikus beküldése űrlap is a mellette található Új gomb megnyomásával érhető el.

Ez az űrlap az egyéb iratok beküldésére szolgál, nem a támogatási, kifizetési kérelem benyújtására!

3. Minden belépéskor felugró ablakban megmutatjuk, hogy meghatalmazás esetén, mely Kedvezményezett kérelmébe/űrlapjába lép be.

|                                                                                                    | A                                                                                           |                                                                                       |                                                                                                    |                                     |                                                                                   |             |                             |         |
|----------------------------------------------------------------------------------------------------|---------------------------------------------------------------------------------------------|---------------------------------------------------------------------------------------|----------------------------------------------------------------------------------------------------|-------------------------------------|-----------------------------------------------------------------------------------|-------------|-----------------------------|---------|
|                                                                                                    | Ügyi                                                                                        | fél neve:<br>fél-azonosító: 1                                                         | 10                                                                                                    | ' Kft.                              |                                                                                   |             |                             |         |
|                                                                                                    |                                                                                             |                                                                                       | ✓ Rendben                                                                                                    |                                     |                                                                                   |             |                             |         |
|                                                                                                    |                                                                                             |                                                                                       |                                                                                                    |                                     |                                                                                   |             |                             |         |
|                                                                                                    | A megnyitni kív                                                                             | ánt űrlap kiválas                                                                     | sztáshoz kattintson                                                                                                    | az űrlap mellett tal                | álható gombra                                                                     |             |                             |         |
|                                                                                                    |                                                                                             |                                                                                       | Új űrlapok                                                                                                    |                                     |                                                                                   |             |                             |         |
|                                                                                                    | Ürlan mennev                                                                                | ezése                                                                                 |                                                                                                    | ]                                   | $\sim$                                                                            |             |                             |         |
|                                                                                                    | onapmegnet                                                                                  |                                                                                       |                                                                                                    |                                     |                                                                                   |             |                             |         |
| ámogatási kérelem-Díszker                                                                                                    | tészeti ágazat kisvállalkozá                                                                | ásai                                                                                  |                                                                                                    |                                     | Új                                                                                |             |                             |         |
| ámogatási kérelem-Díszkerl<br>ámogatáshoz kapcsolódó ir:                                                                           | tészeti ágazat kisvállalkozá<br>ratok elektronikus beküldés                                 | ásai<br>e                                                                             |                                                                                                    |                                     | Új                                                                                |             |                             |         |
| ámogatási kérelem-Díszkeri<br>ámogatáshoz kapcsolódó ir                                                                            | tészeti ágazat kisvállalkozá<br>atok elektronikus beküldés                                  | ásai<br>e                                                                             |                                                                                                    |                                     | Új                                                                                |             |                             |         |
| ámogatási kérelem-Díszker<br>ámogatáshoz kapcsolódó ir                                                                             | tészeti ágazat kisvállalkozá<br>atok elektronikus beküldés                                  | ásai<br>e                                                                             |                                                                                                    |                                     |                                                                                   |             |                             |         |
| ámogatási kérelem-Díszkerl<br>ámogatáshoz kapcsolódó ir:                                                                           | tészeti ágazat kisvállalkoza<br>atok elektronikus beküldés                                  | ásai<br>e<br>I                                                                        | Rögzítés alatt álló ürlap                                                                                                 | ok                                  | Új<br>Új                                                                          |             |                             |         |
| ámogatási kérelem-Díszkert<br>ámogatáshoz kapcsolódó in<br>Űrlap megnevezése                                                       | tészeti ágazat kisvállalkozz<br>atok elektronikus beküldés<br>Hivatkozott<br>iratazonosító  | ésai<br>e<br>Támogatási<br>kérelem<br>iratazonosítója                                 | Rögzítés alatt álló űrlap<br>Utolsó módosítás<br>időpontja                                                                | ok<br>Folytatás                     | ý<br>ý<br>Szerkesztés alatt a<br>kérelem törlése                                  | illó        | További informác            | ió      |
| ámogatási kérelem-Díszkert<br>ámogatáshoz kapcsolódó ir<br>Úrlap megnevezése<br>lincs rögzítés alatt álló űrlap                    | tészeti ágazat kisvállalkozz<br>atok elektronikus beküldés<br>Hívatkozott<br>iratazonosító  | ésai<br>e<br>Támogatási<br>kérelem<br>iratazonosítója                                 | Rögzítés alatt álló űrlap<br>Utolsó módosítás<br>időpontja                                                                | ok<br>Folytatás                     | Új<br>Új<br>Szerkesztés alatt<br>kérelem törlése                                  | álló        | További informác            | ió      |
| ámogatási kérelem-Díszkert<br>ámogatáshoz kapcsolódó ir<br>Ürlap megnevezése<br>lincs rögzítés alatt álló űrlap                    | tészeti ágazat kisvállalkozz<br>atok elektronikus beküldés<br>Hivatkozott<br>irratazonosító | ásai<br>e<br>Támogatási<br>kérelem<br>iratazonosítója                                 | Rögzítés alatt álló űrlap<br>Utolsó módosítás<br>időpontja                                                                | ok<br>Folytatás                     | Új<br>Új<br>Szerkesztés alatt<br>kérelem torlése                                  | illó        | További informác            | ió      |
| ámogatási kérelem-Díszkert<br>ámogatáshoz kapcsolódó ir<br>Örlap megnevezése<br>lincs rögzítés alatt álló űrlap                    | tészeti ágazat kisvállalkozz<br>atok elektronikus beküldés<br>Hivatkozott<br>iratazonosító  | ásai<br>e<br>Támogatási<br>kérelem<br>iratazonosítója                                 | Rögzítés alatt álló űrlap<br>Utolsó módosítás<br>időpontja                                                                | ok<br>Folytatás                     | ý<br>ý<br>Szerkesztés alatt a<br>kérelem torlése                                  | illó        | További informác            | ió<br>Þ |
| ámogatási kérelem-Díszkert<br>ámogatáshoz kapcsolódó ir<br>Úrlap megnevezése<br>lincs rögzítés alatt álló űrlap                    | tészeti ágazat kisvállalkozz<br>atok elektronikus beküldés<br>Hivatkozott<br>iratazonosító  | ásai<br>e<br>Támogatási<br>kérelem<br>iratazonosítója                                 | Rögzítés alatt álló űrlap<br>Utolsó módosítás<br>időpontja<br>Beadott űrlappé                                             | ok<br>Folytatás                     | ý<br>ý<br>Szerkesztés alatt a<br>kérelem torlése                                  | illó        | További informác            | ió<br>) |
| ámogatási kérelem-Díszkert<br>ámogatáshoz kapcsolódó ir<br>Úrlap megnevezése<br>lincs rögzítés alatt álló űrlap<br>Iratazonosító Ú | Hivatkozott<br>Iap megnevezése                                                              | isai<br>e<br>Támogatási<br>kérelem<br>iratazonosítója<br>Hivatkozott<br>iratazonosító | Rögzítés alatt álló űrlap<br>Utolsó módosítás<br>időpontja<br>Beadott űrlapok<br>Támogatási<br>kérelem<br>iratazonosítója | ok<br>Folytatás<br>Beadás időpontja | ý<br>ý<br>Szerkesztés alatt a<br>kérelem torlése<br>Beadott kérelem<br>módosítása | illó<br>Pdf | További informác<br>Excel 1 | ió<br>Þ |
| ámogatási kérelem-Diszkert<br>ámogatáshoz kapcsolódó ir<br>Úrlap megnevezése<br>incs rögzítés alatt álló űrlap<br>Iratazonosító Ű  | irlap megnevezése                                                                           | ásai<br>e<br>Támogatási<br>kérelem<br>iratazonosítója<br>Hivatkozott<br>iratazonosító | Rögzítés alatt álló űrlap<br>Utolsó módosítás<br>időpontja<br>Beadott űrlapok<br>Támogatási<br>kérelem<br>iratazonosítója | ok<br>Folytatás<br>Beadás időpontja | ý<br>ý<br>Szerkesztés alatt a<br>kérelem torlése<br>Beadott kérelem<br>módosítása | illó<br>Pdf | További informác<br>Excel 1 | ió<br>Þ |

- 4. Megkezdett űrlapokat a Rögzítés alatt álló űrlapok táblában találják, ahol a **Folytatás** gomb megnyomásával betöltődik a megkezdett űrlap.
- 5. A "Szerkesztés alatt álló kérelem törlése" oszlopban a Törlés gomb megnyomásával lehet törölni a megkezdett űrlapot.

|                                                                  |              |                              |                              | Új űrlapok                               |                  |                                         |         |            |     |
|------------------------------------------------------------------|--------------|------------------------------|------------------------------|------------------------------------------|------------------|-----------------------------------------|---------|------------|-----|
|                                                                  |              | Ürlap megnev                 | ezése                        |                                          |                  |                                         |         |            |     |
| Támogatási kérelem-l                                             | Díszkertésze | eti ágazat kisvállalkozá     | sai                          |                                          |                  | Új                                      |         |            |     |
| Támogatáshoz kapcs                                               | olódó iratok | elektronikus beküldés        | e                            |                                          |                  | Új                                      |         |            |     |
|                                                                  |              |                              |                              |                                          |                  |                                         |         |            |     |
|                                                                  |              |                              |                              |                                          |                  | _                                       |         |            |     |
|                                                                  |              |                              |                              | Rönzítés alatt álló űrla                 | ock              |                                         |         |            |     |
|                                                                  |              |                              | Támogatási                   |                                          |                  |                                         |         |            |     |
| Ürlap megneve                                                    | zése         | Hivatkozott<br>iratazonosító | kérelem<br>iratazonosítója   | Utolsó módosítás<br>időpontja            | Folytatás        | Szerkesztés alatt ál<br>kérelem törlése | ló Tová | ıbbi infor | mác |
| Támogatási kérelem-<br>Díszkertészeti ágazat<br>kisvállalkozásai |              |                              |                              | 2024.10.25 10:36:39                      | Folytatás        | Törlés                                  |         |            |     |
| •                                                                |              |                              |                              |                                          |                  |                                         |         |            |     |
|                                                                  |              |                              |                              |                                          |                  |                                         |         |            |     |
|                                                                  |              |                              |                              |                                          |                  |                                         |         |            |     |
|                                                                  |              |                              |                              | Beadott űrlapok                          |                  |                                         |         |            |     |
| Iratazonosító                                                    | Űrlap        | megnevezése                  | Hivatkozott<br>iratazonosító | Támogatási<br>kérelem<br>iratazonosítója | Beadás időpontja | Beadott kérelem<br>módosítása           | Pdf     | Excel      | Т   |
| Nincs beadott űrlap!                                             |              |                              |                              |                                          |                  |                                         |         |            |     |
|                                                                  |              |                              |                              |                                          |                  |                                         | _       |            |     |

6. A Beadott űrlapok táblában taláják a kitöltött és elektronikus úton beküldött űrlapokat. A benyújtás után az adatokat tartalmazó PDF-et itt is le tudják tölteni. **FIGYELEM**! Az itt letöltött PDF nem helyettesíti a Tárhelyre küldött KR dokumentumot.

7. Az Előválasztó panel alján Menü gombbal a főmenübe léphet vissza.

Az űrlap kiválasztását és indítását/folytatását követően felugró ablak figyelmeztet, hogy az oldal betöltése hosszabb időt vehet igénybe, ill. amennyiben **nem a felület saját menüjét, hanem a böngésző funkciót (pl. visszafele nyíl**  $\bigcirc$   $\rightarrow$   $\bigcirc$   $\bigcirc$  **) használja, úgy a beírt adatok az utolsó szabályos mentés után automatikusan törlődnek.** 

| Figyelem!                         |                                                         |  |  |  |
|-----------------------------------|---------------------------------------------------------|--|--|--|
| A kérelem betöltése, első ellenőr | zése – amennyiben az sok adatot tartalmaz – hosszabb    |  |  |  |
| időt igénybe vehet. Kérjük türelm | lét, a betöltés és az ellenőrzés ideje alatt.           |  |  |  |
| Amennyiben Ön a kérelem kitölté   | ése közben nem a felület saját menüjét használja,       |  |  |  |
| hanem, a böngésző funkcióit (pl.  | visszafele nyíl, egér jobb gomb stb.), adatai az utolsó |  |  |  |
| szabályos mentés után automatil   | kusan törlésre kerülnek!                                |  |  |  |
| Sendben                           |                                                         |  |  |  |

A figyelmeztetés elfogadását követően az oldal betöltése egy kis időt vehet igénybe.

Az űrlap nyitó oldalán egy újabb felugró figyelmeztetés elfogadását követően lehet megkezdeni a kérelem szerkesztését:

•

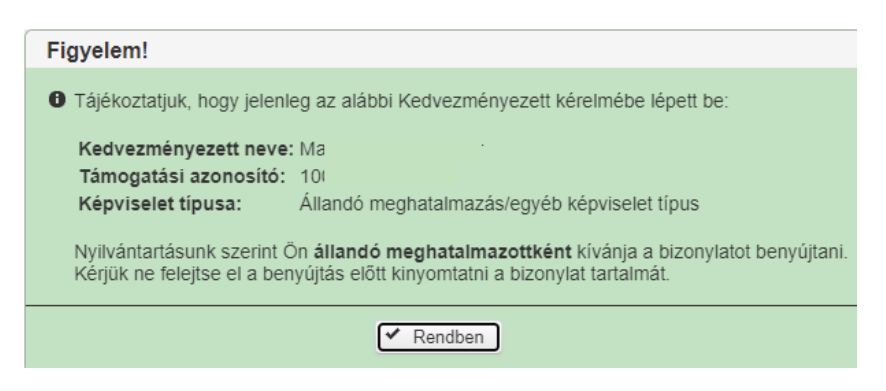

# A kitöltőfelület általános felépítése

FONTOS! Az űrlap kitöltésekor a felület saját menüjét használja, ne a böngésző menüjét!

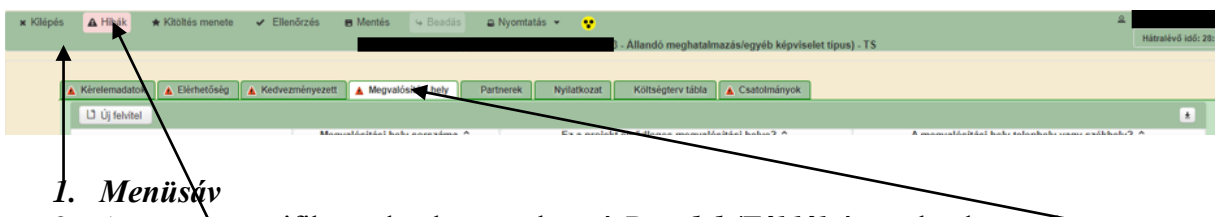

- 2. Az egyes specifikus adatokat tartalmazó Panelek/Táblák és azok adattartalma
- 3. Hibalista

## Alapvető műveletek a felületen

A menüsávban található egyes gombok és jelölések funkciója:

🗴 Kilépés 🛆 Hibák 🛧 Kitöltés menete 🗸 Ellenőrzés 📻 Mentés 🍕 Beadás 🖴 Nyomtatás 👻 😯

Kilépés – visszalépés a főmenübe

**Hibák** – a felületen található összes hibaüzenet megjelenítését szolgálja, a hiba súlyának megfelelő jelzéssel.

Támonatási kérelem Feldolnozó üzemek feileszté

Kitöltés menete- Tájékoztató adatok az űrlap kitöltéséről, mikor, ki és milyen folyamatot kezdeményezett az űrlapon.

Ellenőrzés – Hatására lefutnak a beépített ellenőrzések (Javasoljuk gyakori használatát!)

**Mentés** – a mentés gombra kattintva az űrlap adatai benyújtás nélkül tárolásra kerülnek (kilépés után is), később a kitöltés bármikor folytatható. *Javasoljuk gyakori használatát!* 

Beadás – hibátlan űrlap esetén aktív, funkciója az űrlap elektronikus benyújtása.

**Nyomtatás** – A kitöltés közben kinyomtathatja az űrlapot, az aktuális állapotában. A kinyomtatott "űrlap" nem benyújtható, csupán tájékoztató jellegű!

## Kérelem Térkép

A Kérelem térkép a képernyő bal oldalán található, Panelek/Táblák elérését segítő, az űrlap szerkezetét megmutató gomb

A gomb megnyomásával strukturáltan látható az űrlap szerkezete, innen könnyen elérhető a kitölteni kívánt panel.

|   | η.     |              | Kérelem                  | 🛦 Elérhetőség                            |                     | Kedve         | zmény  | /ezett | <b>A</b> I | lely - Te | vékenység   |     |
|---|--------|--------------|--------------------------|------------------------------------------|---------------------|---------------|--------|--------|------------|-----------|-------------|-----|
| 0 |        |              |                          |                                          |                     |               |        |        |            |           |             |     |
| 0 |        |              | ber                      | A projekt kolle<br>ruházásként valo<br>m | ktív<br>ósul<br>eg? | nem           |        |        |            |           |             |     |
| 0 |        | <b>T</b> (1  | E                        | gyszeri elszámo<br>válas                 | lást<br>szt?        |               |        |        |            |           |             |     |
| 0 | Hely - | levék        | enysėg                   | Projekt c                                | íme                 |               |        |        |            |           |             |     |
| 0 |        |              |                          |                                          |                     |               |        |        |            |           |             |     |
| 0 |        |              | Proiekt r                | övid összefogla                          | lóia                |               |        |        |            |           |             |     |
| 0 |        |              |                          | U U                                      |                     |               |        |        |            |           |             |     |
|   |        |              |                          |                                          |                     |               |        |        |            |           |             |     |
| - | 7      |              | Kérelem                  | 🛦 Elérhetőség                            |                     | Kedve         | zmén   | yezett |            | lely - Te | vékenység   |     |
| - | /      |              |                          |                                          |                     |               |        |        |            |           |             |     |
| 0 |        |              |                          | Egyszeri elszán                          | nolást              | t laer        | 1      |        |            |           |             |     |
| 0 |        |              |                          | vál                                      | aszt?               |               |        |        |            |           |             |     |
| 0 |        |              |                          | Projekt                                  | cime                |               |        |        |            |           |             |     |
| Q | Ън     | ely ·        | - Tevékeny               | ség                                      |                     |               |        |        |            |           |             |     |
| d | 0      | Te           | vékenység                | ek                                       |                     |               |        |        |            |           |             |     |
| C |        | ۰            | Megújuló                 | energiaforrás - E                        | Bioma               | issza         |        |        |            |           |             |     |
| C |        | 0            | Müszaki ir               | energiatermeio i<br>nformációk           | beren               | aezes         | H      |        |            |           |             |     |
| C | 0      | En           | ergetika -               | Megvalósítási he                         | ely                 |               |        |        |            |           |             |     |
|   | 0      | Me           | egvalósítás              | i hely - További                         | inforr              | nációk        |        |        |            |           |             |     |
| * |        | ۸            | Kérelem                  | 🛦 Elérhetőség                            | A P                 | Kedvezr       | nénye  | zett   | 🔥 Hel      | y - Tevél | enység      |     |
|   |        |              | 🗋 Új felvi               | tel                                      |                     |               |        |        |            |           |             |     |
| 0 |        | С            |                          |                                          |                     |               |        |        |            |           | Meç         | JVa |
| 0 |        |              |                          |                                          |                     |               |        |        |            | 01        |             | _   |
| 0 |        | h            |                          |                                          |                     | _             |        |        |            | 01        |             | _   |
|   | o He   | ely -<br>Mer | Tevékenys<br>avalósítási | ég<br>helv részlet                       |                     |               |        |        |            |           |             |     |
| c | 0      | Tev          | ékenysége                | k                                        |                     |               |        |        |            |           |             |     |
| C |        | 01           | Megújuló e<br>Megújuló e | nergiaforrás - Bio<br>nergiatermelő be   | omass               | sza<br>ezés i | helvs  | zíne?  |            |           |             |     |
| C |        | 0 1          | Műszaki inf              | formációk                                | . onde              |               | , ákho | lv2    |            |           |             |     |
| C |        | Ene          | ergetika - N             | legvalósítási hely                       | D                   |               | Lekne  | iy f   |            |           |             |     |
|   | 0      | Me           | gvalósítási              | hely - További in                        | forma               | aciók         | nek    | Energ  | netika -   | Megyalo   | eítási halv |     |

## Panelek gombjai és azok funkciói

### <u>Új sorok beszúrása:</u>

A Ú Új felvitel gomb megnyomásával tud sort beszúrni.

| L <sup>1</sup> Új felvitel |   |     |                               |         |                                                |                                                 | ± |
|----------------------------|---|-----|-------------------------------|---------|------------------------------------------------|-------------------------------------------------|---|
|                            |   |     | Megvalósítási hely sorszáma 🗘 |         | Ez a projekt elsődleges megvalósítási helye? 🗘 | A megvalósítási hely telephely vagy székhely? 🗘 |   |
|                            |   |     |                               |         |                                                |                                                 |   |
| Û                          | ۸ | 0   | 1                             |         |                                                |                                                 |   |
| Û                          | ۸ | 0   | 2                             |         |                                                |                                                 |   |
| Ū                          |   | . 0 | 3                             |         |                                                |                                                 |   |
|                            |   |     |                               | (1 / 1) | i et et et et et et et et et et et et et       |                                                 |   |

A későbbiekben (pl. kilépést követően újra visszalépve az űrlapra) az adott sorra kattintva nyílik meg újra a kívánt adatblokk/mezőcsoport, mely tovább tölthető, szerkeszthető.

### Sorok törlése:

Egy sor **törlés**éhez jelölje ki a törölni kívánt sort (az érintett sor 💼 bejelölésével) majd nyomja meg a 💼 gombot. Ekkor az adott sor még nem törlődik, a sor elejére 🙆 ikon kerül. A Törlés véglegesítése a **B Mentés**-re történik, erre a felugró figyelmeztetésre – "Biztosan törli a kijelölt sort?" – adott **Igen** gomb megnyomásával kerül sor.

**Törlés visszavonása még ellenőrzés és mentés előtt lehetséges.** Ezt a sor elején található og gomb megnyomásával teheti meg.

#### Navigációs gombok:

Amennyiben az adott adatblokkban több tétel is van rögzítve, úgy az űrlap alján lévő navigációs gombok segítségével lehet az adott adatblokkon belül oldalak között lépegetni.

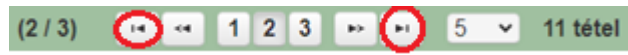

A felületen módosítható az egy oldalon megjelenített adatsorok száma:

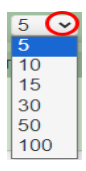

Az Export/Letöltés gomb 🖸 - segítésével lehet az adott adatblokk tartalmát Excel fájl formátumban kiexportálni, vagy feltöltött fájlt letölteni.

A Feltöltés gomb 🗾 - megnyomásával lehet dokumentumot csatolni.

A Dátum kiválasztó gomb 💼 - segítségével felugró naptárban lehet naptári időpontot kiválasztani. (Dátumkiválasztó nélkül is lehet dátumot rögzíteni, a hónapot számmal kell megadni.)

#### Mező méret

**Mező méret (oszlop) módosítása:** Ha egy sorban több (osztott) mező van, akkor azok mérete változtatható. Egér bal gombjával a választóvonalra kattintva módosítható a mező (oszlop) mérete:

| hely<br>sorszáma | Ez a projekt elsődleges megvalósítási helye? ≎ | A megvalósítási hely telephely |
|------------------|------------------------------------------------|--------------------------------|
| 0                | ( )<br>(                                       | /                              |

### Hiba súlyok

Az egyes adatmezőkhöz tartozó cellák színe jelöli az adott cella állapotát.

- Fehér háttérszín nem kell kitölteni
- Piros háttérszín
   E-mail cím
   a cella kitöltendő, vagy hibás. A cella végén lévő 

   ikonra állva megjelenítésre kerül a hiba oka.

   Nem támogatható
- Sárga háttérszín
   tevékenységek bemutatása:
   – a cella kitöltése nem kötelező, vagy figyelmeztető hibát tartalmaz.

A hiba lehet adatmegadás hiánya, hibás adat, vagy másik megadott adattal ellentétes adat. A hiba oka megjelenik a hibaüzenetek között.

A hiba súlyossága szerint lehet:

- Súlyos, a kérelem beadását gátló hiba 🛕
- Súlyos, a kérelem beadását gátló másik megadott adattal ellentétes adat hiba 🏁
- Figyelmeztető hiba, ami nem gátolja a kérelem benyújtását 💧

Az egyes mezők után, valamint sorok, ill. panelek előtt megjelenő  $\mathbb{A}/\mathbb{P}/\mathbb{A}$  ikonra állva az egérmutatóval, megjelenik az adott mezőre/sorra/panelre vonatkozó hiba/hibalista.

| Név |          |             |                                                                              |
|-----|----------|-------------|------------------------------------------------------------------------------|
|     |          |             | ▲ 3039 A mező kitöltése kötelező! - Név (kapcsolattartó)                     |
|     |          |             |                                                                              |
|     | 💼 🙆      |             | 01                                                                           |
|     | ▲        | 35018       | A(z) nincs megadva a(z) sorban A megvalósítási hely telephely vagy székhely? |
|     | <b>A</b> | 35018       | A(z) nincs megadva a(z) sorban Ez a projekt elsődleges megvalósítási helye?  |
|     |          |             |                                                                              |
|     |          | Elérhetőség |                                                                              |
|     |          | A 3039      | A mező kitöltése kötelező! - Beosztás                                        |
|     |          | ▲ 3039      | A mező kitöltése kötelező! - E-mail cím                                      |
|     |          | 🛦 3039      | A mező kitöltése kötelező! - Név (kapcsolattartó)                            |
|     |          | ▲ 3039      | A mező kitöltése kötelező! - Telefonszám                                     |

A menüsorban lévő A Hibák funkciógombra kattintva a bizonylat teljes egészére vonatkozó hibaüzenet megjelenik lista formájában.

| ▲ Hibák       ★ Kitöltés menete       ✓ Ellenőrzés       ■ Mentés       ● Beadás       ■ Nyomtatás ▼         ▲       35018       A(z).nincs megadva a(z) sorban Alkalmazottak átlaglétszáma (bázisév)       ▲         ▲       35020       A(z). Közterület típusa nincs megadva a(z). (5) sorban.         ▲       35018       A(z).nincs megadva a(z) sorban Ez a. projekt elsődleges megvalósítási helye?         ▲       35043       A(z). A projekt kollektív beruházásként valósul meg? nincs megadva         ▲       35020       A(z). Közterület típusa nincs megadva a(z). (5) sorban.         ▲       35020       A(z). Közterület típusa nincs megadva a(z). (5) sorban.         ▲       35020       A(z). Közterület típusa nincs megadva a(z). (5) sorban.         ▲       35020       A(z). Közterület típusa nincs megadva a(z). (5) sorban.         ▲       3039       A mező kitöltése kötelezől - Név (kapcsolattartó)         ▲       3039       A mező kitöltése kötelezől - Telefonszám         ▲       35018       A(z). nincs megadva a(z). (5) sorban.         ▲       35020       A(z). Házszám nincs megadva a(z). (5) sorban.         ▲       35020       A(z). Házszám nincs megadva a(z). (5) sorban.         ▲       35020       A(z). Házszám nincs megadva a(z). (5) sorban.         ▲       35020       A(z). N                                                                                                    |           |                   |                                                                               | _ |
|----------------------------------------------------------------------------------------------------|-----------|-------------------|-------------------------------------------------------------------------------|---|
| Δ       35018       A(z) nincs megadva a(z) sorban Alkalmazottak átlaglétszáma (bázisév)       Δ         Δ       35020       A(z) Közterület típusa nincs megadva a(z) [5] sorban.         Δ       35018       A(z) nincs megadva a(z) sorban Ez a projekt elsődleges megvalósítási helye?         Δ       35043       A(z) A projekt kollektív beruházásként valósul meg? nincs megadva         Δ       35020       A(z) nincs megadva a(z) sorban Elokkazonosító         Δ       35020       A(z) Közterület típusa nincs megadva a(z) [5] sorban.         Δ       35020       A(z) Közterület típusa nincs megadva a(z) [5] sorban.         Δ       3039       A mező kítöltése kötelezől - Név (kapcsolaltartó)         Δ       35043       A(z) Egyszeri elszámolást választ? nincs megadva         Δ       3039       A mező kítöltése kötelezől - Telefonszám         Δ       3039       A mező kitöltése kötelezől - Telefonszám         Δ       35043       A(z) Projekt rövid összefoglalója nincs megadva         Δ       35043       A(z) Projekt rövid összefoglalója nincs megadva         Δ       35020       A(z) Házszám nincs megadva a(z) (5) sorban.         Δ       35020       A(z) Házszám nincs megadva a(z) (5) sorban.         Δ       35020       A(z) Nem támogatható tevékenységek bemutatása: nincs megadva a(z) (5) sorban. </th <th>(A Hibák)</th> <th>★ Kitöltés menete</th> <th>🛩 Ellenőrzés 🛛 🖶 Mentés 🕓 Beadás 🚇 Nyomtatás 👻 😲</th> <th></th> | (A Hibák) | ★ Kitöltés menete | 🛩 Ellenőrzés 🛛 🖶 Mentés 🕓 Beadás 🚇 Nyomtatás 👻 😲                              |   |
| ▲       35020       A(z) Közterület tipusa nincs megadva a(z) (5) sorban.         ▲       35018       A(z) nincs megadva a(z) sorban Ez a projekt elsődleges megvalósítási helye?         ▲       35043       A(z) A projekt kollektív beruházásként valósul meg? nincs megadva         ▲       35020       A(z) nincs megadva a(z) sorban Blokkazonosító         ▲       35020       A(z) Közterület tipusa nincs megadva a(z) (5) sorban.         ▲       35020       A(z) Közterület tipusa nincs megadva a(z) (5) sorban.         ▲       3039       Amező kitöltése kötelezől - Név (kapcsolaltartó)         ▲       3039       Amező kitöltése kötelezől - Telefonszám         ▲       35018       A(z) nincs megadva a(z) sorban Irányítószám         ▲       35020       A(z) Házszám nincs megadva a(z) (5) sorban.         ▲       35020       A(z) Házszám nincs megadva a(z) (5) sorban.         ▲       35020       A(z) Házszám nincs megadva a(z) (5) sorban.         ▲       35020       A(z) Házszám nincs megadva a(z) (5) sorban.         ▲       35020       A(z) Nem támogatható tevékenységek bemutatása: nincs megadva a(z) (5) sorban.         ▲       35020       A(z) Helyrajzi szám nincs megadva a(z) (5) sorban.                                                                                                    | <b>A</b>  | 35018             | A(z) nincs megadva a(z) sorban Alkalmazottak átlaglétszáma (bázisév)          |   |
| ▲       35018       A(z) nincs megadva a(z) sorban Ez a projekt elsődleges megvalósítási helye?         ▲       35043       A(z) A projekt kollektív beruházásként valósul meg? nincs megadva         ▲       35020       A(z) nincs megadva a(z) sorban Blokkazonosító         ▲       35020       A(z) Közterület típusa nincs megadva a(z) (5) sorban.         ▲       3030       A mező kítöltése kötelezől - Név (kapcsolaltartó)         ▲       3039       A mező kítöltése kötelezől - Telefonszám         ▲       3039       A mező kítöltése kötelezől - Telefonszám         ▲       35043       A(z) Projekt rövid összefoglalója nincs megadva         ▲       35043       A(z) Projekt rövid összefoglalója nincs megadva         ▲       35043       A(z) Projekt rövid összefoglalója nincs megadva         ▲       35020       A(z) Házszám nincs megadva a(z) (5) sorban.         ▲       35020       A(z) Házszám nincs megadva a(z) (5) sorban.         ▲       35020       A(z) Nem támogatható tevékenységek bemutatása: nincs megadva a(z) (5) sorban.         ▲       35020       A(z) Helyrajzi szám nincs megadva a(z) (5) sorban.                                                                                                    | A         | 35020             | A(z) Közterület típusa nincs megadva a(z) {5} sorban.                         |   |
| Δ       35043       A(z) A projekt kollektív beruházásként valósul meg? nincs megadva         Δ       35020       A(z) nincs megadva a(z) sorban Blokkazonosító         Δ       35020       A(z) Közterület típusa nincs megadva a(z) (§) sorban.         Δ       3039       A mező kitöltése kötelezől - Név (kapcsolattartó)         Δ       3039       A mező kitöltése kötelezől - Név (kapcsolattartó)         Δ       35043       A(z) Egyszeri elszámolást választ? nincs megadva         Δ       3039       A mező kitöltése kötelezől - Telefonszám         Δ       3039       A mező kitöltése kötelezől - Irányítószám         Δ       35018       A(z) nincs megadva a(z) sorban Irányítószám         Δ       35020       A(z) Házszám nincs megadva a(z) (§) sorban.         Δ       35020       A(z) Házszám nincs megadva a(z) (§) sorban.         Δ       35020       A(z) Nem támogatható tevékenységek bemutatása: nincs megadva a(z) (§) sorban.         Δ       35020       A(z) Helyrajzi szám nincs megadva a(z) (§) sorban.                                                                                                    | <b>A</b>  | 35018             | A(z) nincs megadva a(z) sorban Ez a projekt elsődleges megvalósítási helye?   |   |
| ▲       35020       A(z) nincs megadva a(z) sorban Blokkazonosító         ▲       35020       A(z) Közterület típusa nincs megadva a(z) (5) sorban.         ▲       3039       A mező kitöltése kötelezől - Név (kapcsolattartó)         ▲       35043       A(z) Egyszeri elszámolást választ? nincs megadva         ▲       3039       A mező kitöltése kötelezől - Név (kapcsolattartó)         ▲       3039       A mező kitöltése kötelezől - Telefonszám         ▲       3039       A mező kitöltése kötelezől - Ielefonszám         ▲       35018       A(z) nincs megadva a(z) sorban Irányítószám         ▲       35020       A(z) Házszám nincs megadva a(z) (5) sorban.         ▲       35020       A(z) Házszám nincs megadva a(z) (5) sorban.         ▲       35020       A(z) Nem támogatható tevékenységek bemutatása: nincs megadva a(z) (5) sorban.         ▲       35020       A(z) Nem támogatható tevékenységek bemutatása: nincs megadva a(z) (5) sorban.         ▲       35020       A(z) Helyrajzi szám nincs megadva a(z) (5) sorban.                                                                                                    | <b>A</b>  | 35043             | A(z) A projekt kollektív beruházásként valósul meg? nincs megadva             |   |
| ▲       35020       A(z) Közterület típusa nincs megadva a(z) (5) sorban.         ▲       3039       A mező kitöltése kötelezől - Név (kapcsolattartó)         ▲       35043       Á(z) Egyszeri elszámolást választ? nincs megadva         ▲       3039       A mező kitöltése kötelezől - Telefonszám         ▲       3039       A mező kitöltése kötelezől - Telefonszám         ▲       35018       A(z) nincs megadva a(z) sorban Irányítószám         ▲       35043       A(z) Projekt rövid összefoglalója nincs megadva         ▲       35020       A(z) Házszám nincs megadva a(z) (5) sorban.         ▲       35020       A(z) Házszám nincs megadva a(z) (5) sorban.         ▲       35020       A(z) Nem támogatható tevékenységek bemutatása: nincs megadva a(z) (5) sorban.         ▲       35020       A(z) Helyrajzi szám nincs megadva a(z) (5) sorban.                                                                                                    | A         | 35020             | <u>A(z) nincs megadva a(z) sorban Blokkazonosító</u>                          |   |
| A       3039       A mező kitöltése kötelezől - Név (kapcsolattartó)         A       35043       Á(z) Egyszeri elszámolást választ? nincs megadva         A       3039       A mező kitöltése kötelezől - Telefonszám         A       35018       A(z) nincs megadva a(z) sorban Irányítószám         A       35043       A(z) Projekt rövid összefoglalója nincs megadva         A       35020       A(z) Házszám nincs megadva a(z) (5) sorban.         A       35020       A(z) Házszám nincs megadva a(z) (5) sorban.         A       35020       A(z) Nem támogatható tevékenységek bemutatása: nincs megadva a(z) (5) sorban.         A       35020       A(z) Nem támogatható tevékenységek bemutatása: nincs megadva a(z) (5) sorban.         A       35020       A(z) Helyrajzi szám nincs megadva a(z) (5) sorban.                                                                                                    | A         | 35020             | A(z) Közterület típusa nincs megadva a(z) {5} sorban.                         |   |
| ▲       35043       Á(z) Egyszeri elszámolást választ? nincs megadva         ▲       3039       A mező kitöltése kötelezől - Telefonszám         ▲       35018       A(z) nincs megadva a(z) sorban Irányítószám         ▲       35043       A(z) Projekt rövid összefoglalója nincs megadva         ▲       35020       A(z) Házszám nincs megadva a(z). (5) sorban.         ▲       35020       A(z) Házszám nincs megadva a(z). (5) sorban.         ▲       35020       A(z) Nem támogatható tevékenységek bemutatása: nincs megadva a(z). (5) sorban.         ▲       35020       A(z) Nem támogatható tevékenységek bemutatása: nincs megadva a(z). (5) sorban.         ▲       35020       A(z) Helyrajzi szám nincs megadva a(z). (5) sorban.                                                                                                    | <b>A</b>  | 3039              | <u>A mező kitöltése kötelező! - Név (kapcsolattartó)</u>                      |   |
| ▲       3039       A mező kitöltése kötelezől - Telefonszám         ▲       35018       A(z) nincs megadva a(z) sorban Irányítószám         ▲       35043       A(z) Projekt rövid összefoglalója nincs megadva         ▲       35020       A(z) Házszám nincs megadva a(z). (5) sorban.         ▲       35020       A(z) Házszám nincs megadva a(z). (5) sorban.         ▲       35020       A(z) Házszám nincs megadva a(z). (5) sorban.         ▲       35020       A(z) Nem támogatható tevékenységek bemutatása: nincs megadva a(z). (5) sorban.         ▲       35020       A(z) Helyrajzi szám nincs megadva a(z). (5) sorban.                                                                                                    | <b>A</b>  | 35043             | A <u>(z) Egyszeri elszámolást választ? nincs megadva</u>                      |   |
| ▲       35018       A(z) nincs megadva a(z) sorban Irányitószám         ▲       35043       A(z) Projekt rövid összefoglalója nincs megadva         ▲       35020       A(z) Házszám nincs megadva a(z).{5} sorban.         ▲       35020       A(z) Házszám nincs megadva a(z).{5} sorban.         ▲       35020       A(z) Nem támogatható tevékenységek bemutatása: nincs megadva a(z).{5} sorban.         ▲       35020       A(z) Nem támogatható tevékenységek bemutatása: nincs megadva a(z).{5} sorban.         ▲       35020       A(z) Helyrajzi szám nincs megadva a(z).{5) sorban.                                                                                                    | <b>A</b>  | 3039              | A mező kitöltése kötelező! - Telefonszám                                      |   |
| ▲       35043       A(z) Projekt rövid összefoglalója nincs megadva         ▲       35020       A(z) Házszám nincs megadva a(z).{5} sorban.         ▲       35020       A(z) Házszám nincs megadva a(z).{5} sorban.         ▲       35020       A(z) Nem támogatható tevékenységek bemutatása: nincs megadva a(z).{5} sorban.         ▲       35020       A(z) Nem támogatható tevékenységek bemutatása: nincs megadva a(z).{5} sorban.         ▲       35020       A(z) Helyrajzi szám nincs megadva a(z).{5} sorban.                                                                                                    | <b>A</b>  | 35018             | <u>A(z) nincs megadva a(z) sorban Irányítószám</u>                            |   |
| ▲       35020       A(z) Házszám nincs megadva a(z).{5} sorban.         ▲       35020       A(z) Házszám nincs megadva a(z).{5} sorban.         ▲       35020       A(z) Nem támogatható tevékenységek bemutatása: nincs megadva a(z).{5} sorban.         ▲       35020       A(z) Helyrajzi szám nincs megadva a(z).{5} sorban.         ▲       35020       A(z) Helyrajzi szám nincs megadva a(z).{5} sorban.                                                                                                    | <b>A</b>  | 35043             | A(z) Projekt rövid összefoglalója nincs megadva                               |   |
| ▲       35020       A(z) Házszám nincs megadva a(z) (5) sorban.         ▲       35020       A(z) Nem támogatható tevékenységek bemutatása: nincs megadva a(z) (5) sorban.         ▲       35020       A(z) Helyrajzi szám nincs megadva a(z) (5) sorban.                                                                                                    | Â         | 35020             | A(z) Házszám nincs megadva a(z) {5} sorban.                                   |   |
| ▲         35020         A(z) Nem támogatható tevékenységek bemutatása: nincs megadva a(z).{5} sorban.           ▲         35020         A(z) Helyrajzi szám nincs megadva a(z).{5} sorban.                                                                                                    | A         | 35020             | A(z) Házszám nincs megadva a(z) {5} sorban.                                   |   |
| ▲ 35020 <u>A(z) Helyrajzi szám nincs megadva a(z) {5} sorban.</u>                                                                                                    | <u>A</u>  | 35020             | A(z) Nem támogatható tevékenységek bemutatása: nincs megadva a(z) {5} sorban. |   |
|                                                                                                    | A         | 35020             | A(z) Helyrajzi szám nincs megadva a(z) {5} sorban.                            | - |

A listában szereplő hibára kattintva az adott hibás mezőre ugrik a kurzor.

### Időtúllépés

Ha a felhasználó 30 percen túl inaktív, a rendszer kilépteti. 28 perc inaktivitást követően 120 másodpercig figyelmeztetés jelenik meg, a <sup>Q.</sup> Folytatás gombra kattintva a munkamenet folytatható. Minden mentés után a számláló újraindul. A hátralévő időt a jobb felső sarokban találja:

| x Kilépés ▲ Hibák ★ Kitöltés menete ✔ Ellenőrzés | 🖶 Mentés 🛛 4 Beadás 😩 Nyomtatás 👻 😲                                                                                                    | ی<br>Hátralévő idő: 29:01 |
|--------------------------------------------------|----------------------------------------------------------------------------------------------------|---------------------------|
| Figyelmeztető üzenet:                            |                                                                                                    |                           |
|                                                  | Fiavelem!                                                                                                    |                           |
|                                                  | <ul> <li>A rendelkezésre álló munkamenet 118 másodperc múlva lejár.</li> <li>Amennyiben a munkát folytatni kívánja, kérjük kattintson a Folytatás gombra.</li> </ul> |                           |
|                                                  | ⇔ Folytatás                                                                                                    |                           |

A kiléptetéshez kapcsolódó üzenet:

Önt a rendszer időtúllépés miatt kiléptette. Kérem, jelentkezzen be újra!

**FONTOS!** Az internetkapcsolat esetleges zavarából fakadó esetleges adatvesztés elkerülése érdekében a kitöltés közben használja gyakran a E Mentés gombot!

# A kérelem kitöltése

## Általános tudnivalók

# A kérelem kitöltése előtt figyelmesen olvassa el a kitöltési útmutatókat és a vonatkozó Eljárásrendet!

1. A kérelem űrlapjait a Kincstár elektronikus kérelemkitöltő felületen kell kitölteni és elektronikus úton benyújtani, a csatolandó dokumentumokat szkennelés útján előállított formában (pl. pdf, jpg), vagy a hiteles mellé kell csatolni az elektronikus kérelemhez.

FIGYELEM! A kérelem elutasításra kerül, ha a kérelmet nem elektronikus úton nyújtották be.

*Amennyiben a* kérelem kitöltésével vagy értelmezésével kapcsolatban bármilyen kérdése, problémája van, forduljon bizalommal a Magyar Államkincstár Vidékfejlesztési Ügyfélszolgálatához.

**FONTOS!** Mielőtt az űrlapot/kérelmet benyújtaná, bizonyosodjon meg arról, hogy minden, Önre vonatkozó rovatot kitöltött, és minden szükséges dokumentumot csatolt! Ennek érdekében javasoljuk a pályázati felhívás, valamint az ÁÚF alapos tanulmányozását.

A kitöltő felületre történő bejelentkezést követően **javasoljuk gyakori mentés alkalmazását**, mivel az ügyfélkapu által alkalmazott időkorlát következtében a rendszer automatikusan kiléptetheti a felhasználót. Az ilyen kiléptetés következtében a nem mentett adatok elvesznek!

Ha egy mezőben adatot ad meg, a háttérben automatikusan lefutó ellenőrzések miatt előfordulhat, hogy a következő mezőbe nem tud azonnal átlépni.

FIGYELEM! Az alábbiakban az egyes mezőkbe beírt adatok kizárólag csak a felület bemutatását szolgálják, nincsenek összefüggésben az egyes felhívásoknál támogatható tevékenységekkel.

# Elérhetőség

| 🛦 Kérelem | 🛦 Elérhetőség | 🛦 Kedvezményezett       | 🛦 Hely - Tevékenység    | Árajánlatok       | 🔺 Nem építési költségek   | 🛕 Építés     | 🛕 Dokumentum feltöltés     | Nyilatkozat |
|-----------|---------------|-------------------------|-------------------------|-------------------|---------------------------|--------------|----------------------------|-------------|
|           |               |                         |                         |                   |                           |              | ELÉRHETŐSÉG                |             |
|           | Né            | èv 🛛                    |                         |                   |                           |              | ▲                          |             |
|           | Telefonszár   | m                       | <b>A</b>                |                   |                           |              |                            |             |
|           | Beosztá       | is                      |                         |                   |                           |              | ▲                          |             |
|           | E-mail cír    | m                       |                         |                   |                           |              | <b>A</b>                   |             |
|           | Fe            | elhívjuk szíves figyelm | ét, hogy a kérelemmel k | apcsolatos tájéko | ztatás csak a kedvezménye | zett vagy me | ghatalmazottja részére adl | nató.       |
|           |               |                         |                         |                   |                           |              |                            |             |

Ebbe az adatblokkba írja be a kapcsolattartó személy nevét beosztását, elérhetőségét a telefonszám és e-mail cím feltüntetésével. Az adatok megadása kötelezően elvárt annak érdekében, hogy a kapcsolattartás biztosított legyen.

Célszerű olyan személy telefonszámát megadni, aki a Kedvezményezettel fel tudja venni a kapcsolatot a Kincstár megkeresése esetén, illetve rendszeresen figyeli az elektronikus levelezését. Ez az információ segít ügyintézőinknek kérelme gyorsabb és hatékonyabb kezelésében.

A Kedvezményezettel történő hivatalos levelezést a Kincstár a jogszabályban leírt módon, elektronikus tárhelyen bonyolítja.

## A Felhívást érintő általános tájékoztató

A Felhívás célja, a vidéki térségben működő, dísznövény előállítással, kereskedelemmel vagy zöldterület kezeléssel foglalkozó mikro-, vagy kisvállalkozások dísznövény előállításhoz, kereskedelemhez, zöldterület kezeléshez kapcsolódó tevékenységeinek támogatása által, az ágazat modernizációja, a termelési módszerek, a szolgáltatások színvonalának emelése.

### Igényelhető támogatás

Az igényelhető vissza nem térítendő támogatás összege **legfeljebb 36,5 millió forint.** A támogatás **maximális mértéke az összes elszámolható költség 65%-a**, <u>figyelemmel az európai</u> <u>uniós állami támogatási szabályokra.</u> (további előírások a Felhívás 8.2. pontjában)

A kedvezményezett a felhívás keretében <u>egy támogatási kérelem alapján részesíthető</u> <u>támogatásban.</u> Ha a korábbi támogatási kérelmét a kedvezményezett visszavonja, vagy elutasításra, vagy visszautasításra kerül, a kedvezményezett jogosult újabb támogatási kérelem benyújtására.

Őstermelők családi gazdasága (továbbiakban: ŐCSG), mint termelési közösség keretében támogatási kérelem benyújtására nincs lehetőség. Kizárólag vidéki térségben működő, dísznövény előállítással, kereskedelemmel vagy zöldterület kezeléssel foglalkozó mikro-, vagy kisvállalkozások minősülő vállalkozások (őstermelő is) nyújthatnak be támogatási kérelmet.

A kedvezményezetteknek az alábbi feltételeknek kell megfelelni:

- A támogatási kérelem benyújtását megelőző, vagy amennyiben erre vonatkozóan nem rendelkezik adatokkal, az azt megelőző teljes lezárt üzleti évben a vállalkozás értékesítés nettó árbevétele vonatkozásában 40%-ot meg nem haladó mezőgazdasági, illetve 50%-ot meg nem haladó erdőgazdálkodási nettó árbevétellel rendelkezik.
- A támogatási kérelem benyújtását megelőző két teljes lezárt üzleti évben a TEAOR'08 8130 - zöldterület-kezelés; TEAOR'08 4776 - dísznövény-kiskereskedelem; TEAOR'08 4622 dísznövény-nagykereskedelem; ÖVTJ'24 8130 - zöldterület-kezelés; ÖVTJ'24 4622 dísznövény nagykereskedelme; ÖVTJ'24 4776 - dísznövény, vetőmag, műtrágya, hobbiállateledel kiskereskedelme tevékenységi körök közül legalább egyre kiterjedt a tevékenysége.
- Mikro-, vagy kisvállalkozásnak minősül.
- A támogatási kérelem benyújtásakor <u>vidéki térségben lévő</u> székhellyel/telephellyel/fiókteleppel rendelkezik, amely a művelet megvalósítási helyszíne. (Fogalomtár és 9. számú melléklet)

(Figyelembe véve a Felhívás 2.2. Támogatásban nem részesíthetők köre pontban előírtakat is.)

A Felhívás keretében önállóan támogatható tevékenységek:

A versenyképesség javítása érdekében a dísznövény előállításhoz, kereskedelemhez vagy zöldfelület kezeléshez szükséges épületek, létesítmények építése, kialakítása, bővítése, felújítása, korszerűsítése:

• Telephely, áruda kialakítása, bővítése, felújítása, technológiai korszerűsítése;

- Fedett vagy nyitott/részben nyitott rakodótér, raktárhelyiség építése, bővítése, felújítása, eltérő funkciójú épület átalakítása raktárhelyiséggé (támogatható raktársátor, konténersátor telepítése is);
- Üveg vagy fóliaborítású termesztő berendezések létesítése, meglévő termesztő berendezések korszerűsítése;
- Fűtési/hűtési energiaigény, használati meleg víz igény, villamos energia igény részbeni vagy teljes kielégítése megújuló energiaforrásból: napkollektorok alkalmazása, biomassza alapú és hőszivattyús rendszerek telepítése, napelemes rendszer kialakítása, szélenergia felhasználása (a felhívás 3.3. pont III. 2. alpont figyelembe vételével).

# Építéssel nem járó, a dísznövény előállításhoz, kereskedelemhez és zöldfelület-kezeléshez kapcsolódó új gépek és eszközök, technológiák beszerzése:

- Kertészeti erő- és munkagépek
- Növényvédelem gépei
- Növénytermesztés speciális gépei
- Térkő fektetés gépei (például: kőroppantó, vákuumos emelő, seprőgép, stb.) a felhívás 9.4. pontjában meghatározott korlátozás figyelembevételével.
- Növényápolás gépei
- Zöldterület kezelés gépei

Önállóan nem támogatható tevékenységek (általános költségeken és infrastruktúra fejlesztésen túlmenően):

- Áruszállításra, terepi munkavégzéshez használt, N1 járműkategóriába sorolt, gépjárművek beszerzése a felhívás 9.4. pontjában rögzített felső korlát figyelembe vételével.
- A telephelyen nevelt, tárolt növények támrendszerének kialakítása.
- Esővízgyűjtő rendszer kialakítása.
- Tápoldatozó rendszer kiépítése.
- Üzemen belüli anyagmozgatás (rakodógép, platós és vontató targoncák és ezek adapterei, kézi hidraulikus vagy elektromos raklapemelő (béka) gépeinek beszerzése.
- Vállalatirányításhoz, a belső nyilvántartási-, és a vállalati infokommunikációs rendszerekhez, továbbá tervezéshez szükséges informatikai eszközök és szoftverek beszerzése.

**Figyelem!** Az uniós versenyjogi értelemben vett **állami támogatási szabályok alkalmazandók**, abban az esetben is **amikor a tevékenysége csupán részben <u>nem</u> Annex I termék előállítására irányul**. (tehát van akárcsak egy a zöldfelület kezeléshez kapcsolódó tevékenysége)

Felhívás keretében nem támogatható tevékenységek (Felhívás 3.1.3.):

- Göngyöleg beszerzése;
- Quad kategóriába sorolt járművek beszerzése,
- Használt gépek, eszközök beszerzése;
- Növények vásárlása és telepítése;
- Pickup típusú gépjármű beszerzése; valamint
- a KAP Stratégiai Tervből nyújtott mezőgazdasági, erdészeti és agrár-vidékfejlesztési állami támogatás igénybevételére vonatkozó uniós versenyjogi értelemben vett állami támogatási szabályokról szóló 6/2023. (XII. 7.) AM utasítás által nevesített nem támogatható tevékenységek.

A Felhívás keretében **egyszeri- és többszöri elszámolásra is van lehetőség.** (Egyszeri elszámolás esetén előleg nem igényelhető.)

A támogatási kérelem elkészítésekor kötelezően csatolandó mellékletek:

1. Építési tevékenység esetében az építészeti-műszaki tervdokumentációt, valamint a felhívás 2. melléklete szerinti nyilatkozatot az építési tevékenységekről.

A **támogatási kérelem benyújtását követően a fenti dokumentumok pótlására nincs lehetőség**, így ha a fejlesztés szempontjából releváns fenti dokumentumok valamelyike nem kerül benyújtásra a támogatási kérelemmel egyidejűleg, az **a támogatási kérelem visszautasítását vonja maga után!** 

## Kedvezményezett

### Kedvezményezett adatai

| Támogatási azonosító   |                                       |
|------------------------|---------------------------------------|
| Név                    |                                       |
| Kedvezményezett típusa |                                       |
| Minősítési kódja:      | · · · · · · · · · · · · · · · · · · · |
| Kategória:             | Őstermelő                             |
| GFO kód                | 233                                   |
| GFO megnevezés         | Adószámmal rendelkező magánszemély    |

Kérjük, ügyeljen arra, hogy az alább megadott adatok összhangban legyenek az Ügyfél-nyilvántartási rendszerben szereplő adatokkal. Amennyiben az ügyfél-nyilvántartási rendszerben szereplő adatok nem naprakészek, azokat frissíteni szükséges.

Jelen felhívásra kizárólag azon kérelmező nyújthat be támogatási kérelmet, aki a Felhívásban előírt jogosultsági feltételeknek megfelel.

Támogatási azonosító: A kérelmet benyújtó Kedvezményezett támogatási azonosító száma jelenik meg.

Név: Nem szerkeszthető, a támogatási azonosító száma alapján automatikusan töltődik.

Kedvezményezett típusa: A legördülő menüből válassza ki, hogy az alábbiak közül Ön melyik típusba tartozik:

- Állami többségi tulajdonú nem pénzügyi vállalkozás
- Egyéb vállalkozás
- Önkormányzati többségi tulajdonú nem pénzügyi vállalkozás
- Pénzügyi vállalkozás

Minősítési kódja: Ebben a cellában az 1-8 közötti értékkel jelölje, hogy melyik kategóriába tartozik:

- 2 Mikrovállalkozás;
- 3 Kisvállalkozás;

Kategória: Ebben a rovatban a legördülő menüből válassza ki, hogy az alábbiak közül Ön melyik kategóriába esik:

- Családi mezőgazdasági társaság (CSMT)
- Egyéni cég
- Egyéni vállalkozó
- Egyházi jogi személy
- Gazdasági társaság
- Non-profit gazdasági társaság
- Non-profit szervezet
- Önkormányzat, önkormányzati társulás
- Őstermelő

- Szövetkezet egyéb szövetkezet
- Szövetkezet-mezőgazdasági termelők tagságával működő szövetkezet
- Szövetkezet-szociális szövetkezet
- Termelői csoport
- Termelői integrációs szervezet
- Termelői szervezet

Figyelem! Amennyiben Ön egyszerre több kategóriába is esik, kérjük ennél a menüpontnál azt a minőségét adja meg, amiként a támogatás tekintetében kérelmez.

GFO kód: Az Ügyfél-nyilvántartási rendszerben lévő adattal töltődik, de szerkeszthető.

GFO megnevezés: A GFO kód alapján töltődik.

### ÁFA visszatérítésre vonatkozó adatok

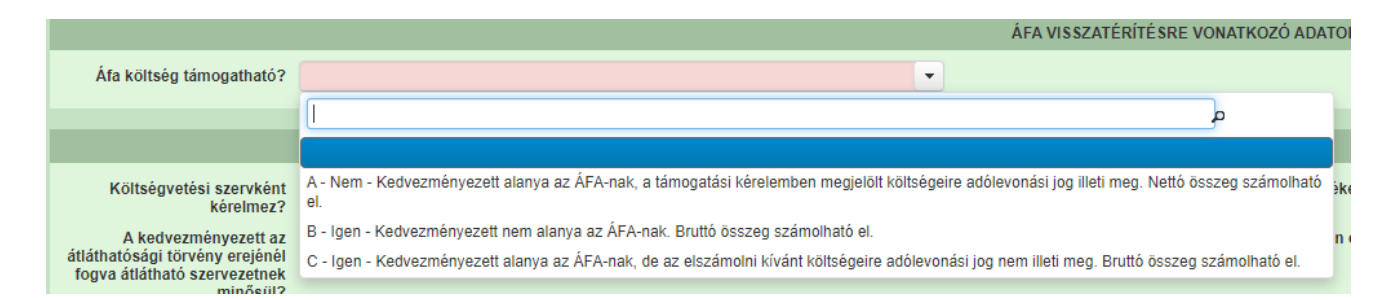

**ÁFA költség támogatható?** Ebben a cellában a legördülő menüből válassza ki az Önre vagy a képviselt vállalkozásra vonatkozó megállapítást:

- A- Nem Kedvezményezett alanya az ÁFA-nak, a támogatási kérelemben megjelölt költségeire adólevonási jog illeti meg. Nettó összeg számolható el.
- B Igen Kedvezményezett nem alanya az ÁFA-nak. Bruttó összeg számolható el.
- C- Igen Kedvezményezett alanya az ÁFA-nak, de az elszámolni kívánt költségeire adólevonási jog nem illeti meg. Bruttó összeg számolható el.

## Kedvezményezett jellemzői

|                                                                                                    | KEDVEZMÉNYEZETT JELLEMZŐI                                  |
|----------------------------------------------------------------------------------------------------|------------------------------------------------------------|
| Költségvetési szervként<br>kérelmez?                                                               | ▼ TEÁOR (Főtevékenység):                                   |
| A kedvezményezett az<br>átláthatósági törvény<br>erejénél fogva átlátható<br>szervezetnek minösül? | TEÁOR (Projektben<br>érintett):                            |
| 100 %-os állami és/vagy<br>önkormányzati<br>részesedés?                                            | <ul> <li>Önállóan gazdálkodó a kedvezményezett?</li> </ul> |
| Kettős könyvvitelt<br>alkalmaz?                                                                    | ▼ Más vállalkozásban<br>érdekelt?                          |
| Alapítás időpontja                                                                                 |                                                            |
| Átlagos statisztikai<br>állományi létszám (utolsó<br>lezárt üzleti évre<br>vonatkozóan)            |                                                            |
| Tervezett statisztikai<br>állományi létszám a<br>beruházást követően                               |                                                            |

Költségvetési szervként kérelmez? A legördülő menüből válassza ki, hogy költségvetési szervként kérelmez-e. (Igen/Nem)

A kedvezményezett az átláthatósági törvény erejénél fogva átlátható szervezetnek minősül? Abban az esetben kell kitölteni, ha a *Minősítési kódja* mezőben megadott érték nem Belföldi természetes személy. Ebben a cellában a legördülő menüből válassza ki, hogy a törvény erejénél fogva átlátható szervezetnek minősül-e. (Igen/Nem) Amennyiben a GFO kódja 31,32,34,35,37,55 alcsoportba tartozik, akkor a válasz nem lehet Nem.

**100 %-os állami és/ vagy önkormányzati részesedés?** Abban az esetben kell kitölteni, ha a *A kedvezményezett az átláthatósági törvény erejénél fogva átlátható szervezetnek minősül?* kérdésre a válasz Igen, és a GFO kód nem a 31,32,34,35,37,55 alcsoportba tartozik. Ebben a cellában adja meg, hogy 100 %-os állami és/ vagy önkormányzati tulajdonban lévő szervezet -e. (Igen/Nem)

**TEÁOR (Főtevékenység):** Ebben a cellában adja meg a vállalkozás főtevékenységének TEÁOR számát. A TEÁOR számot kitöltő nulla és pont nélkül adja meg (pl. a 01.1 esetén a mezőbe a 11-et írjon, a 11.01 esetén pedig: 1101-et).

**TEÁOR (Projektben érintett):** Ebben a cellában adja meg a projektben érintett legjellemzőbb TEÁOR számot. A TEÁOR számot kitöltő nulla és pont nélkül adja meg (pl. a 01.1 esetén a mezőbe a 11-et írjon, a 11.01 esetén pedig: 1101-et).

Kettős könyvvitelt alkalmaz? Ebben a cellában adja meg, hogy a vállalkozása kettős könyvvitelt alkalmaz-e. (Igen/Nem)

Alapítás időpontja: Ebben a cellában adja meg a vállalkozás alapításának időpontját.

Önállóan gazdálkodó-e a kedvezményezett? A legördülő menüből válassza ki, hogy önállóan gazdálkodik-e. (Igen/Nem)

**Más vállalkozásban érdekelt?** Ebben a cellában adja meg, hogy érdekelt-e más vállalkozásban, továbbá, hogy más vállalkozások rendelkeznek-e érdekeltséggel a kedvezményezett vállalkozásában. Fontos, hogy Igen válasz esetén a más vállalkozásra vonatkozó adatokat a *Más vállalkozásra vonatkozó adatok* panelen kell rögzíteni! (Igen/Nem)

Átlagos statisztikai állományi létszám (utolsó lezárt üzleti évre vonatkozóan): Ebben a cellában adja meg az átlagos statisztikai állományi létszámot az utolsó lezárt üzleti évre vonatkozóan.

**Tervezett statisztikai állományi létszám a beruházást követően:** Ebben a cellában adja meg a tervezett statisztikai állományi létszámot a beruházást követően.

### Források és költségek bemutatása

|                                                    | FORRÁSOK É | S KÖLTSÉGEK BEMUTATÁSA                                |
|----------------------------------------------------|------------|-------------------------------------------------------|
| lgényelt támogatás -<br>kedvezményezett (Ft):      | 0          | Teljes költség - 0<br>kedvezményezett (Ft):           |
| Önerő - Saját forrás -<br>kedvezményezett (Ft):    |            | Elszámolható költség - 0<br>kedvezményezett (Ft):     |
| Önerő - Egyéb támogatás -<br>kedvezményezett (Ft): |            | Nem elszámolható költség - 0<br>kedvezményezett (Ft): |

**Igényelt támogatás-kedvezményezett (Ft):** Automatikusan töltődik a kérelemben megadott adatok alapján! Kérjük, ellenőrizze, hogy a szoftvert által számolt összeg megegyezik-e az Ön által előzetesen kalkulált összeggel!

Önerő – Saját forrás-kedvezményezett (Ft): Ebben a cellában adja meg az önerő saját forrás összegét. Saját forrásnak a kedvezményezett által a projekthez igénybe vett, állami támogatást nem tartalmazó forrás minősül.

Önerő – Egyéb támogatás-kedvezményezett (Ft): Ebben a cellában adja meg az önerő egyéb támogatás összegét. Saját forrásnak a kedvezményezett által a projekthez igénybe vett, állami támogatást nem tartalmazó forrás minősül.

Teljes költség-kedvezményezett (Ft): Automatikusan töltődik a kérelemben megadott adatok alapján!

Elszámolható költség-kedvezményezett (Ft): Automatikusan töltődik a kérelemben megadott adatok alapján!

Nem elszámolható költség-kedvezményezett (Ft): Automatikusan töltődik a kérelemben megadott adatok alapján!

### Kedvezményezett-További információk

Ezen a munkalapon jelennek meg a specifikus kedvezményezettszintű adatok.

| _ | - Kedvezményezett - További információk |                                                                                                    |                                       |   |
|---|-----------------------------------------|----------------------------------------------------------------------------------------------------|---------------------------------------|---|
| I |                                         |                                                                                                    |                                       | ± |
| н | Sorszám 🔺                               | Kérdés ≎                                                                                                    | Válasz                                |   |
| I | 01.                                     | A támogatási kérelem benyújtását megelőző két teljes lezárt üzleti évben kiterjedt a tevékenysége az alábbira: TEAOR'08/ÖVTJ'24<br>8130 -zöldfelület-kezelés            | · · · · · · · · · · · · · · · · · · · | ▲ |
| I | 02.                                     | A támogatási kérelem benyújtását megelőző két teljes lezárt üzleti évben kiterjedt a tevékenysége az alábbira: TEAOR'08/ÖVTJ'24<br>4776 -dísznövény-kiskereskedelem     | ·                                     | ٨ |
| I | 03.                                     | A támogatási kérelem benyújtását megelőző két teljes lezárt üzleti évben kiterjedt a tevékenysége az alábbira: TEAOR'08/ÖVTJ'24<br>4622 - dísznövény - nagykereskedelem | · · · · · · · · · · · · · · · · · · · | ▲ |
| l |                                         | (1/1) re <e 1="">&gt; &gt;r 50 × 3</e>                                                                                                    | 3 tétel                               |   |

1. A támogatási kérelem benyújtását megelőző két teljes lezárt üzleti évben kiterjedt a tevékenysége az alábbira: TEAOR'08/ÖVTJ'24 8130 -zöldfelület-kezelés A mezőre adható válasz: Igen/Nem

2. A támogatási kérelem benyújtását megelőző két teljes lezárt üzleti évben kiterjedt a tevékenysége az alábbira: TEAOR'08/ÖVTJ'24 4776 -dísznövény-kiskereskedelem A mezőre adható válasz: Igen/Nem

3. A támogatási kérelem benyújtását megelőző két teljes lezárt üzleti évben kiterjedt a tevékenysége az alábbira: TEAOR'08/ÖVTJ'24 4622 - dísznövény - nagykereskedelem

A mezőre adható válasz: Igen/Nem

#### Más vállalkozásra vonatkozó adatok

Ebben az adatblokkban a támogatási kérelmet benyújtó kérelmező más vállalkozásaira (beleértve a partner, illetve kapcsolódó vállalkozásokat is) vonatkozó adatokat kell megadni. Kitöltése csak akkor szükséges, amennyiben más vállalkozásban érdekelt a támogatási kérelem benyújtója.

|            | Kedvezményezett - További információk                  | Más vállalkozásra vonatkozó adatok | Átláthatósági nyilatkozat | Üzleti terv | Kedvezményezett-adatszolgáltatás | Képzettséggel rendelkező adatai | Nehéz helyzet | De minimis | Közbeszerzés adatok |                          |  |
|------------|--------------------------------------------------------|------------------------------------|---------------------------|-------------|----------------------------------|---------------------------------|---------------|------------|---------------------|--------------------------|--|
|            |                                                        |                                    |                           |             |                                  |                                 |               |            |                     |                          |  |
| ſ          | <ul> <li>Más vállalkozásra vonatkozó adatol</li> </ul> |                                    |                           |             |                                  |                                 |               |            |                     |                          |  |
| D Újfeknel |                                                        |                                    |                           |             |                                  |                                 |               |            | ±                   |                          |  |
| н          |                                                        | Támogatási azonosító ≎             | Vállalkozá                | s neve: ≎   | Más vállalkozás támoga           | itási azonosítója: ≎            | Adószám: ≎    |            | Adóazonosító jel va | agy külföldi adószáma: 🗘 |  |
|            |                                                        |                                    |                           |             |                                  |                                 |               |            |                     |                          |  |
| н          | Nincs adat                                             |                                    |                           |             |                                  |                                 |               |            |                     |                          |  |
|            |                                                        | (1/1) (4 (4 )> >1 30 (2 ) 0 tétel  |                           |             |                                  |                                 |               |            |                     |                          |  |

A <sup>1</sup> <sup>ú</sup> <sup>j</sup> <sup>felvitel</sup> gomb megnyomásával lehet új más vállalkozást felvenni:

| 🗋 Új felvitel                 |                                                                |       |                        |                          |                                           |             | 1                                          |
|-------------------------------|----------------------------------------------------------------|-------|------------------------|--------------------------|-------------------------------------------|-------------|--------------------------------------------|
|                               | Sorszám 4                                                      | •     | Támogatási azonosító 🗘 | Vállalkozás neve: 🗘      | Más vállalkozás támogatási azonosítója: 🗘 | Adószám: \$ | Adóazonosító jel vagy külföldi adószáma: 🗘 |
| Û                             | 1                                                              | 10011 | 23623                  |                          |                                           |             |                                            |
|                               |                                                                |       |                        | (1 / 1) 14 44 1 12 14    | 30 🕶 1 tétel                              |             |                                            |
|                               |                                                                |       |                        | MÁS VÁLLALKOZÁSRA VONATH | OZÓ ADATOK                                |             |                                            |
|                               | Sorszám                                                        | 1     |                        |                          |                                           |             |                                            |
|                               | Vállalkozás neve:                                              |       |                        |                          |                                           |             |                                            |
| Más vállalk                   | ozás támogatási azonosítója:                                   |       |                        |                          |                                           |             |                                            |
|                               | Adószám:                                                       |       |                        |                          |                                           |             |                                            |
| Adóazonosít                   | ó jel vagy külföldi adószáma:                                  |       |                        |                          |                                           |             |                                            |
| Azon magánszem<br>amelyen ker | ély/szervezet neve, akin vagy<br>esztül fennáll a kapcsolódás: |       |                        |                          |                                           |             |                                            |
|                               | Kapcsolódás kezdeti dátuma                                     |       |                        |                          |                                           |             |                                            |
|                               |                                                                |       |                        |                          |                                           |             |                                            |
|                               | Tőke mértéke (%)                                               |       | %                      |                          |                                           |             |                                            |
| Tulajo                        | foni hányad százalékban (%):                                   |       | %                      |                          |                                           |             |                                            |
|                               | Szavazati jog mértéke (%):                                     |       | %                      |                          |                                           |             |                                            |
| A vállalkozás egy             | és ugyanazon vállalkozásnak<br>minősül-e?                      |       | •                      |                          |                                           |             |                                            |
| Alkalmaz                      | ottak átlaglétszáma (bázisév)                                  |       |                        |                          |                                           |             |                                            |
|                               |                                                                |       |                        |                          |                                           |             |                                            |

Vállalkozás neve: Ebben a cellában kell megadni a más vállalkozás teljes nevét.

Más vállalkozás támogatási azonosítója: Ebben a cellában kell megadni a más vállalkozás ügyfél támogatási azonosítóját, amennyiben az adott vállalkozás rendelkezik ilyennel.

Adószám: Ebben a cellában kell megadni a más vállalkozás adószámát.

Adóazonosító jel vagy külföldi adószáma: Ebben a cellában kell megadni a más vállalkozás adóazonosító jelét, vagy külföldi adószámát, amennyiben nem Magyarországon bejegyzett vállalkozás.

Az Adószám vagy Adóazonosító jel vagy külföldi adószáma cellák közül az egyik kitöltése kötelező.

Azon magánszemély/szervezet neve, akin vagy amelyen keresztül fennáll a kapcsolódás: Ebben a cellában kell megadni azon magánszemély/szervezet nevét, akin vagy amelyen keresztül fennáll a kapcsolódás.

Kapcsolódás kezdeti dátuma: Ebben a cellában adja meg a kapcsolódás kezdeti dátumát.

Tőke mértéke (%): Ebben a cellában adja meg a nevezett más vállalkozásban meglévő tőke mértékét.

**Tulajdoni hányad százalékban (%):** Ebben a cellában adja meg a nevezett más vállalkozásban meglévő tulajdoni hányadát.

Szavazati jog mértéke (%): Ebben a cellában adja meg a nevezett más vállalkozásban meglévő szavazati jogát.

A vállalkozás egy és ugyanazon vállalkozásnak minősül-e?: Ebben a cellában adja meg, hogy a vállalkozás egy és ugyanazon vállalkozásnak minősül-e. (Igen/Nem)

**Alkalmazottak átlaglétszáma (bázisév):** Ebben a cellában adja meg a más vállalkozás alkalmazottainak átlaglétszámát a bázisév vonatkozásában. A bázislétszám alapja a kérelem benyújtást megelőző naptári év.

A foglalkoztatotti átlaglétszám kiszámításának módját a Központi Statisztikai Hivatal (KSH) "Útmutató a munkaügy-statisztikai adatszolgáltatáshoz" című kiadványa tartalmazza.

Egyéni vállalkozók és őstermelők esetében az önfoglalkoztatás is beleszámít az itt megadott értékbe.

Őstermelő ügyfél minden esetben önfoglalkoztató, közös őstermelői igazolvány esetén, külön-külön önfoglalkoztatók (mert csak az igazolvány közös, külön adóalanynak számítanak) és külön-külön nyújthatnak be kérelmet. A nyugdíjas őstermelő is önfoglalkoztatónak tekinthető.

## Átláthatósági nyilatkozat

Ezt a nyilatkozatot akkor kell kitölteni, ha a Kedvezményezett jellemzői blokkban A kedvezményezett az átláthatósági törvény erejénél fogva átlátható szervezetnek minősül? kérdésre vagy a 100 %-os állami és/ vagy önkormányzati tulajdonban lévő szervezet? kérdés közül valamelyikre "Nem" választ adott.

| Kedvezményezett - További információk Más vállalkozásra vonatkozó adatok   | Átláthatósági nyilatkozat Üzleti terv      | Kedvezményezett-adatszolgáltatás       | Képzettséggel rendelkező adatai      | Nehéz helyzet De minimis   | Közbeszerzés adatok       |               |
|----------------------------------------------------------------------------|--------------------------------------------|----------------------------------------|--------------------------------------|----------------------------|---------------------------|---------------|
| form as the final second                                                   |                                            |                                        |                                      |                            |                           |               |
| P Li fakital                                                               |                                            |                                        |                                      |                            |                           |               |
| Tényleges tulaidonos (en                                                   | nek hiánvában vezető tisztségyiselő) nev   | e:≎ Adószám                            | /adóazonosító iel: ≎                 | Külfr                      | oldi adószám/adóazonosító | hiel: 0       |
|                                                                            | iek manyaban tezete aszasgriselej nete     | , v                                    | adoazonosno jen +                    |                            |                           |               |
| Nincs adat                                                                 |                                            | Jugal.                                 |                                      |                            |                           |               |
|                                                                            | (1 / 1)                                    | 14 ×4 80 81 5                          | <ul> <li>O tétel</li> </ul>          |                            |                           |               |
|                                                                            |                                            |                                        |                                      |                            |                           |               |
| 1 Lii folyitol                                                             | 1 1 1 1 1 1 1                              |                                        | 1 1                                  | 1 .                        |                           |               |
| Az <b>Gomb</b> megnyor                                                     | nasaval lehet at                           | lathatosagi ny                         | ilatkozatot fe                       | elvenni:                   |                           |               |
| Kedvezményezett - További információk Más vállalkozásra vonatkozó adatok Á | láthatósági nyilatkozat Üzleti terv Kedvez | ményezett-adatszolgáltatás Képzettsé   | eggel rendelkező adatai Nehéz helyze | t Közbeszerzés adatok De i | minimis                   |               |
| - Álláthatósági nvilatkozat                                                |                                            |                                        |                                      |                            |                           |               |
| 1 Új felvitel                                                              |                                            |                                        |                                      |                            |                           |               |
| Sorszám 🍝                                                                  | Tényleges tulajdonos (                     | ennek hiányában vezető tisztségviselő) | Adószám/adóazonosit                  | ó iel: ≎                   | Külföldi adószám/adóazo   | nositó iel: ≎ |
|                                                                            |                                            | neve: Q                                |                                      |                            |                           |               |
| <                                                                          |                                            |                                        |                                      |                            |                           | >             |
|                                                                            | (1 / 1)                                    | 1 < 1 > > > 5 ×                        | <ul> <li>1 tétel</li> </ul>          |                            |                           |               |
|                                                                            |                                            | ÁTLÁTHATÓSÁGI NYILATKOZAT              |                                      |                            |                           |               |
| Sorszám 1                                                                  |                                            |                                        |                                      |                            |                           |               |
| Tényleges tulajdonos (ennek<br>hiánvában vezető                            |                                            |                                        |                                      |                            |                           | <b>A</b>      |
| tisztségviselő) neve:                                                      |                                            |                                        |                                      |                            |                           |               |
| Adoszam/adoazonosito jel:                                                  |                                            |                                        |                                      |                            |                           | <b>^</b>      |
| adószám/adóazonosító jel:                                                  |                                            |                                        |                                      |                            |                           | <b>^</b>      |
| Tulajdoni hányad/részesedés<br>mértéke (%):                                |                                            |                                        |                                      |                            |                           | % 🔺           |
| Adóilletőség:                                                              | •                                          |                                        |                                      |                            |                           | <u>ـ</u>      |
| Az illetőség szerinti                                                      |                                            |                                        |                                      |                            |                           | % 🛦           |
| feldolgozó, mezőgazdasági,                                                 |                                            |                                        |                                      |                            |                           |               |
| valamint kereskedelmi                                                      |                                            |                                        |                                      |                            |                           |               |
| bevételek aránya az összes<br>bevételek aránya az összes                   |                                            |                                        |                                      |                            |                           |               |
| seconder nebeer (a)                                                        |                                            |                                        |                                      |                            |                           |               |

Sorszám: Automatikusan töltődik.

**Tényleges tulajdonos (ennek hiányában vezető tisztségviselő) neve:** Ebben a cellában kell megadni a tényleges tulajdonos(ok) illetve a vezető tisztségviselő teljes nevét

Adószám/adóazonosító jel vagy Külföldi adószám/adóazonosító jel: Ebben a cellában kell megadni a tényleges tulajdonos adószámát/adóazonosító jelét, vagy külföldi adószámát/adóazonosító jelét, amennyiben nem Magyarországon bejegyzett vállalkozás. A két mező közül az egyik kitöltése kötelező!

**Tulajdoni hányad/részesedés mértéke (%):** Ebben a cellában adja meg a fent megnevezettnek a vállalkozásban meglévő tulajdoni hányadát.

Adóilletőség: Lenyíló listából kell kiválasztani az érintett ország nevét.

Az illetőség szerinti országban termelő, feldolgozó, mezőgazdasági, szolgáltató, befektetői, valamint kereskedelmi tevékenységből származó bevételek aránya az összes bevételhez képest (%): Ebben a cellában kell megadni a teljes árbevételhez viszonyított, kiszámított arányszámot.

## Üzleti terv

# Az üzleti terv kitöltéséhez szükséges részletes leírást a Felhívás 8. számú melléklete tartalmazza.

Az üzleti terv adatait az alábbi paneleken kell megadni:

- Üzleti terv
- Pénzügyi adatok tábla

| Kedvezményezett - További információk    | Más vállalkozásra vonatkozó adatok | Átláthatósági nyilatkozat | Üzleti terv | Kedvezményezett-adatszolgáltatás | Képzettséggel rendelkező adatai             | Nehéz helyzet | Közbeszerzés adatok | De minimis |   |   |
|------------------------------------------|------------------------------------|---------------------------|-------------|----------------------------------|---------------------------------------------|---------------|---------------------|------------|---|---|
| 0.171                                    |                                    |                           |             |                                  |                                             |               |                     |            |   |   |
|                                          |                                    |                           |             |                                  |                                             |               |                     |            |   |   |
|                                          |                                    |                           |             | UZLETI TERV                      |                                             |               |                     |            |   | - |
| Kérelem beadása előtti utolsó lezá       | irt üzleti év (N)                  | <b>A</b>                  |             |                                  |                                             |               |                     |            |   |   |
| Tevékenység végzésének                   |                                    |                           | -           | Őst                              | termelői tevékenység                        |               |                     |            | - |   |
| modja (N ev)                             |                                    |                           |             | eseten a                         | (N év)                                      |               |                     |            |   |   |
| Tevékenység végzésének<br>módia (N.1 év) |                                    |                           | -           | Őst<br>esetén a                  | termelői tevékenység                        |               |                     |            | • |   |
| modja (n 1 or)                           |                                    |                           |             | 000000                           | (N-1 év)                                    |               |                     |            |   |   |
| Tevékenység végzésének<br>módia (N.2 év) |                                    |                           | -           | Őst<br>esetén z                  | termelői tevékenység<br>az adózásának módia |               |                     |            | - |   |
|                                          |                                    |                           |             |                                  | (N-2 év)                                    |               |                     |            |   |   |
| Tevékenység végzésének<br>módia (N-3 év) |                                    |                           | -           | Őst<br>esetén a                  | termelői tevékenység<br>az adózásának módia |               |                     |            | - |   |
|                                          |                                    |                           |             |                                  | (N-3 év)                                    |               |                     |            |   |   |
| Tevékenység végzésének<br>módia (N-4 év) |                                    |                           | *           | Öst<br>esetén a                  | termelői tevékenység<br>az adózásának módia |               |                     |            | • |   |
|                                          |                                    |                           |             |                                  | (N-4 év)                                    |               |                     |            |   |   |
| A pénzügyi tábla adatait ezer Ft-ban     | kell megadni!                      |                           |             |                                  |                                             |               |                     |            |   |   |
|                                          |                                    |                           |             |                                  |                                             |               |                     |            |   |   |

Kérelem beadás előtti utolsó lezárt üzleti év (N): Ebben a cellában adja meg a támogatási kérelem benyújtását megelőző utolsó teljes lezárt üzleti évet.

**Tevékenység végzésének módja (N év, N-1 év, N-2 év, ...):** A legördülő listából válassza ki a tevékenység végzésének a módját az adott évben (Őstermelő és egyéni vállalkozó is egyben/ Egyéni vállalkozó/ Őstermelő/ Nem releváns).

Kitöltése a *Kedvezményezett/Kategória:* cellában megadott adattól függ. Amennyiben a *Kategória:* cella értéke **Egyéni vállalkozó** vagy **Őstermelő, úgy a kitöltés kötelező,** egyéb esetben nem töltendő.

**Őstermelői tevékenység esetén az adózásának módja (N év, N-1 év, N-2 év, ...):** A legördülő listából válassza ki őstermelői tevékenység esetén az adózás módját az adott évben (Átalányadózást választó őstermelő/ Tételes költségelszámolást választó őstermelő/ 10 %-os költséghányadot választó őstermelő). Nem őstermelői tevékenység esetén a cellát hagyja üresen!

## Üzleti terv

Az üzleti terv kitöltéséhez, a tartalmi értékelési szempontok adatainak, valamint a pénzügyi tábla adatainak megadásához szükséges részletes leírást a Felhívás 3. számú melléklete tartalmazza.

| Sorszám 🔺 | Kérdés ≎                                                                                                    | Válasz                                |     |
|-----------|----------------------------------------------------------------------------------------------------|---------------------------------------|-----|
|           | A művelet realitásának vizsgálata                                                                                                    |                                       |     |
|           | Eredinenyesseg wasganaa<br>Mediké niaki kancsolatok                                                                                                    |                                       |     |
|           | A kedvezményezett-mint vevő-rendelkezik több évre szőló beszállítól szerződéssel, vagy ugyanazon termék, szolgáltatás esetén több<br>egymást kövelő évre szűló-akár ellérő beszállítókkai kötöt szerződéssel a dísznövény előállításhoz, kereskedelemhez és<br>zöldfelületkezelés végzéséres tubisoltón talapanyarga vonaktozán                                         | •                                     |     |
| 2         | A kedvezményezett -mint eladó-rendelkezik több évre szóló értékesítési, szolgáltatási szerződéssel, vagy ugyanazon értékesített termék,<br>szolgáltatás esetén több egymást követő évre szóló-akár eltérő kereskedelmi partnerekkei köldti-szerződéssel ad sznövény<br>előáltáshoz, kereskedelembe és szölfelöttekszelés vészőséhe biztösstőt alaganvagra vonatkizozáan | •                                     |     |
|           | A támogatási kérelem benyújtását megelőzően a disznövény előáliltáshoz, kereskedelemhez és/vagy zöldfelület fenntartáshoz-<br>kezeléshez kapcsolódó tevékenység éveinek száma                                                                                                    | •                                     |     |
|           | A művelet innovációs tattalma                                                                                                    |                                       | 11. |
|           | A művelet megvalósításával elérendő fejlesztési célok                                                                                                    |                                       |     |
|           | Termesztő kapacitás fejlesztése                                                                                                    |                                       |     |
| !         | Telephely, áruda kialakítása, bővítése, felújítása, technológiai korszerűsítése                                                                                                    | •                                     |     |
| l.        | IT fejlesztéssel hatékonyabb ügyfélkiszolgálás                                                                                                    | ▼                                     |     |
| ŧ.        | Megfelelő higléniás, biztonságos munkakörnyezet biztosítása, korszerűbb, kényelmesebb ügyféltér kialakítása                                                                                                    | ▼                                     |     |
| i         | Szolgáltatási tevékenység bővítése.                                                                                                    | •                                     |     |
|           | Szakmai végzettsége igazolása                                                                                                    | <b>•</b>                              |     |
|           | Szakmai végzettsége                                                                                                    | ▼                                     |     |
|           | Tagja a Magyar Díszkertészek Szakmaközi Szervezetének vagy valamelyik tagszervezetének?                                                                                                    |                                       |     |
|           | Az üzemen belül keletkező zöldhulladék legalább 30%-át továbbhasznosította a támogatási kérelem benyújtását megelőző évben?                                                                                                    | ▼                                     |     |
|           | A projekt részét képezi megújuló energia hasznosítására irányuló technológia kiépítése.                                                                                                    | •                                     |     |
|           | A projekt részét képezi elektromos meghajtású N1 járműkategóriába sorolt gépjármű beszerzése?                                                                                                    | ▼                                     |     |
|           | A projekt részét képezi esővizgyűjtő rendszer kialakítása?                                                                                                    | · · · · · · · · · · · · · · · · · · · |     |

#### Tartalmi értékelési szempontok

Figyelem! Az egyes tartalmi értékelési szempontok teljesítésének igazolásához szükséges dokumentumokat a támogatási kérelemhez csatolni szükséges, a Felhívás 3. számú mellékletében foglaltak szerint!

A tartalmi értékelési szempontok alapján legfeljebb 100 pont adható. Nem támogathatók azok a kérelmek, amelyek esetében a fenti szempontrendszer alapján a kérelemre adott összpontszám nem éri el a 40 pontot, továbbá az üzleti terv minőségére adható 65 ponton belül a 25 pontot, valamint az IH által meghatározott támogathatósági minimumpontszámot. Ezen utóbbi mértéke a 40 pontot meghaladhatja, figyelemmel a támogathatónak ítélt kérelmek számára.

A tartalmi értékelési szempontok során vállalt kötelezettségekhez külön jogkövetkezmények fűződnek, melyek a felhívás 10. fejezetében találhatók.Pénzügyi adatok tábla

# A pénzügyi adatok tábla kitöltéséhez szükséges részletes leírást a Felhívás 3. számú melléklete tartalmazza.

Ezen a panelen adja meg támogatási kérelem benyújtását megelőző utolsó 5 teljes lezárt üzleti évére vonatkozóan a pénzügyi adatokat!

#### A pénzügyi adatokat ezer Ft-ban adja meg!

Kétféle pénzügyi tábla jelenhet meg, attól függően, hogy a **Kedvezményezett panelen** található "Kettős könyvitelt alkalmaz?" kérdésre milyen választ adott meg:

| n  |
|----|
| 00 |
|    |

- Ha a "Kettős könyvitelt alkalmaz?" kérdésre Nem a válasz, akkor az alábbi táblázat jelenik meg:

| Üzleti terv | Pénzügyi adatok tábla Digitalizáció - általános Di                                                                                   | gitalizáció - specifikus            |        |        |        |        |  |  |  |  |  |
|-------------|----------------------------------------------------------------------------------------------------|-------------------------------------|--------|--------|--------|--------|--|--|--|--|--|
| 0/-         |                                                                                                    |                                     |        |        |        |        |  |  |  |  |  |
| - Per       | zugyi adatok tabla                                                                                                    |                                     |        |        |        |        |  |  |  |  |  |
| Source      |                                                                                                    | Károlem bendáno előtti utoleó levér |        |        |        |        |  |  |  |  |  |
| 3015zan     | Pénzügyi tábla adata 🌣                                                                                                    | üzleti év (N)                       | N-1 év | N-2 év | N-3 év | N-4 év |  |  |  |  |  |
| 01          | Bevételek összesen (2+6+7+8+9)                                                                                                    | 0                                   | 0      | 0      | 0      | 0      |  |  |  |  |  |
| 02          | Támogatásból származó bevételek összesen (3+4+5)                                                                                     | 0                                   | 0      | 0      | 0      | 0      |  |  |  |  |  |
| 03          | A költségek fedezetére és fejlesztési célra folyósított támogatás                                                                    |                                     |        |        |        |        |  |  |  |  |  |
| 04          | Egységes területalapú támogatás                                                                                                    |                                     |        |        |        |        |  |  |  |  |  |
| 05          | Egyéb jogcímen folyősított támogatás                                                                                                 |                                     |        |        |        |        |  |  |  |  |  |
| 06          | Mezőgazdasági termelésből származó bevétel                                                                                           |                                     |        |        |        |        |  |  |  |  |  |
| 07          | Mezőgazdasági szolgáltatásból származó bevétel                                                                                       |                                     |        |        |        |        |  |  |  |  |  |
| 08          | Egyéb tevékenységek árbevétele                                                                                                    |                                     |        |        |        |        |  |  |  |  |  |
| 09          | Egyéb bevételek                                                                                                    |                                     |        |        |        |        |  |  |  |  |  |
| 10          | Kiadások összesen (11+12+13+14+15+16)                                                                                                | 0                                   | 0      | 0      | 0      | 0      |  |  |  |  |  |
| 11          | Anyag, áru, félkész- és késztermék beszerzési költsége/<br>Áru, anyag, göngyöleg beszerzési ára                                      |                                     |        |        |        |        |  |  |  |  |  |
| 12          | Eladott, közvetített szolgáltatások értéke                                                                                           |                                     |        |        |        |        |  |  |  |  |  |
| 13          | Pénzintézeti hitelre kifizetett kamatok / A vállalkozási<br>tevékenységgel kapcsolatban felvett hitelre, kölcsönre<br>fizetett kamat |                                     |        |        |        |        |  |  |  |  |  |
| 14          | Egyéb kiadások                                                                                                    |                                     |        |        |        |        |  |  |  |  |  |
| 15          | Bér- és járulékai                                                                                                    |                                     |        |        |        |        |  |  |  |  |  |
| 16          | Értékcsökkenés                                                                                                    |                                     |        |        |        |        |  |  |  |  |  |
| 17          | Vállalkozás eredménye (1-10)                                                                                                    | 0                                   | 0      | 0      | 0      | 0      |  |  |  |  |  |
|             | (1/1) 10 10 10 50 10 17 12 tetel                                                                                                    |                                     |        |        |        |        |  |  |  |  |  |

- Ha a "Kettős könyvitelt alkalmaz?" kérdésre Igen a válasz, akkor az alábbi táblázatot kell kitölteni:

| = P6r   | - Prezigni addix taka                                          |                                                     |                                   |        |        |        |        |  |  |  |  |
|---------|----------------------------------------------------------------|-----------------------------------------------------|-----------------------------------|--------|--------|--------|--------|--|--|--|--|
| Sorszán | Pénzügyi tábla adata ≎                                         | Kérelem beadása előtti utolsó lezá<br>uzleti év (N) | rt                                | N-1 év | N-2 év | N-3 óv | N-4 év |  |  |  |  |
| 01      | Eszközök összesen                                              |                                                     |                                   |        |        |        |        |  |  |  |  |
| 02      | Ebből: Befektetett eszközök                                    |                                                     |                                   |        |        |        |        |  |  |  |  |
| 03      | Ebből: Forgóeszközök                                           |                                                     |                                   |        |        |        |        |  |  |  |  |
| 04      | Források összesen                                              |                                                     |                                   |        |        |        |        |  |  |  |  |
| 05      | Ebből: Saját tőke                                              |                                                     |                                   |        |        |        |        |  |  |  |  |
| 06      | Ebből: Hosszú lejáratú kötelezettségek                         |                                                     |                                   |        |        |        |        |  |  |  |  |
| 07      | Ebből: Rövid lejáratú kötelezettségek                          |                                                     |                                   |        |        |        |        |  |  |  |  |
| 80      | Értékesítés nettó árbevétele (9+10+11)                         |                                                     |                                   |        |        |        |        |  |  |  |  |
| 09      | Mezőgazdasági termelésből származó bevétel                     |                                                     |                                   |        |        |        |        |  |  |  |  |
| 10      | Mezőgazdasági szolgáltatásból származó bevétel                 |                                                     |                                   |        |        |        |        |  |  |  |  |
| 11      | Egyéb tevékenységek árbevétele                                 |                                                     |                                   |        |        |        |        |  |  |  |  |
| 12      | Aktivált saját teljesítmények értéke                           |                                                     |                                   |        |        |        |        |  |  |  |  |
| 13      | Egyéb bevétel                                                  |                                                     |                                   |        |        |        |        |  |  |  |  |
| 14      | Anyag jellegű ráfordítások                                     |                                                     |                                   |        |        |        |        |  |  |  |  |
| 15      | Személyi jellegű ráfordítások                                  |                                                     |                                   |        |        |        |        |  |  |  |  |
| 16      | Értékcsökkenési leírás                                         |                                                     |                                   |        |        |        |        |  |  |  |  |
| 17      | Egyéb ráfordítások                                             |                                                     |                                   |        |        |        |        |  |  |  |  |
| 18      | Územi (úzleti) tevékenység eredménye (8+12+13-14-15-<br>16-17) |                                                     |                                   |        |        |        |        |  |  |  |  |
| 19      | Pénzügyi tevékenység eredménye                                 |                                                     |                                   |        |        |        |        |  |  |  |  |
| 20      | Adázás előtti eredmény (18+19)                                 |                                                     |                                   |        |        |        |        |  |  |  |  |
| 21      | Adázott eredmény                                               |                                                     |                                   |        |        |        |        |  |  |  |  |
|         |                                                                |                                                     | (1/1) ** ** 1 ** * 50 ** 21 tetel |        |        |        |        |  |  |  |  |

### Kedvezményezett-adatszolgáltatás

#### Piacra jutási adatok-Belföldi értékesítés megoszlása

A legutóbbi lezárt üzleti évében a belföldi értékesítésből származó nettó árbevételét tekintse 100%nak. Jelölje meg, hogy ennek az árbevételnek hány százaléka származott az alábbi kategóriákból! Egy-egy kategóriához 0 és 100 közötti % értéket írjon, egész számra kerekített értéket.

| ~ | - Kedvezményezett-adatszolgáltatás                                                                          |                                                      |
|---|----------------------------------------------------------------------------------------------------|------------------------------------------------------|
| L |                                                                                                    |                                                      |
| L |                                                                                                    | PIACRA JUTÁSI ADATOK-BELFÖLDI ÉRTÉKESÍTÉS MEGOSZLÁSA |
|   | Kiskereskedelemi láncok - Legutóbbi lezárt üzleti év belföldi értékesítés (nettó árbevétel) megoszlása (%): | % 🛦                                                  |
| L | Egyéb kiskereskedelem - Legutóbbi lezárt üzleti év belföldi értékesítés (nettó árbevétel) megoszlása (%):   | % 🔺                                                  |
| l | Nagykereskedelem - Legutóbbi lezárt üzleti év belföldi értékesítés (nettó árbevétel) megoszlása (%):        | % 🔺                                                  |
| L | Feldolgozóipar - Legutóbbi lezárt üzleti év belföldi értékesítés (nettó árbevétel) megoszlása (%):          | % 🔺                                                  |
|   | Egyéb - Legutóbbi lezárt üzleti év belföldi értékesítés (nettó árbevétel) megoszlása (%):                   | % 🔺                                                  |

### Piacra jutási adatok-Belföldi értékesítési partnerek száma

Írja be, hogy a legutóbbi lezárt üzleti évében a belföldi értékesítés során hány partnere volt a felületen látható kategóriákban! A közvetlen fogyasztói értékesítést, természetes személyeket nem kell számszerűsíteni.

|                                                                                                    | PIACRA JUTÁSI ADATOK-BELFÖLDI ÉRTÉKE SÍTÉSI PARTNEREK SZÁMA |
|----------------------------------------------------------------------------------------------------|-------------------------------------------------------------|
| Kiskereskedelemi láncok - Legutóbbi lezárt üzleti évben a belföldi értékesítési partnerek száma (db): | ▲                                                           |
| Egyéb kiskereskedelem - Legutóbbi lezárt üzleti évben a belföldi értékesítési partnerek száma (db):   |                                                             |
| Nagykereskedelem - Legutóbbi lezárt üzleti évben a belföldi értékesítési partnerek száma (db):        |                                                             |
| Feldolgozóipar - Legutóbbi lezárt üzleti évben a belföldi értékesítési partnerek száma (db):          |                                                             |
| Egyéb - Legutóbbi lezárt üzleti évben a belföldi értékesítési partnerek száma (db):                   |                                                             |

### Hozzáadott érték

Kérjük, válassza ki a lehetőségek közül azokat, amelyek közrejátszanak a beruházás által generált hozzáadott értéke várható növekedéséhez!

Bármennyi megjelölhető, a Nincs kezdetű nem választható együtt mással, csak önmagában.

| 1 |                                                                                                    | HOZZÁADOTT ÉRTÉK |
|---|----------------------------------------------------------------------------------------------------|------------------|
|   | Hozzáadott érték növekmény a feldolgozottsági szint növeléséből fakadóan (árbevétel nő):                |                  |
|   | Hozzáadott érték növekmény kapacitás (méretgazdaságosság) növekedéséből fakadóan (árbevétel nő):        |                  |
|   | Hozzáadott érték növekmény termelékenység növekedésből fakadóan (árbevétel nő):                         |                  |
|   | Hozzáadott érték növekmény az értékesítési csatornák fejlődése által (árbevétel nő):                    |                  |
|   | Hozzáadott érték növekmény a termék fejlesztése által (árbevétel nő):                                   |                  |
|   | Hozzáadott érték növekmény egyéb árbevétel növekedési okból fakadóan:                                   |                  |
|   | Hozzáadott érték növekmény digitalizációból fakadóan (költség csökken):                                 |                  |
|   | Hozzáadott érték növekmény modernebb termelési technológia használatából fakadóan (költség<br>csökken): |                  |
|   | Hozzáadott érték növekmény energia költség csökkenéséből fakadóan (költség csökken):                    |                  |
|   | Hozzáadott érték növekmény egyéb költségcsökkentési okból fakadóan:                                     |                  |
|   | Nincs / nem várható hozzáadott érték növekmény:                                                         |                  |
| 1 |                                                                                                    |                  |
### Képzettséggel rendelkező adatai

Amennyiben a Képzettségi nyilvántartásban nem történt meg a bejelentés, vagy az igazolás alapjául szolgáló képzettség tekintetében változás történt, akkor azt legkésőbb a támogatási kérelem benyújtásával egyidejűleg köteles a képzettségi nyilvántartásba bejelenteni.

A *Szakmai végzettség igazolása* tartalmi értékelési szemponthoz a figyelembe vehető képzettségek listáját a felhívás 5. mellékletet tartalmazza. Ha a kedvezményezett végzettsége nem található meg az 5. mellékletben, akkor a Magyar Díszkertészek Szakmaközi Szervezete által kiállított igazolást szükséges benyújtani arról, hogy az adott végzettség figyelembe vehető az értékelés során.

A képzettségi nyilvántartásba történő bejelentés szabályait a Kincstár 20/2024. (IV. 4.) számú közlemény tartalmazza, amely az alábbi elektronikus útvonalon érhető el:

https://www.mvh.allamkincstar.gov.hu/kozlemenyek/-/kozlemeny/20-2024-iv-4-szamu-kincstar-kozlemeny

A kedvezményezett, vagy a kedvezményezett vállalkozás vezetője(i) és/vagy alkalmazottja(i) az élelmiszer-vállalkozás 52 működéséhez szükséges szakképesítésertől szőlő 34/2016, (XII 3). A Mr endelet 14. mellékteti alapján a méretének megfelelő vállalkozásani előlti ás tevekenységhet zakposolódó minimális élelmiszerapian szakképesítés tigazott.

A képzettséggel rendelkező adatai panelen Új felvitel gombbal több sor is felvehető.

| Kedvezmé  | nyezett - További informá | ciók Más vállalk                            | ozásra vonatkozó ada                                        | tok Átláthatósági        | nyilatkozat Üzleti       | terv Kedvezmén          | vyezett-adatszolgáltatá | s Képzettséggel             | l rendelkező adatai         | Nehéz helyzet             | Közbeszerzés adatok          | De minimis               |                         |                |
|-----------|---------------------------|---------------------------------------------|-------------------------------------------------------------|--------------------------|--------------------------|-------------------------|-------------------------|-----------------------------|-----------------------------|---------------------------|------------------------------|--------------------------|-------------------------|----------------|
|           |                           |                                             |                                                             |                          |                          |                         |                         |                             |                             |                           |                              |                          |                         |                |
| − Képz    | ettséggel rendelkező ad   | latai                                       |                                                             |                          |                          |                         |                         |                             |                             |                           |                              |                          |                         |                |
| 🗋 Új f    | elvitel                   |                                             |                                                             |                          |                          |                         |                         |                             |                             |                           |                              |                          |                         | E              |
|           | Bejelentés típusa<br>≎    | Képzettséggel<br>rendelkező<br>jogállása: ≎ | Képzettséggel<br>rendelkező<br>támogatási<br>azonosítója: ≎ | Viselt név előtagja<br>≎ | Viselt családi neve<br>≎ | Viselt utóneve (1)<br>≎ | Viselt utóneve (2)<br>≎ | Születési név<br>előtagja ≎ | Születési családi<br>neve ≎ | Születési utónev<br>(1) ≎ | e Születési utóneve<br>(2) ≎ | Anyja neve<br>elõtagja ≎ | Anyja családi neve<br>≎ | Anyja utó<br>≎ |
| Nince ada | •                         |                                             |                                                             |                          |                          |                         |                         |                             |                             |                           |                              |                          |                         |                |
| <         |                           |                                             |                                                             |                          |                          |                         |                         |                             |                             |                           |                              |                          |                         |                |

### A bejelentés típusa kiválasztása után meg kell nyomni az ellenőrzés vagy mentés gombot, hogy a releváns hibaüzenetek jelenjenek meg!

Bejelentés típusa:

- Saját/képviselt személy képzettségét jelenti be típus választása után ellenőrzésre vagy mentésre automatikusan betöltődik a Képzettséggel rendelkező jogállása mezőbe a kedvezményezett érték és a Képzettséggel rendelkező támogatási azonosítója mezőbe a kedvezményezett támogatási azonosítója.
- Más személy képzettségét jelenti be támogatási azonosító megadásával típus választása után ellenőrzésre vagy mentésre megjelennek a hibaüzenetek.
- Más személy képzettségét jelenti be természetes személyazonosító adatok megadásával típus választása után ellenőrzésre vagy mentésre megjelennek a hibaüzenetek.

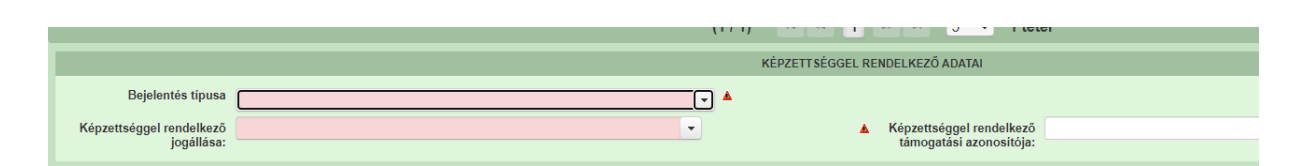

Képzettséggel rendelkező jogállása: a képzettséggel rendelkező jogállását kell feltüntetni az alábbiak szerint:

- kedvezményezett
- vezető tisztségviselő
- tulajdonos
- alkalmazott
- egyéb

Képzettséggel rendelkező támogatási azonosítója: a képzettséggel rendelkező támogatási azonosítóját kell feltüntetni.

A kedvezményezettől eltérő támogatási azonosító megadása esetén a viselt nevet is meg kell adni.

|                        | VISELT NÉV            |
|------------------------|-----------------------|
| Viselt név előtagja    | •                     |
| Viselt családi neve    |                       |
| Viselt utóneve (1)     | Viselt utóneve (2)    |
|                        |                       |
|                        | SZÜLETÉSI NÉV         |
| Születési név előtagja | •                     |
| Születési családi neve |                       |
| Születési utóneve (1)  | Születési utóneve (2) |
|                        |                       |
|                        | ANYJA NEVE            |
| Anyja neve előtagja    | •                     |
| Anyja családi neve     |                       |
| Anyja utóneve (1)      | Anyja utóneve (2)     |
|                        |                       |
|                        | SZÜLETÉS ADATAI       |
| Születési ideje        |                       |
|                        | 0                     |
| Születesi helye        |                       |

Viselt név előtagja Viselt családi neve Viselt utóneve(1) Viselt utóneve(2)

Természetes személyazonosító adatok megadásakor tölthető mezők:

Születési család neve Születési utóneve(1) Születési utóneve(2) Anyja neve előtagja Anyja családi neve Anyja utóneve(1) Anyja utóneve(2) Születési ideje Születési helye

**Figyelem!** A képzettséggel rendelkező képzettségét legkésőbb a támogatási kérelem benyújtásával egyidejűleg be kell jelenteni a Képzettségi nyilvántartásba. A benyújtó felület elérhető az Elektronikus kérelemkezelés/Horizontális ügyintézés/Képzettségi nyilvántartás menüpontból.

### Nehéz helyzet

| – Ne     | héz helyzet                                                                                                    |     |          |                                                                                                    |   |
|----------|----------------------------------------------------------------------------------------------------|-----|----------|----------------------------------------------------------------------------------------------------|---|
| -        |                                                                                                    |     |          |                                                                                                    |   |
|          |                                                                                                    | NEH | HÉZ HI   | ELYZET                                                                                                    |   |
| A        | vállalkozás nehéz helyzet<br>sgálat szerinti besorolása:                                                                                         | •   |          |                                                                                                    | A |
| 9        | A támogatási kérelem benyújtását megelőző lezárt<br>jazdasági év (n év) Jegyzett tőkéjének összege (Ft):                                         |     | <u>æ</u> | A támogatási kérelem benyújtását megelőző lezárt<br>gazdasági évben (n év) a vállalkozás könyvszerinti<br>adóssága (Ft):                           | Æ |
|          | A támogatási kérelem benyújtását megelőző lezárt<br>gazdasági év (n év) Saját tőkéjének összege (Ft):                                            |     | Æ        | A támogatási kérelem benyújtását megelőző lezárt<br>gazdasági évet megelőző gazdasági évben (n-1 év) a<br>vállalkozás könyvszerinti adóssága (Ft): | Æ |
| ga       | A támogatási kérelem benyújtását megelőző lezárt<br>zdasági évet megelőző lezárt gazdasági év (n-1 év)<br>Saját tőkéjének összege (Ft):          |     | <u>æ</u> | A támogatási kérelem benyújtását megelőző lezárt<br>gazdasági évben (n év) a vállalkozás nettó<br>kamatkiadása (Ft):                               | æ |
|          | A támogatási kérelem benyújtását megelőző lezárt<br>gazdasági év (n év) Eredménytartalék összege (Ft):                                           |     | <u>æ</u> | A támogatási kérelem benyújtását megelőző lezárt<br>gazdasági évet megelőző gazdasági évben (n-1 év) a<br>vállalkozás nettó kamatkiadása (Ft):     | ٨ |
| 9        | A támogatási kérelem benyújtását megelőző lezárt<br>jazdasági év (n év) adózás és ÉCS előtti eredménye<br>(Ft)                                   |     | <u>æ</u> | A támogatási kérelem benyújtását megelőző lezárt<br>gazdasági évet megelőző lezárt gazdasági év (n-1 év)<br>adózás és ÉCS előtti eredménye (Ft)    | Æ |
| A vi     | állalkozás ellen indult-e fizetésképtelenségi eljárás<br>(csődeljárás, felszámolási eljárás)?                                                    |     | •        |                                                                                                    | 4 |
| tá<br>va | A vállalkozás részesült megmentési célú<br>ámogatásban és a kölcsönt még nem fizette vissza<br>gy a kezességvállalás időtartama még nem járt le? | •   | •        |                                                                                                    | Æ |
| tź       | A vállalkozás részesült szerkezetátalakítási<br>ámogatásban és továbbra is a szerkezetátalakítási<br>terv hatálya alá tartozik?                  | •   | •        |                                                                                                    | Æ |

A vállalkozás nehéz helyzet vizsgálat szerinti besorolása: (kevesebb mint 3 éve létező KKV/ legalább 3 éve létező korlátolt felelősséggel bíró KKV (Kft, Rt)/ legalább 3 éve létező részben korlátolt felelősséggel bíró KKV (Kkt, Bt, EC, közös vállalat, egyesülés)/ nem KKV-nak minősülő vállalkozás)

A támogatási kérelem benyújtását megelőző lezárt gazdasági év (n év) Jegyzett tőkéjének összege (Ft):

A támogatási kérelem benyújtását megelőző lezárt gazdasági év (n év) Saját tőkéjének összege (Ft):

A támogatási kérelem benyújtását megelőző lezárt gazdasági évet megelőző lezárt gazdasági év (n-1 év) Saját tőkéjének összege (Ft):

A támogatási kérelem benyújtását megelőző lezárt gazdasági év (n év) Eredménytartalék összege (Ft):

A támogatási kérelem benyújtását megelőző lezárt gazdasági év (n év) adózás és ÉCS előtti eredménye (Ft)

A vállalkozás ellen indult-e fizetésképtelenségi eljárás (csődeljárás, felszámolási eljárás)? (igen/ nem)

A vállalkozás részesült megmentési célú támogatásban és a kölcsönt még nem fizette vissza vagy a kezességvállalás időtartama még nem járt le? (igen/ nem)

A vállalkozás részesült szerkezetátalakítási támogatásban és továbbra is a szerkezetátalakítási terv hatálya alá tartozik? (igen/ nem)

A támogatási kérelem benyújtását megelőző lezárt gazdasági évben (n év) a vállalkozás könyvszerinti adóssága (Ft):

A támogatási kérelem benyújtását megelőző lezárt gazdasági évet megelőző gazdasági évben (n-1 év) a vállalkozás könyvszerinti adóssága (Ft):

A támogatási kérelem benyújtását megelőző lezárt gazdasági évben (n év) a vállalkozás nettó kamatkiadása (Ft):

A támogatási kérelem benyújtását megelőző lezárt gazdasági évet megelőző gazdasági évben (n-1 év) a vállalkozás nettó kamatkiadása (Ft):

A támogatási kérelem benyújtását megelőző lezárt gazdasági évet megelőző lezárt gazdasági év (n-1 év) adózás és ÉCS előtti eredménye (Ft)

### Közbeszerzés adatok

Értelemszerűen töltse ki ezt a panelt az alapján, hogy közbeszerzésre kötelezett-e vagy önkéntesen közbeszerzési eljárást folytat le. Kérem, tanulmányozza a közbeszerzésekről szóló 2015. évi CXLIII. törvény előírásait. Különösen ügyeljen a támogatásokból megvalósuló beruházások szabályait részletező 5. § (2)-(3) bekezdésében foglaltakra.

Az <u>Uj felvitel</u> gomb megnyomásával lehet az adatokat felvenni:

| _ | - Közbeszerzés adatok                      |                                       | <br>     |                                               |
|---|--------------------------------------------|---------------------------------------|----------|-----------------------------------------------|
|   |                                            |                                       |          |                                               |
|   |                                            |                                       | KÖZ      | ZBE SZERZÉ SRE VONATKOZÓ ÜGYFÉL NYILATKOZATOK |
|   |                                            |                                       |          |                                               |
|   | Közbeszerzésre kötelezett?                 | · · · · · · · · · · · · · · · · · · · | <b>A</b> |                                               |
|   | Önkéntes közbeszerzést<br>vállalt?         | •                                     | <b>A</b> |                                               |
|   | Közbeszerzési eljárás típusa:              |                                       |          |                                               |
|   | Közbeszerzés tárgya:                       | -                                     |          |                                               |
|   | Közbeszerzés becsült nettó<br>értéke (Ft): |                                       |          |                                               |
|   | Az érvényes árajánlatok<br>száma:          |                                       |          |                                               |
|   |                                            |                                       |          |                                               |

### De minimis

Az <sup>(1)</sup> gomb megnyomásával lehet De minimis adatokat rögzíteni:

| - De minimis                                                  |                                                                          |                                                                                    |                                                              |
|---------------------------------------------------------------|--------------------------------------------------------------------------|------------------------------------------------------------------------------------|--------------------------------------------------------------|
| C Új felvitel                                                 |                                                                          | Mulatizaam bazu a sastári áutól altáró üzlati áust bazasálak, makusak tardulásasia | ±                                                            |
|                                                               | Részesült de minimis támogatásban? 🗢                                     | Nyllatkozoni, nogy a naptan evtoi eltero uzeu evet nasznaiok, mennek rordulonapja. | A naptári évtől eltérő üzleti év alkalmazás kezdetének éve ≎ |
|                                                               |                                                                          |                                                                                    |                                                              |
| Nincs adat                                                    | (1/1)                                                                    | ra <a 0="" 5="" td="" tétel<="" ¥="" ⇒="" ⊨=""><td></td></a>                       |                                                              |
|                                                               | (***)                                                                    |                                                                                    |                                                              |
|                                                               |                                                                          |                                                                                    |                                                              |
|                                                               |                                                                          | DE MINIMIS                                                                         |                                                              |
| Sorszám 1                                                     |                                                                          |                                                                                    |                                                              |
| Részesült de minimis<br>támogatásban?                         | •                                                                        |                                                                                    | <b>▲</b>                                                     |
| Nyilatkozom, hogy a naptári<br>évtől eltérő üzleti évet       |                                                                          |                                                                                    |                                                              |
| használok, melynek<br>fordulónapja:                           |                                                                          |                                                                                    |                                                              |
| A naptári évtől eltérő üzleti év<br>alkalmazás kezdetének éve |                                                                          |                                                                                    |                                                              |
|                                                               |                                                                          |                                                                                    |                                                              |
| Egy és ugyanazon vállalkozást alkotó természetes              | személyek Egy és ugyanazon vállalkozást alkotó nem természetes személyek | Elnyert de minimis támogatások Nyilatkozat nem természetes személy kedve           | zményezett esetén                                            |
| - Foy és ugyanazon vállalkozást alkotó termész                | etes személyek                                                           |                                                                                    |                                                              |
| D Új feMitel                                                  |                                                                          |                                                                                    | ł                                                            |
|                                                               | Sorszám ≎                                                                | Támogatási azonosító 🗢                                                             | Adóazonosító jel 🗢                                           |
|                                                               |                                                                          |                                                                                    |                                                              |
| Nincs adat                                                    |                                                                          |                                                                                    |                                                              |
|                                                               | (1 / 1)                                                                  | 14 44 P2 P1 5 V 0 tétel                                                            |                                                              |

Egy és ugyanazon vállalkozást alkotó természetes személyek

| negny onlasa var szak                               | eges logzitein az ala       | ioor addiokai. |                               |                              |
|-----------------------------------------------------|-----------------------------|----------------|-------------------------------|------------------------------|
| <ul> <li>Egy és ugyanazon vállalkozást a</li> </ul> | lkotó természetes személyek |                |                               |                              |
| D Új felvitel                                       |                             |                |                               |                              |
|                                                     |                             | Sorszám ≎      |                               | Támogatási azonosító 💲       |
|                                                     |                             |                |                               |                              |
| <u></u>                                             | 1                           |                |                               |                              |
| <                                                   |                             |                |                               |                              |
|                                                     |                             |                | (1 / 1)                       | ▶ ► 5 Y 1 tétel              |
|                                                     |                             |                | EGY ÉS UGYANAZON VÁLLALKOZÁST | ALKOTÓ TERMÉSZETES SZEMÉLYEK |
| Sorszám                                             |                             |                |                               |                              |
| Támogatási azonosító                                |                             |                |                               |                              |
| Teljes név                                          |                             |                |                               |                              |
| Születési név                                       |                             |                |                               |                              |
| Anyja neve                                          |                             |                |                               |                              |
| Születési helv                                      |                             |                |                               |                              |
| Adóazonosító jel                                    |                             |                |                               |                              |
| Polföldi lakoim                                     |                             |                |                               |                              |
| Denoturiakcim                                       |                             |                |                               |                              |
|                                                     |                             |                |                               |                              |
| Levelezési cím                                      |                             |                |                               |                              |
|                                                     |                             |                |                               |                              |
|                                                     |                             |                |                               |                              |
| Az "egy és ugyanazon                                |                             |                |                               |                              |
| vállalkozás" minöség kezdete                        | 0                           |                |                               |                              |
| Az "egy és ugyanazon                                |                             |                |                               |                              |
| megszűnésének dátuma                                |                             |                |                               |                              |
| Részesült de minimis                                |                             |                | -                             |                              |
| tamogatasban?                                       |                             |                |                               |                              |

Egy és ugyanazon vállalkozást alkotó természetes személyek esetén az bij felvitel gomb megnyomásával szükséges rögzíteni az alábbi adatokat:

### Egy és ugyanazon vállalkozást alkotó nem természetes személyek

Egy és ugyanazon vállalkozást alkotó nem természetes személyek esetén az bij fevitel gomb megnyomásával szükséges rögzíteni az alábbi adatokat:

| L Offernier                                          |                                                               |
|------------------------------------------------------|---------------------------------------------------------------|
|                                                      | Sorszám ≎                                                     |
|                                                      |                                                               |
| (B)                                                  | <u>▲ 1</u>                                                    |
|                                                      | (1/1) 14 <4 1 🕨 🕫 5 🗸 1 tétel                                 |
|                                                      | EGY ÉS UGYANAZON VÁLLALKOZÁST ALKOTÓ NEM TERMÉSZETES SZEMÉLYE |
| Sorszám                                              | 1                                                             |
| Támogatási azonosító                                 |                                                               |
| Teljes név                                           |                                                               |
| Adószám                                              |                                                               |
| Székhely                                             |                                                               |
| Levelezési cím                                       |                                                               |
|                                                      |                                                               |
|                                                      |                                                               |
| Az "egy és ugyanazon<br>vállalkozás" minősóg kozdoto |                                                               |
| Vallaikozas minoseg kezüele                          |                                                               |
| Az "egy és ugyanazon<br>vállalkozás" minőség         |                                                               |
| megszűnésének dátuma                                 |                                                               |
| Részesült de minimis<br>támogatásban?                | <b>v</b>                                                      |

### Elnyert de minimis támogatások

Elnyert de minimis támogatások esetén az <sup>(1)</sup> <sup>(j felvitel)</sup> gomb megnyomásával szükséges rögzíteni az alábbi adatokat:

|     | <ul> <li>Elnyert de minimis támogatáso</li> </ul> | k                              |
|-----|---------------------------------------------------|--------------------------------|
|     | 🖞 Új felvitel                                     |                                |
|     |                                                   | Szerződésszám, határozatszám ≎ |
|     |                                                   |                                |
| lle |                                                   |                                |
| <   |                                                   |                                |
|     |                                                   | (1 / 1) ⊨ ≪ 1 ⊨> ⊨ 5 ∨ 1 tétel |
|     |                                                   | ELNYERT DE MINIMIS TÁMOGATÁSOK |
|     | Sorszám                                           | 1                              |
|     | De minimis támogatás                              | <b>v</b>                       |
|     | kedvezményezettje                                 |                                |
|     | Szerződésszám,<br>határozatszám                   |                                |
|     | Támogatást nyújtó szerv<br>megnevezése            |                                |
|     | Támogatás jogcíme                                 |                                |
|     | Támogatás odaítélésének                           |                                |
|     | időpontja                                         | 0                              |
|     | Támogatási kategória                              |                                |
|     | Támogatási forma                                  |                                |
|     | Odaítélés napjára diszkontált                     |                                |
|     | brutto támogatástartalom<br>(euró)                |                                |
|     |                                                   |                                |

Nyilatkozat nem természetes személy kedvezményezett esetén

A nem természetes személy kedvezményezett esetén szükséges nyilatkozatot az bij fekitel gomb megnyomásával lehet rögzíteni az alábbiak szerint:

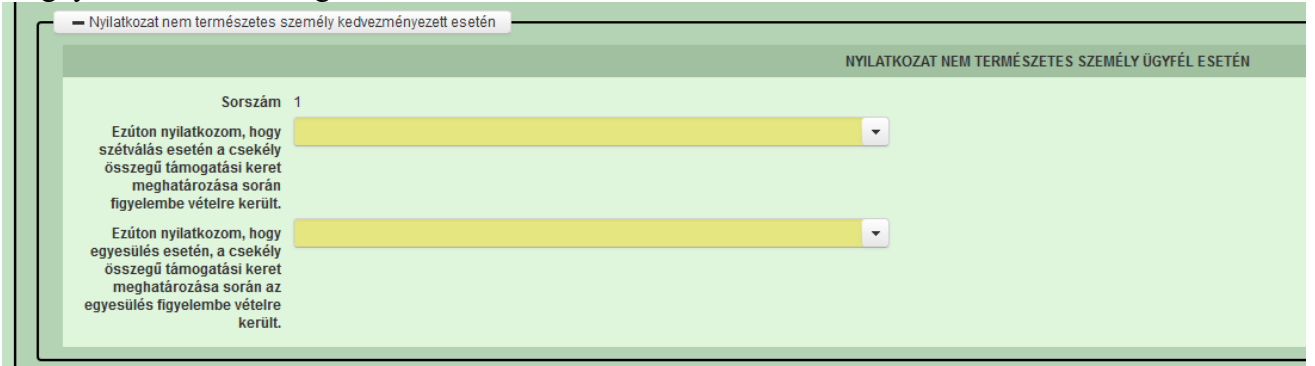

### Kérelem

Ezen a panelen lehet a művelettel kapcsolatos adatokat rögzíteni.

| Ki | erelem 🛕 Elérhetőség 🔒        | Kedvezményezett | 🛦 Hely - Tevékenység | Árajánlatok I | Nem építési költségek | Építési költségek 🛕 STÉ/Árbevétel | Dokumentum feltöltés | 🛦 Nyilatkozat | Tájékoztatás |      |   |
|----|-------------------------------|-----------------|----------------------|---------------|-----------------------|-----------------------------------|----------------------|---------------|--------------|------|---|
|    |                               |                 |                      |               |                       | PROJEKTRE VONATKOZÓ ALAP INFORM   | iciók                |               |              |      |   |
|    | Egyszeri elszámolást választ? |                 |                      |               | -                     |                                   |                      |               |              |      |   |
|    | Projekt címe                  |                 |                      |               |                       |                                   |                      |               |              |      |   |
|    |                               |                 |                      |               |                       |                                   |                      |               |              |      |   |
|    | Projekt rövid összefoglalója  |                 |                      |               |                       |                                   |                      |               |              | ///. |   |
|    |                               |                 |                      |               |                       |                                   |                      |               |              |      |   |
|    | Drojakt mamualásításának      |                 |                      |               |                       | Decialet memualéniténéne          |                      |               |              | ///. |   |
|    | tervezett kezdete             |                 | <b>^</b>             |               |                       | tervezett fizikai befejezés       |                      |               |              |      |   |
|    | No                            |                 |                      |               |                       |                                   |                      |               |              |      |   |
|    | tevékenységek bemutatása:     |                 |                      |               |                       |                                   |                      |               |              |      | 4 |
|    |                               |                 |                      |               |                       |                                   |                      |               |              | 1.   |   |
|    | Saját felelősségre megkezdte  |                 |                      |               | -                     |                                   |                      |               |              |      |   |
|    | támogatási kérelem            |                 |                      |               |                       |                                   |                      |               |              |      |   |
|    | benyujtasa elotti             |                 |                      |               |                       |                                   |                      |               |              |      |   |

### Projektre vonatkozó alapinformációk

Egyszeri elszámolást választ? (Igen/ Nem)

Projekt címe: Ebben a cellában adja meg a művelet címét.

Projekt rövid összefoglalója: Ebben a cellában röviden foglalja össze a megvalósítani kívánt tevékenységeket.

Projekt megvalósításának tervezett kezdete: Ebben a cellában adja meg a művelet megvalósításának kezdő dátumát. Felhívjuk szíves figyelmét a Felhívás 4.1. pontjában foglaltakra!

Projekt megvalósításának tervezett fizikai befejezése: Ebben a cellában adja meg a művelet megvalósításának tervezett fizikai befejezését.

**Nem támogatható tevékenységek bemutatása:** Ebben a cellában mutassa be a projekt keretében megvalósított nem elszámolható tevékenységeket. A projekt keretében elszámolható költségek listáját a vonatkozó felhívás 9.2. pontja tartalmazza.

Saját felelősségre megkezdte a projekt megvalósítását a támogatási kérelem benyújtása előtt? Ebben a cellában adja meg, hogy saját felelősségre megkezdte a projekt megvalósítását a támogatási kérelem benyújtása előtt. (Igen/Nem)

Felhívjuk a figyelmét a Felhívás 4.1. pontjában előírtakra!

### Források és költségek bemutatása

| FORRÁSOK ÉS KÖLTSÉGEK BEMUTATÁSA               |                                 |  |  |  |  |
|------------------------------------------------|---------------------------------|--|--|--|--|
| A projekt teljes költsége (Ft): 0              | lgényelt támogatás (Ft): 0      |  |  |  |  |
| A projekt elszámolható 0<br>költsége (Ft):     | Önerő - Saját forrás (Ft): 0    |  |  |  |  |
| A projekt nem elszámolható 0<br>költsége (Ft): | Önerő - Egyéb támogatás (Ft): 0 |  |  |  |  |

A projekt teljes költsége: Automatikusan töltődik a kérelemben megadott adatok alapján! A projekt teljes költsége tartalmazza a projekt megvalósítása során felmerült összes elszámolható és nem elszámolható költséget. A projekt teljes költségét a támogatást igénylő ÁFA minősítése alapján adja meg, tehát amennyiben a projekt kapcsán ÁFA visszatérítésre jogosult, akkor nettó módon, amennyiben ÁFA visszatérítésre nem jogosult, akkor az ÁFA-val növelt módon.

A projekt elszámolható költsége: Automatikusan töltődik a kérelemben megadott adatok alapján!

A projekt keretében elszámolható költségek pontos listáját a vonatkozó felhívás 3.1.1. és 3.1.2. pontja tartalmazza. Az elszámolható költségeket az ügyfél ÁFA minősítése alapján adja meg, tehát amennyiben a projekt kapcsán ÁFA visszatérítésre jogosult, akkor nettó módon, amennyiben ÁFA visszatérítésre nem jogosult, akkor az ÁFA-val növelt módon.

A projekt nem elszámolható költsége: Automatikusan töltődik a kérelemben megadott adatok alapján!

A projekt nem elszámolható költségeit az ügyfél ÁFA minősítése alapján adja meg, tehát amennyiben a projekt kapcsán ÁFA visszatérítésre jogosult, akkor nettó módon, amennyiben ÁFA visszatérítésre nem jogosult, akkor az ÁFA-val növelt módon.

**Igényelt támogatás (Ft):** Automatikusan töltődik a kérelemben megadott adatok alapján! Kérjük, a támogatási kérelem beadása előtt ellenőrizze, hogy a szoftvert által számolt összeg megegyezik-e az Ön által előzetesen kalkulált összeggel!

Önerő – Saját forrás (Ft): Automatikusan töltődik a kedvezményezett panelen megadott adatok alapján!

Önerő – Egyéb támogatás (Ft): Automatikusan töltődik a kedvezményezett panelen megadott adatok alapján!

**FONTOS!** Benyújtás előtt kérjük, hogy feltétlenül ellenőrizze, hogy az egyes árajánlatos, illetve építési tételek esetében nem történt-e elütés azok elszámolni kívánt kiadásainak megadásakor annak érdekében, hogy a támogatási határozat meghozatalakor a megfelelő támogatási összegek kerülhessenek meghatározásra.

Kérelem - további információk

Szükséges a környezeti hatásvizsgálati és az egységes környezethasználati engedélyezési eljárásról szóló 314/2005. (XII. 25.) Korm. rendelet alapján környezeti hatástanulmány? (Igen/ Nem)

### Energetika – projekt szint

Az "Energetika – projekt szint" panelen a kérelem energetikai adatainak összegzett megjelenítése történik.

Felhívjuk szíves figyelmét, hogy jelen felhívás keretében energiahatékonyság javításra irányuló tevékenység nem támogatható, ezért az alábbi panel töltése <u>nem szükséges!</u>

| Energetika - projekt szint                                                                                                    |                                               |                                                                                                    |                                                                                               |  |
|----------------------------------------------------------------------------------------------------|-----------------------------------------------|----------------------------------------------------------------------------------------------------|-----------------------------------------------------------------------------------------------|--|
| - Eneroetika - orojekt szint                                                                                                    |                                               |                                                                                                    |                                                                                               |  |
| 🗋 Új felvitel                                                                                                    |                                               |                                                                                                    |                                                                                               |  |
|                                                                                                    | Éves villamos energia fogyasztása (kWh/év): 0 | Éves hőenergia fogyasztása (kJ/év): 🌣                                                                                                | Éves tervezett villamos energia fogyasztása a művelet megvalósítását követően<br>(kt/h/év): ≎ |  |
|                                                                                                    |                                               |                                                                                                    | 0                                                                                             |  |
|                                                                                                    | (1 / 1)                                       | 14 44 1 H2 H1 5 V 1 tétel                                                                                                    |                                                                                               |  |
|                                                                                                    | ENERG                                         | IAFOGYASZTÁSRA VONATKOZÓ ADATOK                                                                                                    |                                                                                               |  |
| Sorszám 1                                                                                                    |                                               |                                                                                                    |                                                                                               |  |
| Éves átlagos villamos energia fogyasztás a (<br>támogatási kérelem benyújtását megelőző évben<br>(kWh/év):                                   | 0                                             | Éves átlagos hőenergia fogyasztás a támogatási 0<br>kérelem benyújtását megelőző évben (kJ/év):                                      |                                                                                               |  |
| Éves tervezett villamos energia fogyasztása a<br>művelet megvalósítását követően (kWh/év):                                                   | 0                                             | Éves tervezett hőenergia fogyasztása a művelet 0<br>megvalósítását követően (kJ/év):                                                 |                                                                                               |  |
|                                                                                                    | ENERGIAHATÉKONYSÁG JAVULÁSSAL.                | JÁRÓ- KOMPLEX, ÉPÜLETET ÉS TECHNOLÓGIÁT ÉRINTŐ FEJLESZTÉSEK                                                                          |                                                                                               |  |
| Kiinduló végsőenergia fogyasztás érték összesen (<br>(GJ):<br>Enerniaforovasztás csökkenés tervezett aránya                                  | 0<br>%                                        | Új (terv) végsőenergia fogyasztás érték összesen 0<br>(GJ):                                                                          |                                                                                               |  |
| (%):                                                                                                    |                                               |                                                                                                    |                                                                                               |  |
|                                                                                                    | ENERGIAHATÉKONYSÁG JAVULÁSSAI                 | L JÁRÓ CSAK ÉPÜLETET VAGY TECHNOLÓGIÁT ÉRINTŐ FEJLESZTÉSEK                                                                           |                                                                                               |  |
| Fajlagos energiafogyasztás<br>vetítési alapja:                                                                                               |                                               |                                                                                                    | <i>i</i> i.                                                                                   |  |
| Kiinduló éves fajlagos, a vetítési alapra vetített<br>energiafogyasztás / hőveszteségtényező érték                                           |                                               | Új (terv) éves fajlagos, a vetitési alapra vetitett<br>energiafogyasztás / hőveszteségtényező érték                                  |                                                                                               |  |
| Fajlagos kalkulált (terv) energiahatékonyság (<br>javulás mértéke (GJ vagy W/m3K):                                                           | 0                                             | osszesen (GJ vagy wimon).<br>Fajlagos kalkulált (terv) energiahatékonyság %<br>javulás aránya (%):                                   |                                                                                               |  |
|                                                                                                    | curo.                                         |                                                                                                    |                                                                                               |  |
| A mõuslet keestikas menuslisikandi meniisti                                                                                                  | CHER                                          |                                                                                                    |                                                                                               |  |
| energiaforrást hasznosító berendezés éves<br>villamos energia termelési kapacitása (kWh/év):                                                 |                                               | energiaforrást hasznosító berendezés éves<br>hőenergia termelési kapacitása (kJ/év):                                                 |                                                                                               |  |
| A műveletet megelőzően már meglévő megújuló (<br>energiaforrást hasznosító berendezés éves<br>villamosenergia termelési kapacitása (kWh/év): | 0                                             | A műveletet megelőzően már meglévő megújuló 0<br>energiaforrást hasznosító berendezés éves<br>hőenergia termelési kapacitása (k/év): |                                                                                               |  |
| A művelet keretében megvalósuló megújuló (<br>energiatermelő berendezések, eszközök<br>összesített (névleges) kapacitása (kW/):              | 0                                             |                                                                                                    |                                                                                               |  |

### Energiafogyasztásra vonatkozó adatok adatblokk

Ebben a mezőcsoportban a kérelemben szereplő tevékenységek energiafogyasztására vonatkozó adatok kerülnek megjelenítésre. Automatikusan töltődik. Jelen felhívás esetében nem releváns!

### Energiahatékonyság javulással járó- Komplex, épületet és technológiát érintő fejlesztések

Ebben a mezőcsoportban az energiahatékonyság javításával járó tevékenységekhez kapcsolódó komplex, épületet és technológiát érintő fejlesztésekre vonatkozó összegző adatok kerülnek megjelenítésre. Automatikusan töltődik. Jelen felhívás esetében nem releváns!

### Energiahatékonyság javulással járó csak épületet vagy technológiát érintő fejlesztések

Ebben a mezőcsoportban az energiahatékonyság javításával járó tevékenységekhez kapcsolódóan a kérelemben szereplő csak épületet és vagy csak technológiát érintő fejlesztésekre vonatkozó összegző adatokat kell megadni. Jelen felhívás esetében nem releváns!

|                                                                                                    | ENERGIAHATÉKONYSÁG J                                                                                                  | AVULÁSSAL JÁRÓ CSAK ÉPÜLETET VAGY TECHNOLÓGIÁT ÉRINTŐ FEJLESZTÉSEK                                                                                                    |          |
|----------------------------------------------------------------------------------------------------|----------------------------------------------------------------------------------------------------|----------------------------------------------------------------------------------------------------|----------|
| Fajlagos<br>energiafogyasztás vetítési<br>alapja:                                                               |                                                                                                    |                                                                                                    | ▲<br>//. |
| Kiindulö éves fajlagos, a t<br>energiafogyasztás / höve<br>összes<br>Fajlagos kalkulált (terv)<br>javulás mérté | etítési alapra vetített<br>szteségtényező érték<br>en (GJ vagy W/m3K):<br>energiahatékonyság 0<br>ke (GJ vagy W/m3K): | ▲ Új (terv) éves fajlagos, a vetitési alapra vetitett<br>energiafogyasztás / hőveszteségtényező érték<br>összesen (GJ vagy W/m3K);<br>Fajlagos kalkulált (terv) energiahatékonyság<br>javulás aránya (%); | •        |

Fajlagos energiafogyasztás vetítési alapja: Kérjük, írja be, hogy az éves fajlagos energiamegtakarítás kimutatásának mi lesz a vetítési alapja! Adja meg a mértékegységet is! Kizárólag hűtött-fűtött épület esetében a vetítési alap m2 vagy m3. Kizárólag technológiát érintő fejlesztés esetében a termelésre vetített éves fajlagos primer energiafogyasztás vetítési alapját írja be! Amennyiben a felület kitöltendőnek jelöli a mezőt, de a kérelem kapcsán nem releváns, úgy kérjük a *Nem releváns* megjegyzéssel töltse ki!

Amennyiben a kérelemben több energetikai projekt is érintett, esetleg eltérő vetítési alappal, akkor kérjük azt adja meg, amelyik a leginkább releváns (például a kérelemben érintett egy vagy több üzemben többféle tejterméket is készítenek, akkor azt adják meg, amiből a legnagyobb volumenben készül)!

Kiinduló éves fajlagos, a vetítési alapra vetített energiafogyasztás / hőveszteségtényező érték összesen (GJ vagy W/m3K): Kizárólag hűtött-fűtött épület esetében írja be a kiinduló éves fajlagos energiafogyasztást GJ mértékegységben!

Kizárólag hűtéssel-fűtéssel nem rendelkező épület fejlesztése esetében írja be a kiinduló éves fajlagos hőveszteségtényező értéket, W/m3K mértékegységben!

Amennyiben a kérelemben egymástól függetlenül szerepel hűtött-fűtött épület és hűtéssel-fűtéssel nem rendelkező épület fejlesztése is, úgy egy az adatokat összesítve, egy mértékegységre átszámítva adja meg!

Az adatokat a vonatkozó energetikai tanúsítvány alapján adja meg!

Amennyiben a felület kitöltendőnek jelöli a mezőt, de a kérelem kapcsán nem releváns, úgy kérjük a *0 val* töltse ki!

Új (terv) éves fajlagos, a vetítési alapra vetített energiafogyasztás / hőveszteségtényező érték összesen (GJ vagy W/m3K): Kizárólag hűtött-fűtött épület esetében írja be a tervezett új éves fajlagos energiafogyasztást GJ mértékegységben!

Kizárólag hűtéssel-fűtéssel nem rendelkező épület fejlesztése esetében írja be a tervezett új éves fajlagos hőveszteségtényező értéket W/m3K mértékegységben!

Kizárólag technológiát érintő fejlesztés esetében a termelésre vetített tervezett új éves fajlagos primerenergia fogyasztást írja be GJ mértékegységben!

Az adatokat a vonatkozó energetikai tanúsítvány alapján adja meg!

Amennyiben a kérelemben egymástól függetlenül szerepel hűtött-fűtött épület, hűtéssel-fűtéssel nem rendelkező épület illetve technológia fejlesztése is, úgy egy az adatokat összesítve, egy mértékegységre átszámítva adja meg!

Amennyiben a felület kitöltendőnek jelöli a mezőt, de a kérelem kapcsán nem releváns, úgy kérjük a *0 val* töltse ki!

**Fajlagos kalkulált (terv) energiahatékonyság javulás mértéke (GJ vagy W/m3K):** Nem szerkeszthető, a Kiinduló és Új (terv) éves fajlagos energiafogyasztás alapján a SW számolja.

**Fajlagos kalkulált (terv) energiahatékonyság javulás aránya (%):** Nem szerkeszthető, a Kiinduló és Új (terv) éves fajlagos energiafogyasztás alapján a SW számolja.

### Energiatermelésre vonatkozó adatok

Ebben a mezőcsoportban az energiatermelésre vonatkozó összesített adatok kerülnek megjelenítésre, amiket a felület automatikusan tölt!

### Hely-Tevékenység

Ezen a fülön kell megadni a projekt megvalósítási helyére, illetve a megvalósítandó tevékenységekre vonatkozó adatokat.

| 🔺 Kérele | am 👔 🛦 Elérhetőség      | 🛦 Kedvezményezett       | 🛦 Hely - Tevékenység | Árajánlatok         | Nem építési költségek | Építési költségek | 🔺 STÉ/Árbevétel      | Dokumentum feltöltés | 🛦 Nyilatkozat                                                                                                   | Tájékoztatás |                                                 |   |
|----------|-------------------------|-------------------------|----------------------|---------------------|-----------------------|-------------------|----------------------|----------------------|----------------------------------------------------------------------------------------------------|--------------|-------------------------------------------------|---|
| Ū Ú      | j felvitel              |                         |                      |                     |                       |                   |                      |                      |                                                                                                    |              |                                                 | ± |
|          |                         |                         | Megvaló              | sítási hely sorszár | na 🔺                  | Ez a proj         | ekt elsődleges megva | lósítási helye? ≎    | The second second second second second second second second second second second second second second second se |              | A megvalósítási hely telephely vagy székhely? 🗘 |   |
|          |                         |                         |                      |                     |                       |                   |                      |                      |                                                                                                    |              |                                                 |   |
|          | Û                       | ▲                       | 01                   |                     |                       |                   |                      |                      |                                                                                                    |              |                                                 |   |
| <        |                         |                         |                      |                     |                       |                   |                      |                      |                                                                                                    |              |                                                 | > |
|          |                         |                         |                      |                     | (                     | [1 / 1] 💷 🖂       | <b>1</b> 🕨 🖬 5       | ✓ 1 tétel            |                                                                                                    |              |                                                 |   |
|          |                         |                         |                      |                     |                       | MEGVALÓSÍTÁS      | I HELY ÁLTALÁNOS AI  | IATAC                |                                                                                                    |              |                                                 |   |
| Meg      | valósítási hely sorszá  | ma 01                   |                      |                     |                       |                   |                      |                      |                                                                                                    |              |                                                 |   |
| Ez a     | projekt elsődleges m    | egvalósítási helyszíne? | <b>•</b>             |                     |                       |                   |                      |                      |                                                                                                    |              |                                                 |   |
| A me     | egvalósítási hely telep | hely vagy székhely?     | •                    |                     |                       |                   |                      |                      |                                                                                                    |              |                                                 |   |

### Figyelem!

**Megvalósítási hely:** a támogatási kérelemben megjelölt, a projekt megvalósulását szolgáló önálló ingatlan (egy helyrajzi számon nyilvántartott) vagy természetben összefüggő önálló ingatlanok (több helyrajzi számon nyilvántartott), közutak, - terek, vasutak, csatornák elágazással és kereszteződéssel, valamint közigazgatási vagy belterületi határ által meg nem szakított területe. Indokolt esetben egy megvalósítási helynek kell tekinteni az egymással nem összefüggő helyrajzi számon lévő helyszíneket, amennyiben a különböző helyrajzi számokon megvalósuló projektelemek műszaki és/vagy gazdasági értelemben összefüggnek és egységes projektet alkotnak.

### Megvalósítási hely általános adatai

| 🔺 Kérelem | 🛦 Elérhetőség         | 🛦 Kedvezményezett      | 🛦 Hely - Tevékenység | Árajánlatok          | Nem építési költségek | Építési költségek | STÉ/Árbevétel       | Dokumentum feltöltés        | 🛦 Nyilatkozat | Tájékoztatás |                                                 |   |
|-----------|-----------------------|------------------------|----------------------|----------------------|-----------------------|-------------------|---------------------|-----------------------------|---------------|--------------|-------------------------------------------------|---|
| 🚺 Új fel  | vitel                 |                        |                      |                      |                       |                   |                     |                             |               |              |                                                 | ± |
|           |                       |                        | Megval               | ósítási hely sorszái | na 🔺                  | Ez a proj         | ekt elsődleges megv | lósítási helye? ≎           |               |              | A megvalósítási hely telephely vagy székhely? 🗘 | _ |
|           |                       |                        |                      |                      |                       |                   |                     |                             |               |              |                                                 |   |
|           | Ŭ                     | <b>A</b>               | 01                   |                      |                       |                   |                     |                             |               |              |                                                 |   |
| <         |                       |                        |                      |                      |                       |                   |                     |                             |               |              |                                                 | > |
|           |                       |                        |                      |                      | (                     | 1/1) 💷 🖂          | 1 🕨 🖭 5             | <ul> <li>1 tétel</li> </ul> |               |              |                                                 |   |
|           |                       |                        |                      |                      |                       | MEGVALÓSÍTÁS      | I HELY ÁLTALÁNOS A  | IATAC                       |               |              |                                                 |   |
| Megvald   | ósítási hely sorszám  | a 01                   |                      |                      |                       |                   |                     |                             |               |              |                                                 |   |
| Ez a pro  | jekt elsődleges meg   | yvalósítási helyszíne? | ▲                    |                      |                       |                   |                     |                             |               |              |                                                 |   |
| A megv    | alósítási hely teleph | ely vagy székhely?     | ▼ ▲                  |                      |                       |                   |                     |                             |               |              |                                                 |   |

**Megvalósítási hely sorszáma:** Nem szerkeszthető, automatikusan töltődik folytatólagos sorszámmal. Ha szükséges, akkor további megvalósítási helyek hozzáadására is van lehetőség az Új felvitel gombbal.

**Ez a projekt elsődleges megvalósítási helyszíne?** Ebben a cellában adja meg, hogy az adott sorszámú megvalósítási hely a projekt elsődleges megvalósítási helyszíne-e. (Igen/Nem)

A megvalósítási hely telephely vagy székhely? Ebben a cellában adja meg, hogy az adott sorszámú megvalósítási hely a telephely vagy székhely. (Igen/Nem)

# Megnalósitási hely részlet Terépetika - Megnalósításis hely Megnalósításis hely Terépetika - Megnalósításis hely Terépetika - Megnalósításis hely Terépetika - Megnalósításis hely Terépetika - Megnalósításis hely Terépetika - Megnalósításis hely Terépetika - Megnalósításis hely Terépetika - Megnalósításis hely Terépetika - Megnalósításis hely Terépetika - Megnalósításis hely Terépetika - Megnalósításis hely Terépetika - Megnalósításis hely Terépetika - Megnalósítási hely Terépetika - Megnalósítási hely Terépetika - Megnalósítási hely Terépetika - Megnalósítási hely részlet radutai Megnalósítási hely serszáma 01 01 Terépetika - Megnalósítási hely részlet radutai Terépetika - Megnalósítási hely részlet radutai Megnalósítási hely serszáma 01 Sorszám 01 Terépetika - Megnalósítási hely részlet radutai Megnalósítási hely serszáma 01 Sorszám Sorszám Terépetika - Megnalósítási hely serszáma Sorszám Megnalósítási hely serszáma 01 Sorszám Sorszám Sorszám Sorszám Sorszám Sorszám Sorszám Sorszám Sorszám Sorszám Sorszám Sorszám Sorszám Sorszám Sorszám Sorszám Sorszám Sorszám Sorszám Sorszám Sorsz

### Megvalósítási hely részlet

A megvalósítási hely részletes adatok adatmezőben a megvalósítási helyre vonatkozó részletes adatokat kell megadni.

# FIGYELEM! A támogatási kérelemben érintett <u>minden helyrajzi számot külön</u> megvalósítási hely részlet soron kell felvinni!

**Megvalósítási hely sorszáma:** automatikusan töltődik azon megvalósítási hely sorszámával, amelyik megvalósítási hely sorhoz rögzíti a megvalósítási hely részletet.

Sorszám: automatikusan töltődik

Irányítószám: itt adja meg az irányítószámot

Település: az irányítószám alapján töltődik.

### Figyelem!

Csak olyan támogatási kérelem támogatható, amelynél a Kedvezményezett a támogatási kérelem benyújtásakor vidéki térségben lévő székhellyel/telephellyel/fiókteleppel rendelkezik, amely a művelet megvalósítási helyszíne.

Vidéki térségként vehető figyelembe a 10 ezer főnél kevesebb népességgel rendelkező település, vagy a 10 ezer fő feletti lakossággal rendelkező tanyás település külterülete (a kapcsolódó fogalmakat a Fogalomtár melléklet tartalmazza).

A megvalósítási helyszínkánt figyelembe vehető települések listáját a 9. melléklet tartalmazza.

Közterület neve: itt adja meg a tárolási hely címét (pl. Kossuth Lajos).

Közterület típusa: a legördülő listából válassza ki a megfelelő közterülettípust (pl. utca, tér, stb.)

Házszám: itt adja meg a megvalósítási helyként megadott ingatlan pontos házszámát.

Helyrajzi szám: itt adja meg a megvalósítási helyként megadott ingatlan helyrajzi számát.

A támogatási kérelemben érintett <u>minden helyrajzi számot külön</u> megvalósítási hely részlet soron kell felvinni!

**Blokkazonosító:** itt adja meg a megvalósítási helyként megadott ingatlan MEPAR nyilvántartással megegyező blokkazonosítóját.

### Tevékenységek

|                                               | tevékeinységre vonatkozó adatok |    |
|-----------------------------------------------|---------------------------------|----|
| Megvalósítási hely sorszáma: (                | 01                              |    |
| Tevékenység sorszáma: (                       | 01                              |    |
| Tevékenység azonosító                         | 0101                            |    |
| Támogatási azonosító                          | ·                               |    |
| Célterület                                    |                                 |    |
| Tevékenység csoport                           | •                               |    |
| Tevékenység                                   |                                 |    |
| Tevékenység megnevezése                       |                                 |    |
| Önállóan támogatható<br>tevékenység?          |                                 |    |
| Tevékenység leirása, adatok,<br>információk   |                                 | đ. |
| Támogatási kategória<br>Támogatás mértéke (%) | 65                              |    |

A tevékenységre vonatkozó adatok adatmezőben a fejlesztés során megvalósítandó tevékenységekre vonatkozó részletes adatokat kell megadni.

### Figyelem!

Amennyiben több tevékenységet kíván megadni, mint a megjelenítőben rögzített alapérték, kérem módosítsa a megjelenítendő sorok számát.

| 🖸 Új felvitel                |                                        |        |                         |                                                         | ź                                                                         |
|------------------------------|----------------------------------------|--------|-------------------------|---------------------------------------------------------|---------------------------------------------------------------------------|
|                              | Megvalósítási hely sorszáma 🗘          | Te     | vékenység sorszáma 🔺    | Tevékenység csoport 🗢                                   | Tevékenység ≎                                                             |
|                              |                                        |        |                         |                                                         |                                                                           |
| Û                            | 01                                     | 01     |                         | <ol> <li>Dísznövény előállítás, kereskedelem</li> </ol> | II.1.a. Kertészeti erő- és munkagépek: legfeljebb 1 darab, maximum        |
| Û                            | 01                                     | 02     |                         | <ol> <li>Dísznövény előállítás, kereskedelem</li> </ol> | I.1. Telephely, áruda kialakítása, bővítése, felújítása, technológiai kor |
| ۵ 💧                          | 01                                     | 03     |                         | 1. Dísznövény előállítás, kereskedelem                  | III.1. Általános tevékenységek                                            |
| <                            |                                        |        |                         |                                                         | >                                                                         |
|                              |                                        | (1 / 1 | ) 14 <4 1 15 15         | ✓ 3 tétel                                               |                                                                           |
|                              |                                        |        | TEVÉKENYSÉGRE VONATKOZÓ |                                                         |                                                                           |
|                              |                                        |        | 10                      |                                                         |                                                                           |
| Megvalósítási hely sorszáma: | 01                                     |        | 15                      |                                                         |                                                                           |
| Tevékenység sorszáma:        | 01                                     |        | 20                      |                                                         |                                                                           |
| Tevékenység azonosító        | 0101                                   |        | 30                      |                                                         |                                                                           |
| Támogatási azonosító         |                                        | •      | 50                      |                                                         |                                                                           |
| Célterület                   | 1. Dísznövény előállítás, kereskedelem | •      | 10                      | 0                                                       |                                                                           |

Az általános költségek rögzítése esetén a Tevékenység csoport kiválasztása mezőnél az adott célterülethez tartozó "Önállóan nem támogatható tevékenységek", valamint a Tevékenység mezőben az adott célterülethez tartozó "Általános tevékenységek" lehetőséget szükséges kiválasztani!

Figyelem! *Általános tevékenységek*ből egy megvalósítási helyre vonatkozóan, csak egyet szükséges a Tevékenységek panelen rögzíteni, azonban a Nem építési költségek panelen több tétel rögzítése is lehetséges.

Megvalósítási hely sorszáma: automatikusan töltődik, attól függően, hogy melyik megvalósítási hely sorhoz kerül rögzítésre a tevékenység.

Tevékenység sorszáma: Automatikusan töltődik.

Tevékenység azonosító: Automatikusan töltődik.

Támogatási azonosító: Automatikusan töltődik, de lenyíló listából választható

Célterület: Ebben a cellában a lenyíló listából válassza ki, hogy a rögzítendő tevékenység mely tevékenységkört érinti:

1. Dísznövény előállítás, kereskedelem

2. Zöldfelület-kezelés

### Figyelem!

Ha a felhívás keretében támogatható tevékenység részben vagy egészben nem Annex I. termék előállítására irányul – vagyis zöldfelület-kezeléshez kapcsolódó tevékenységet is tartalmaz –, akkor a felhívás keretében támogatható tevékenységek a 6/2023. (XII. 7.) AM utasítás alapján uniós versenyjogi szempontból az alábbi jogcímeken, a következő támogatási kategóriákra vonatkozó előírások alapján valósíthatók meg.

# Abban az esetben is az uniós versenyjogi értelemben vett állami támogatási szabályok alkalmazandók, amikor a tevékenysége csupán részben nem Annex I termék előállítására irányul.

**Tevékenység csoport kiválasztása:** Ebben a cellában a lenyíló listából válassza ki a fejlesztéssel érintett tevékenységcsoportot a felhívásban meghatározottak szerint.

I. Épületek, létesítmények építése, kialakítása, bővítése, felújítása és korszerűsítése

II. Építéssel nem járó új gépek és eszközök, technológiák beszerzése

III. Önállóan nem támogatható tevékenységek

**Tevékenység:** Ebben a cellában a lenyíló listából válassza ki a fejlesztéssel érintett tevékenységet. A lenyíló listában a célterület és a tevékenység csoport kiválasztását követően, a Felhívás alapján **támogatható tevékenységek** választhatóak.

**Tevékenység megnevezése:** Ebben a cellában adja meg a beazonosításra alkalmas tevékenység megnevezését. Pl. 1000 m2 termesztő felületű üvegház, meglévő termesztő berendezéseinek korszerűsítése vagy xy típusú benzinmotoros sövényvágó beszerzése.

Önállóan támogatható tevékenység: Automatikusan töltődik.

Tevékenység leírása, adatok, információk: Ebben a cellában adja meg a tevékenységhez kötődő adatokat és információkat.

Támogatási kategória: Automatikusan töltődik.

Támogatás mértéke (%): automatikusan töltődik a kérelemben megadott adatok alapján.

Választható tevékenységek (**Tevékenység csoport – Tevékenység**)

### I. Épületek, létesítmények építése, kialakítása, bővítése, felújítása és korszerűsítése

Tevékenységek:

I.1. Telephely, áruda kialakítása, bővítése, felújítása, technológiai korszerűsítése

I.2. Fedett vagy nyitott / részben nyitott rakodótér, raktárhelyiség építése, bővítése, felújítása, eltérő funkciójú épület átalakítása raktárhelyiséggé

I.3. Üveg vagy fóliaborítású termesztő berendezések létesítése, meglévő termesztő berendezések korszerűsítése

I.4.a. Fűtési/hűtési energiaigény, használati meleg víz igény, villamos energia igény részbeni vagy teljes kielégítése megújuló energiaforrásból: napkollektorok alkalmazása

I.4.b. Fűtési/hűtési energiaigény, használati meleg víz igény, villamos energia igény részbeni vagy teljes kielégítése megújuló energiaforrásból: biomassza alapú rendszerek telepítése

I.4.c. Fűtési/hűtési energiaigény, használati meleg víz igény, villamos energia igény részbeni vagy teljes kielégítése megújuló energiaforrásból: hőszivattyús rendszerek telepítése

I.4.d. Fűtési/hűtési energiaigény, használati meleg víz igény, villamos energia igény részbeni vagy teljes kielégítése megújuló energiaforrásból: napelemes rendszer kialakítása

I.4.e. Fűtési/hűtési energiaigény, használati meleg víz igény, villamos energia igény részbeni vagy teljes kielégítése megújuló energiaforrásból: szélenergia felhasználása

### II. Építéssel nem járó új gépek és eszközök, technológiák beszerzése

Tevékenységek:

II.1.a. Kertészeti erő- és munkagépek: legfeljebb 1 darab, maximum 85 kW motorteljesítményű traktor

II.1.b. Kertészeti erő- és munkagépek: önjáró csemetekiemelő gépek

II.1.c. Kertészeti erő- és munkagépek: önjáró állítható emelő platformok

II.1.d. Kertészeti erő- és munkagépek: önjáró eszközhordozók és adapterek

II.2.a. Növényvédelem gépei: motoros permetezőgépek (háti és talicskás kivitelben)

II.2.b. Növényvédelem gépei: függesztett vagy vontatott növényvédő gépek

II.2.c. Növényvédelem gépei: hideg vagy meleg köd képzők

II.3.a. Növénytermesztés speciális gépei: bálabontó és földkeverő

II.3.b. Növénytermesztés speciális gépei: cserepezőgépek

II.3.c. Növénytermesztés speciális gépei: automatizált kihordó rendszerek

II.3.d. Növénytermesztés speciális gépei: kézi talajművelő gépek

II.3.e. Növénytermesztés speciális gépei: vetőgépek

II.4. Térkő fektetés gépei

II.5.a. Növényápolás gépei: akkumulátoros metszőollók

II.5.b. Növényápolás gépei: akkumulátoros vagy benzinmotoros sövényvágók

II.5.c. Növényápolás gépei: akkumulátoros vagy benzinmotoros láncfűrész

II.5.d. Növényápolás gépei: magassági ágvágó

II.5.e. Növényápolás gépei: tárcsás ágvágók

II.6.a. Zöldterület kezelés gépei: fű és pázsit kezelés gépei

II.6.b. Zöldterület kezelés gépei: fűvetők és után vetők

II.6.c. Zöldterület kezelés gépei: szárzúzók

II.6.d. Zöldterület kezelés gépei: árokásók

II.6.e. Zöldterület kezelés gépei: elektromos talicskák

II.6.f. Zöldterület kezelés gépei: gyepfelszedők

II.6.g. Zöldterület kezelés gépei: rönkaprítók, ágdarálók

### III. Önállóan nem támogatható tevékenységek

Tevékenységek:

III.1. Általános tevékenységek

III.2. Immateriális beruházások

III.3. Telepi infrastruktúra fejlesztés

III.4. Áruszállításra, terepi munkavégzéshez használt, N1 járműkategóriába sorolt, gépjárművek beszerzése

- III.5. A telephelyen nevelt, tárolt növények támrendszerének kialakítása
- III.6. Esővízgyűjtő rendszer kialakítása
- III.7. Tápoldatozó rendszer kiépítése
- III.8. Üzemen belüli anyagmozgatás gépeinek beszerzése
- III.9. Informatikai eszközök és szoftverek beszerzése

### Megújuló energiaforrás-Biomassza

Ezen a panelen az adott tevékenységhez tartozó biomassza felhasználásával kapcsolatos adatokat kell megadni.

| Meguijuló energiaforrás - Biomaseza Meguijuló energiatermelő berendezés                     | Mozzaki informaciók |                                                                                               |                                                                                                    |
|---------------------------------------------------------------------------------------------|---------------------|-----------------------------------------------------------------------------------------------|----------------------------------------------------------------------------------------------------|
| - Megújuló energiaforrás - Biomassza                                                        |                     |                                                                                               |                                                                                                    |
| D Új felvitel                                                                               |                     |                                                                                               | 2                                                                                                    |
|                                                                                             | Sorszim *           | Biogáz termeléshez felhasznált gabonafélék, keményítő és cukortartalmú növények aránya (%): 0 | Mezógazdasági biomassza alapú villamos energia előallítás esetén, a technológiai önfogyasztáson felüli hó<br>gazdaságon belül hasznosított aránya (%): \$ |
| 8                                                                                           | 1                   |                                                                                               |                                                                                                    |
|                                                                                             | (1 / 1)             | 14 of 1 PD PI 30 V 1 tétel                                                                    |                                                                                                    |
|                                                                                             |                     | MEGÚJULÓ ENERGIAFORRÁS                                                                        |                                                                                                    |
| Sorszám 1                                                                                   |                     | V Marfandada kimana                                                                           |                                                                                                    |
| felhasznált gabonafélék,<br>keményítő és cukortartalmú                                      |                     | > Wezogazoasagi biomassa<br>alapú vilanos energia<br>előálítás esetén, a                      |                                                                                                    |
| novenyek aranya (%):                                                                        |                     | technologiai onfogyazztason<br>felüli hő gazdaságon belül<br>hasznosított aranya (%):         |                                                                                                    |
| Mezőgazdasági eredetű<br>biomassza alapú megújuló                                           | •                   |                                                                                               |                                                                                                    |
| energia esetén az alapanyag<br>kizárólag Annex I., valamint<br>Annex I. termék előállítása, |                     |                                                                                               |                                                                                                    |
| felhasználása során<br>keletkező melléktermék?:                                             |                     |                                                                                               |                                                                                                    |
|                                                                                             |                     |                                                                                               |                                                                                                    |

A panelen található adatokat akkor kell kitölteni, amennyiben biomassza felhasználásával kapcsolatos tevékenységet tartalmaz a kérelem. Ebben az esetben az megnyomva hozzon létre egy sort és töltse ki a szükséges adatokat alábbiak szerint.

### Megújuló energiaforrás- Biomassza

# **Biogáz termeléshez felhasznált gabonafélék, keményítő és cukortartalmú növények aránya** (%): Ebben a mezőben adja meg, hogy a biogáz termeléshez milyen arányban használ gabonaféléket, keményítőt és cukortartalmú növényeket.

### Figyelem!

Jelen felhívás keretein belül biogáz technológia nem támogatható, így a kérdés nem releváns! Kérjük, hagyja üresen a cellát!

**Mezőgazdasági biomassza alapú villamos energia előállítás esetén, a technológiai önfogyasztáson felüli hő gazdaságon belül hasznosított aránya (%):** Ebben a mezőben adja meg, hogy a mezőgazdasági biomassza alapú villamos energia előállításnál, a technológiai önfogyasztáson felüli hőt milyen arányban hasznosítja a gazdaságon belül.

Mezőgazdasági eredetű biomassza alapú megújuló energia esetén az alapanyag kizárólag Annex I., valamint Annex I. termék előállítása, felhasználása során keletkező melléktermék?: Ebben a mezőben nyilatkozzon arról, hogy a mezőgazdasági eredetű biomassza alapú megújuló energia esetén az alapanyag kizárólag Annex I., valamint Annex I. termék előállítása, felhasználása során keletkező melléktermék-e vagy sem.

### Megújuló energiatermelő berendezés

Ezen a panelen az adott tevékenységhez tartozó megújuló energiatermelő berendezésre vonatkozó adatokat kell megadni.

| Megujulo energistorras - Blomaseza Megujulo energistermeló berendeze | Mőszaki informaciók |                                               |                                                                                |
|----------------------------------------------------------------------|---------------------|-----------------------------------------------|--------------------------------------------------------------------------------|
| Megújuló energiatermeló berendezés                                   |                     |                                               |                                                                                |
|                                                                      | Sorszám *           | Megújuló energiatermelő technológia: 0        | Megújuló energiatermelő berendezés, eszköz (névleges) kapacitása (Kilowatt): 🌣 |
|                                                                      |                     |                                               |                                                                                |
| <u> </u>                                                             | 1                   |                                               |                                                                                |
|                                                                      | (1 / 1)             | · · · · · 30 ♥ 1 tetei                        |                                                                                |
|                                                                      | ME                  | EGÚJULÓ ENERGIATERMELŐ BERENDEZÉS             |                                                                                |
| Sorszám 1                                                            |                     |                                               |                                                                                |
| Megújuló energiatermelő<br>technolónia:                              | •                   | Megújuló energiatermelő<br>berendezős, eszköz |                                                                                |
|                                                                      |                     | (névleges) kapacitása<br>(Kilowatt):          |                                                                                |

A panelen található adatokat akkor kell kitölteni, amennyiben megújuló energiaforrást hasznosító technológiával kapcsolatos tevékenységet adott meg.

Ebben az esetben az **Ú** <u>Új felvitel</u> gombot megnyomva hozzon létre egy sort és töltse ki a szükséges adatokat alábbiak szerint.

Amennyiben az adott tevékenység keretében több megújuló energiatermelő berendezés is megvalósít (pl. egyszerre épít napelemet és napkollektort is), akkor annyi sort szúrjon be, ahány típusú berendezés érintett.

### Megújuló energiatermelő berendezés

**Megújuló energiatermelő technológia:** Ebben a mezőben a listából válassza ki az érintett megújuló energiatermelő berendezés típusát:

- -Biogáz -Biomassza
- -Geotermikus
- -Hőszivattyú
- -Napelem
- -Napkollektor
- -Szélerőmű

### Figyelem!

Biogáz és Geotermikus kategória nem választható jelen felhívás keretein belül a felhívás 3.1.1.4. pontja alapján:

Fűtési/hűtési energiaigény, használati meleg víz igény, villamos energia igény részbeni vagy teljes kielégítése megújuló energiaforrásból: **napkollektorok** alkalmazása, **biomassza alapú** és **hőszivattyús rendszerek** telepítése, **napelemes rendszer** kialakítása, **szélenergia** felhasználása (a felhívás 3.3. pont III. 2. alpont figyelembe vételével).

**Megújuló energiatermelő berendezés, eszköz (névleges) kapacitása (Kilowatt):** Ebben a mezőben adja meg a megújuló energiatermelő berendezés névleges kapacitását. Amennyiben az adott tevékenység keretében egy berendezés típusból többet valósít meg, akkor a berendezések összes névleges kapacitását adja meg (pl. amennyiben 3. db 1 kW-os napkollektort szerelnek fel, akkor a mezőben 3 kW-ot adjon meg).

### Műszaki információk

Ezen a panelen szükséges megadnia a tervezett tevékenység jellemző műszaki paramétereit (amennyiben releváns).

| Megújuló energiaforrás - Biomassza Megújuló energiatermelő berendezés Műszaki in | formációk                      |        |
|----------------------------------------------------------------------------------|--------------------------------|--------|
| – Miszaki Információk                                                            |                                |        |
|                                                                                  |                                |        |
| Azonositó 🔺                                                                      | Kérdés ≎                       | Viter  |
|                                                                                  |                                | Vala52 |
| Nincs adat                                                                       | (1/1) 14 <4 IN IN 30 × 0 tétel |        |

### Energetika-Megvalósítási hely

Ezen a panelen az adott megvalósítási helyhez tartozó energetikai adatokat kell megadni.

A panelen található adatokat akkor kell kitölteni, amennyiben a megvalósítási hely megújuló energiaforráshoz kapcsolódó tevékenységet tartalmaz.

Ebben az esetben az gombot megnyomva hozzon létre egy sort és töltse ki a szükséges adatokat alábbiak szerint.

| L   | Megvalósítási hely részlet Tevékenységek Energi                                        | utika - Megvalósítási hely Megvalósítási hely - További információk |                                           |                                          |                                                             |                               |                                                                                       |         |  |  |
|-----|----------------------------------------------------------------------------------------|---------------------------------------------------------------------|-------------------------------------------|------------------------------------------|-------------------------------------------------------------|-------------------------------|---------------------------------------------------------------------------------------|---------|--|--|
|     |                                                                                        |                                                                     |                                           |                                          |                                                             |                               |                                                                                       |         |  |  |
| ٢   | - Energetika - Megvalósítási hely                                                      |                                                                     |                                           |                                          |                                                             |                               |                                                                                       |         |  |  |
| Ш   | L1 Új felvitel                                                                         |                                                                     |                                           |                                          |                                                             |                               |                                                                                       |         |  |  |
| L   |                                                                                        | Sorszám *                                                           | Éves villamos energia fogyasztás          | a (kWh/év): 0                            | Éves hõen                                                   | sergia fogyasztása (kJ/év): 0 | Éves tervezett villamos energia fogyasztás a művelet megvalós<br>követően (kWh/év): 0 | vítását |  |  |
| Ш   |                                                                                        |                                                                     |                                           |                                          |                                                             |                               |                                                                                       |         |  |  |
| Ш   | <b>B A</b> 1                                                                           |                                                                     |                                           |                                          |                                                             |                               |                                                                                       | _       |  |  |
|     |                                                                                        |                                                                     | (1 / 1) 14 <4                             | <b>1</b> •> •1 30 ··                     | 1 tétel                                                     |                               |                                                                                       |         |  |  |
|     |                                                                                        |                                                                     | ENERGIAFOGYASZ                            | rásra vonatkozó adatok                   |                                                             |                               |                                                                                       |         |  |  |
|     | Sorszám 1                                                                              |                                                                     |                                           |                                          |                                                             |                               |                                                                                       |         |  |  |
|     | Éves átlagos villamos energia fogyasztá<br>támogatási kérelem benyújtását megelőző évb | Ja en                                                               |                                           | Éves átlagos hőener<br>kérelem benyújtá: | gia fogyasztás a támogatási<br>át megelőző évben (kJ/év):   |                               |                                                                                       |         |  |  |
| Ш   | (kWh/é                                                                                 | v):                                                                 |                                           |                                          |                                                             |                               |                                                                                       |         |  |  |
|     | Eves tervezett villamos energia fogyasztá:<br>művelet megvalósítását követően (kWh/é   | Ja<br>v):                                                           |                                           | Eves tervezett höe<br>megv               | lergia fogyasztás a művelet<br>Ilósítását követően (kJ/év): |                               |                                                                                       |         |  |  |
|     |                                                                                        | ENER                                                                | 3IAMEGTAKARÍTÁS - HŰTÉSSEL ÉS FŰTÉSSEL EL | NEM LÁTOTT ÉPÍTMÉNYEK                    | IZÁRÓLAG ÉPÍTÉSZETI FELŰ.                                   | JÍTÁSA                        |                                                                                       |         |  |  |
|     | Kiinduló hőveszteségtényező érték (W/m3                                                | к):                                                                 |                                           | Új (terv) hővesz                         | eségtényező érték (W/m3K):                                  |                               |                                                                                       |         |  |  |
| Ш   |                                                                                        |                                                                     |                                           |                                          |                                                             |                               |                                                                                       |         |  |  |
| Ш   |                                                                                        |                                                                     | ENERGIAMEGTAKARÍTÁS - MINDEN TOVÁBBI É    | PÜLET, ÉPÍTMÉNY KIZÁRÓLI                 | IG ÉPÍTÉSZETI FELÚJÍTÁSA                                    |                               |                                                                                       |         |  |  |
|     | Kiinduló végsőenergia fogyasztás értéke (G                                             | J):                                                                 |                                           | Tervezett (új) vég                       | őenergia fogyasztás értéke<br>(GJ):                         |                               |                                                                                       |         |  |  |
|     |                                                                                        |                                                                     | ENERGIANE CTAVADÍTÁR, TECUNI              |                                          | các múráca                                                  |                               |                                                                                       |         |  |  |
| L   |                                                                                        |                                                                     | ENERGIAMEGIAGARIAG                        | JEGGIA ENERGIANAIERON                    | and anythin an                                              |                               |                                                                                       |         |  |  |
|     | Kiinduló végsőenergia fogyasztás értéke (G                                             | J):                                                                 |                                           | Tervezett (új) végsően                   | ergia fogyasztás értéke ( GJ<br>):                          |                               |                                                                                       |         |  |  |
| L   |                                                                                        |                                                                     |                                           |                                          |                                                             |                               |                                                                                       |         |  |  |
| L   |                                                                                        |                                                                     | ENERGETIKAI TANÚ SÍT                      | IVÁNYRA VONATKOZÓ ADAT                   | ж                                                           |                               |                                                                                       |         |  |  |
|     | Energetikai tanúsítás vagy                                                             |                                                                     |                                           |                                          |                                                             |                               |                                                                                       |         |  |  |
| Ш   | auoit szama:                                                                           |                                                                     |                                           |                                          |                                                             |                               |                                                                                       |         |  |  |
| L   |                                                                                        |                                                                     |                                           |                                          |                                                             |                               | Α                                                                                     |         |  |  |
|     |                                                                                        |                                                                     |                                           |                                          |                                                             |                               |                                                                                       |         |  |  |
| L   |                                                                                        |                                                                     | ENERGIATERMELE SI ADATO                   | DK- MEGUJULO ENERGIAFO                   | RRASOK                                                      |                               |                                                                                       |         |  |  |
| L   | Megvalósítási helyen a művelet keretéb<br>megvalósítandó megújuló energiaforr          | en                                                                  |                                           | Megvalósítási megvalósítási              | helyen a művelet keretében                                  |                               |                                                                                       |         |  |  |
| 1   | hasznosító berendezés éves villamos ener<br>termelési kapacitása (kWh/é                | jia<br>v):                                                          |                                           | hasznosító berendezé                     | s éves hőenergia termelési<br>kapacitása (kJ/év):           |                               |                                                                                       |         |  |  |
| 1   | Megvalósítási helyen már meglévő megúji                                                | alõ                                                                 |                                           | A Megvalósítási he                       | yen már meglévő megújuló                                    |                               |                                                                                       |         |  |  |
| T   | energiaforrást hasznosító berendezés év<br>villamosenergia termelési kapacitása (kWh/é | es<br>v):                                                           |                                           | energiaforrást h<br>hőenergia te         | asznosító berendezés éves<br>rmelési kapacitása (kJ/év):    |                               |                                                                                       |         |  |  |
| 1   | Hálózatra termelő rendsze                                                              | 117                                                                 | •                                         | 🔺 🛛 A hálózatba betá                     | plált villamos energia éves                                 |                               |                                                                                       |         |  |  |
| 111 |                                                                                        |                                                                     |                                           |                                          | mennyisege (kWh/év):                                        |                               |                                                                                       |         |  |  |

### Energiafogyasztásra vonatkozó adatok

Ebben a mezőcsoportban az energiafogyasztásra vonatkozó adatokat adja meg.

| ENERGIAFOGYASZTÁSRA VONATKOZÓ ADATOK                                                                     |                                                                                                 |          |  |  |  |  |  |  |
|----------------------------------------------------------------------------------------------------|-------------------------------------------------------------------------------------------------|----------|--|--|--|--|--|--|
| Sorszám 1                                                                                                |                                                                                                 |          |  |  |  |  |  |  |
| Éves átlagos villamos energia fogyasztás a<br>támogatási kérelem benyújtását megelőző<br>évben (kWh/év): | ▲ Éves átlagos hőenergia fogyasztás a támogatási<br>kérelem benyújtását megelőző évben (kJ/év): | <b>A</b> |  |  |  |  |  |  |
| Éves tervezett villamos energia fogyasztás a<br>művelet megvalósítását követően (kWh/év):                | ▲ Éves tervezett hõenergia fogyasztás a művelet     megvalósítását követően (kJ/év):            | •        |  |  |  |  |  |  |

Éves átlagos villamos energia fogyasztás a támogatási kérelem benyújtását megelőző évben (kWh/év): Ebben a mezőben adja meg a megvalósítási hely éves átlagos villamos energiafogyasztását a támogatási kérelem benyújtását megelőző év vonatkozásában.

Éves tervezett villamos energia fogyasztás a művelet megvalósítását követően (kWh/év): Ebben a mezőben adja meg a megvalósítási hely éves tervezett villamos energiafogyasztását a művelet megvalósítását követően.

Éves átlagos hőenergia fogyasztás a támogatási kérelem benyújtását megelőző évben (kJ/év): Ebben a mezőben adja meg a megvalósítási hely éves átlagos hőenergiafogyasztását a támogatási kérelem benyújtását megelőző év vonatkozásában. Amennyiben nem releváns, akkor a mező írjon nullát.

**Éves tervezett hőenergia fogyasztás a művelet megvalósítását követően (kJ/év):** Ebben a mezőben adja meg a megvalósítási hely éves tervezett hőenergiafogyasztását a művelet megvalósítását követően. Amennyiben nem releváns, akkor a mező írjon nullát.

# Energiamegtakarítás - Hűtéssel és fűtéssel el nem látott építmények kizárólag építészeti felújítása

### Figyelem!

Jelen felhívás keretein belül energiahatékonyság javítására vonatkozó tevékenység nem támogatható, így az ehhez a panelhez tartozó kérdések nem relevánsak! Kérjük, hagyja üresen a cellákat!

Ebben a mezőcsoportban található adatokat akkor töltse ki, amennyiben megvalósít a Felhívás 3.3. fejezének III/1/B/c pontja szerinti fejlesztést, azaz hűtéssel és fűtéssel el nem látott építmények (a 176/2008. (VI. 30.) Korm. rendelet 1. § e) pont alatti kategóriába tartozó épület), illetve a 176/2008. Korm. rendelet hatálya alá nem tartozó épületek energetikai felújítását, amely kizárólag építészeti felújítás, és gépészeti rendszer korszerűsítést nem tartalmaz.

Amennyiben nem releváns, de kitöltendő, akkor nullával töltse ki.

| ENERGIAMEGTAKARÍTÁS - HÚTÉS SEL ÉS FŰTÉS SEL EL NEM LÁTOTT ÉPÍTMÉNYEK KIZÁRÓLAG ÉPÍTÉSZETI FELÚJÍTÁSA |  |   |                                             |  |   |  |  |  |
|----------------------------------------------------------------------------------------------------|--|---|---------------------------------------------|--|---|--|--|--|
| Kiinduló hőveszteségtényező érték (W/m3K):                                                            |  | ۸ | Új (terv) hőveszteségtényező érték (W/m3K): |  | ۸ |  |  |  |

**Kiinduló hőveszteségtényező érték (W/m3K):** Az energetikai tanúsítás, hiteles energetikai tanúsítvány vagy az energetikai számítás alapján töltse ki! Az adatokat "W/m3K" mértékegységnek megfelelően írja be, két tizedesjegyre kerekítve.

Új (terv) hőveszteségtényező érték (W/m3K): Az energetikai tanúsítás, hiteles energetikai tanúsítvány vagy az energetikai számítás alapján töltse ki! Az adatokat "W/m3K" mértékegységnek megfelelően írja be, két tizedesjegyre kerekítve.

### Energiamegtakarítás - Minden további épület, építmény kizárólag építészeti felújítása

Ebben a mezőcsoportban található adatokat akkor töltse ki, amennyiben a projekt keretében megvalósít a Felhívás 3.3. fejezének III/1/A, illetve 3.3. fejezének III/1/B/a, b típusú fejlesztést, azaz - a 176/2008. (VI. 30.) Korm. rendelet) hatálya alá tartozó épületek energetikai fejlesztését (kivéve a 1. § (2) e) pont alatti kategóriába tartozó épület kizárólag építészeti felújítása), illetve

- a 176/2008. Korm. rendelet hatálya alá nem tartozó épületek energetikai felújítása keretében gépészeti, villamos alrendszer, vagy teljes gépészet felújítását.

Amennyiben nem releváns, de kitöltendő, akkor nullával töltse ki.

| ENERGIAMEGTAKARÍTÁS - MINDEN TOVÁBBI ÉPÜLET, ÉPÍTMÉNY KIZÁRÓLAG ÉPÍTÉSZETI FELÚJÍTÁSA |                                                          |  |  |  |  |  |  |
|---------------------------------------------------------------------------------------|----------------------------------------------------------|--|--|--|--|--|--|
| Kiinduló végsőenergia fogyasztás értéke (GJ):                                         | ▲ Tervezett (új) végsőenergia fogyasztás értéke<br>(GJ): |  |  |  |  |  |  |

**Kiinduló végsőenergia fogyasztás értéke (GJ):** Az energetikai tanúsítás, hiteles energetikai tanúsítvány vagy az energetikai számítás alapján töltse ki! Az adatokat "GJ" mértékegységnek megfelelően írja be, egész számra kerekítve. A megtakarítások számításához az energiahatékonyságról szóló törvény végrehajtásáról szóló 122/2015. (V. 26.) Korm. rendelet 6. mellékletében felsorolt átváltási tényezőket kérjük használni. Korai csere esetében az energetikai

számítás / tanúsítvány készítése során vegyék figyelembe a 17/2020. (XII. 21.) MEKH rendelet 1. mellékletében szereplő intézkedések élettartam és avulás adatait.

**Tervezett (új) végsőenergia fogyasztás értéke (GJ):** Az energetikai tanúsítás, hiteles energetikai tanúsítvány vagy az energetikai számítás alapján töltse ki! Az adatokat "GJ" mértékegységnek megfelelően írja be, egész számra kerekítve. A megtakarítások számításához az energiahatékonyságról szóló törvény végrehajtásáról szóló 122/2015. (V. 26.) Korm. rendelet 6. mellékletében felsorolt átváltási tényezőket kérjük használni. Korai csere esetében az energetikai számítás / tanúsítvány készítése során vegyék figyelembe a 17/2020. (XII. 21.) MEKH rendelet 1. mellékletében szereplő intézkedések élettartam és avulás adatait.

### Energiamegtakarítás - Technológia energiahatékonyság javítása

Ebben a mezőcsoportban található adatokat akkor töltse ki, amennyiben a projekt keretében megvalósít technológia energiahatékonyság növelését célzó fejlesztést!

Amennyiben nem releváns, de kitöltendő, akkor nullával töltse ki.

| ENERGIANEGIAKARITAS - LECHNOLOGIA ENERGIAHALEKONTSAG JAVITASA |  |                                                          |          |  |  |  |  |  |  |  |
|---------------------------------------------------------------|--|----------------------------------------------------------|----------|--|--|--|--|--|--|--|
| Kiinduló végsőenergia fogyasztás értéke (GJ):                 |  | Tervezett (új) végsőenergia fogyasztás értéke (<br>GJ ): | <b>A</b> |  |  |  |  |  |  |  |

**Kiinduló végsőenergia fogyasztás értéke (GJ):** Az energetikai tanúsítás, hiteles energetikai tanúsítvány vagy az energetikai számítás alapján töltse ki! Az adatokat "GJ" mértékegységnek megfelelően írja be, egész számra kerekítve.

A megtakarítások számításához az energiahatékonyságról szóló törvény végrehajtásáról szóló 122/2015. (V. 26.) Korm. rendelet 6. mellékletében felsorolt átváltási tényezőket kérjük használni.

Korai csere esetében az energetikai számítás / tanúsítvány készítése során vegyék figyelembe a 17/2020. (XII. 21.) MEKH rendelet 1. mellékletében szereplő intézkedések élettartam és avulás adatait.

**Tervezett (új) végsőenergia fogyasztás értéke (GJ):** Az energetikai tanúsítás, hiteles energetikai tanúsítvány vagy az energetikai számítás alapján töltse ki! Az adatokat "GJ" mértékegységnek megfelelően írja be, egész számra kerekítve.

A megtakarítások számításához az energiahatékonyságról szóló törvény végrehajtásáról szóló 122/2015. (V. 26.) Korm. rendelet 6. mellékletében felsorolt átváltási tényezőket kérjük használni.

Korai csere esetében az energetikai számítás / tanúsítvány készítése során vegyék figyelembe a 17/2020. (XII. 21.) MEKH rendelet 1. mellékletében szereplő intézkedések élettartam és avulás adatait.

### Energetikai tanúsítványra vonatkozó adatok

Ebben a mezőcsoportban található adatokat akkor töltse ki, amennyiben a projekt keretében megvalósít energiahatékonyságot célzó beruházást! Az adatokat a beruházás egészére vonatkozóan adja meg.

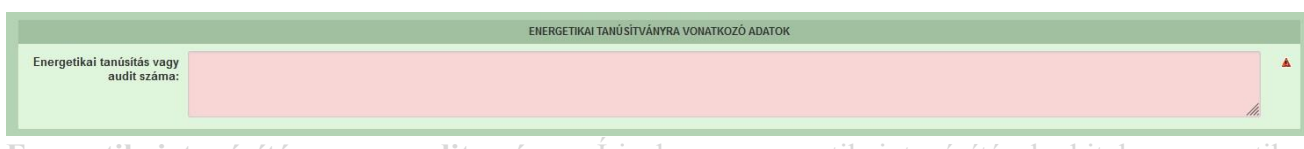

**Energetikai tanúsítás vagy audit száma:** Írja be az energetikai tanúsítások, hiteles energetikai tanúsítványok vagy auditok azonosító számát!

### Energiatermelési adatok – megújuló energiaforrások

Ebben a mezőcsoportban az energiatermelésre vonatkozó adatokat adja meg. Amennyiben nem releváns, de kitöltendő, akkor nullával töltse ki.

|                                                                                                    | ENERGIATERMELÉ SI ADATO | OK- ME | GÚJULÓ ENERGIAFORRÁ SOK                                                                                                    |   |
|----------------------------------------------------------------------------------------------------|-------------------------|--------|----------------------------------------------------------------------------------------------------|---|
| Megvalósítási helyen a müvelet keretében<br>megvalósítandó megújuló energiaforrást<br>hasznosító berendezsé éves villamos energia<br>termelési kapacitása (kVM/kev): |                         | ▲<br>h | Megvalósítási helyen a müvelet keretében<br>megvalósítandó megújuló energiaforrást<br>asznosító berendezés éves hőenergia termelési<br>kapacitása (k.)/év): | ▲ |
| Megvalósítási helyen már meglévő megújuló<br>energiaforrást hasznosító berendezés éves<br>villamosenergia termelési kapacitása (kWh/év):                             |                         | ٨      | Megvalósítási helyen már meglévő megújuló<br>energiaforrást hasznosító berendezés éves<br>hőenergia termelési kapacitása (kJ/év):                           | • |
| Hálózatra termelő rendszer?                                                                                                    |                         |        | A hálózatba betáplált villamos energia éves<br>mennyisége (kWh/év):                                                                                         |   |

Megvalósítási helyen a művelet keretében megvalósítandó megújuló energiaforrást hasznosító berendezés éves villamos energia termelési kapacitása (kWh/év): Ebben a mezőben adja meg, az adott megvalósítási helyen a művelet keretében megvalósítani tervezett megújuló energiaforrást hasznosító berendezések együttes éves villamos energia termelési kapacitását. Amennyiben nem releváns, akkor nullával töltse ki.

Megvalósítási helyen a művelet keretében megvalósítandó megújuló energiaforrást hasznosító berendezés éves hőenergia termelési kapacitása (kJ/év): Ebben a mezőben adja meg, az adott megvalósítási helyen a művelet keretében megvalósítani tervezett megújuló energiaforrást hasznosító berendezések együttes éves hőenergia termelési kapacitását. Amennyiben nem releváns, akkor nullával töltse ki.

Megvalósítási helyen már meglévő megújuló energiaforrást hasznosító berendezés éves villamosenergia termelési kapacitása (kWh/év): Ebben a mezőben adja meg, az adott megvalósítási helyen már meglévő megújuló energiaforrást hasznosító berendezések együttes éves villamos energia termelési kapacitását. Amennyiben nem releváns, akkor nullával töltse ki.

Megvalósítási helyen már meglévő megújuló energiaforrást hasznosító berendezés éves hőenergia termelési kapacitása (kJ/év): Ebben a mezőben adja meg, az adott megvalósítási helyen már meglévő megújuló energiaforrást hasznosító berendezések együttes éves hőenergia termelési kapacitását. Amennyiben nem releváns, akkor nullával töltse ki.

Hálózatra termelő rendszer? Nyilatkozzon arról, hogy a megújuló energiaforrást hasznosító berendezések által termel energia betáplálja-e a hálózatba.

A hálózatba betáplált villamos energia éves mennyisége (kWh/év): Amennyiben hálózatba történő betáplálást tervez, akkor ebben a mezőben adja meg, az adott megvalósítási helyen a művelet keretében megvalósítani tervezett megújuló energiaforrást hasznosító berendezések és amennyiben releváns, akkor a már meglévő megújuló energiaforrást hasznosító berendezések által együttesen termelt energia hálózatba történő tervezett értékesítésének mennyiségét!

### Megvalósítási hely - További információk

Nyilatkozik arról, hogy a támogatási kérelem benyújtását megelőző két évben nem valósított meg áttelepítést abba a létesítménybe, amelyben a támogatási kérelem tárgyát képező induló beruházást meg kívánja valósítani? (Igen/ Nem/ Nem releváns)

Kötelezettséget vállal arra, hogy a támogatási kérelem tárgyát képező induló beruházás üzembe helyezését követő legalább két évig nem kerül sor áttelepítésre abba a létesítménybe, amelyben a támogatási kérelem tárgyát képező induló beruházást meg kívánja valósítani? (Igen/ Nem/ Nem releváns)

Kötelezettséget vállal arra, hogy a támogatási kérelem tárgyát képező induló beruházás üzembe helyezését követő legalább két évig nem kerül sor áttelepítésre abba a létesítménybe, amelyben a támogatási kérelem tárgyát képező induló beruházást meg kívánja valósítani? (Igen/ Nem)

### Árajánlatok

Ezen a panelen a kérelemben szereplő számla alapú elszámolással érintett tevékenységekhez kapcsolódó árajánlatok fontosabb azonosító adatait kell megadni.

# FONTOS, hogy minden árajánlatot, beleértve az el nem fogadott árajánlatokat is rögzíteni kell!

Az árajánlaton szereplő tételek adatait a *Nem építési költségek* illetve az *Építési árajánlatos* tételek paneleken kell rögzíteni, hivatkozva az *Árajánlatok panelen* a vonatkozó árajánlat sorszámára.

Az ÉNGY-ben nem szereplő építési tételekre, valamint a gépekre, berendezésekre, technológiákra, szolgáltatás vásárlásra vonatkozólag a KAP Vhr 3. melléklete szerinti tartalmi elemekkel rendelkező 3 db árajánlat benyújtása kötelező. (Szolgáltatás vásárlása esetén (könyvvizsgálat, a projektmenedzsment és a projekt-előkészítés kivételével) szintén három árajánlat benyújtása szükséges.

| 🔺 Kérelem  | 🛦 Elérhetőség               | 🛦 Kedvezményezett 💧 Hely - Teve | kenység Árajánlatok | Nem építési költségek | Építési költségek | Dokumentum feltöltés | 🛦 Nyilatkozat | Tájékoztatás |                     |  |
|------------|-----------------------------|---------------------------------|---------------------|-----------------------|-------------------|----------------------|---------------|--------------|---------------------|--|
| 🗋 Új feł   | vitel + Adatol              | feltöltése (excel import) Impor | sablon letöltése    |                       |                   |                      |               |              |                     |  |
|            |                             | Árajánlat sorszám: ≎            | Ki                  | állító adószáma: \$   |                   | Kiállító neve: ≎     |               |              | Árajánlat tárgya: ≎ |  |
|            |                             |                                 |                     |                       |                   |                      |               |              |                     |  |
| Nincs adat |                             |                                 |                     | (4 / 4)               | 5                 | 0 tátal              |               |              |                     |  |
|            | (1/1) 14 44 54 55 V 0 tétel |                                 |                     |                       |                   |                      |               |              |                     |  |

Az Oj felvitel gombot megnyomva a felület létrehoz egy új sort, aminek a vonatkozó adatait megadva tudja rögzíteni az árajánlat adatait.

### Árajánlatok azonosító adatai

Ebben a mezőcsoportban kell rögzíteni az árajánlat azonosító adatait.

|                                        | ÁRAJÁNLATOK AZONOSÍTŐ ADATAI          |          |
|----------------------------------------|---------------------------------------|----------|
| Árajánlat sorszám                      | 1 🔺                                   |          |
| Kiállító neve                          |                                       | <b>A</b> |
| Kiállító székhely-<br>Irányítószám     |                                       |          |
| Település                              | ×                                     |          |
| Közterület neve                        |                                       |          |
| Közterület tipusa                      |                                       |          |
| Házszám                                |                                       |          |
| Kiállító adószáma                      |                                       |          |
| Kiállító külföldi székhely             |                                       |          |
| Kiállító külföldi adószáma:            |                                       |          |
| Érintett ország                        |                                       |          |
| Årajánlat tárgya                       |                                       | <b>A</b> |
| Árajánlat teljes nettó<br>összege (Ft) | · · · · · · · · · · · · · · · · · · · |          |
| Árajánlat teljes áfa összege<br>(Ft)   |                                       |          |
|                                        |                                       |          |

Árajánlat sorszám: Automatikusan töltődik

Kiállító neve: Ebben a mezőben adja meg az árajánlat kiállítójának nevét az árajánlaton szereplő elnevezésnek megfelelőn.

**Kiállító székhely irányítószám:** Ebben a mezőben adja meg az árajánlat kiállító székhelyének irányítószámát, amennyiben az Magyarországon található.

Település: Ebben a mezőben az irányítószám alapján megjelenítésre kerül a kiállító székhely települése.

Közterület neve: Ebben a mezőben adja meg az árajánlat kiállító székhely címének közterület nevét, amennyiben az Magyarországon található.

Közterület típusa: Ebben a mezőben adja meg az árajánlat kiállító székhelyének közterület típusát.

Házszám: Ebben a mezőben adja meg az árajánlat kiállító székhelyének házszámát.

**Kiállító adószáma**: Ebben a mezőben adja meg az árajánlat kiállító magyar adószámát, amennyiben az Magyarországon bejegyzett vállalkozás.

**Kiállító külföldi székhely:** Ebben a mezőben adja meg az árajánlat kiállító székhelyének teljes címét, amennyiben nem Magyarországon bejegyzett vállalkozástól származik az árajánlat.

**Kiállító külföldi adószáma:** Ebben a mezőben adja meg az árajánlat kiállító külföldi adószámát, amennyiben nem Magyarországon bejegyzett vállalkozástól származik az árajánlat.

Érintett ország: Ebben a mezőben adja meg az árajánlat kiállító vállalkozás bejegyzésének országát, amennyiben nem Magyarországon bejegyzett vállalkozástól származik az árajánlat.

Árajánlat tárgya: Ebben a mezőben adja meg az árajánlat tárgyát.

Árajánlat teljes nettó összege (Ft): Ebben a mezőben adja meg az árajánlat teljes nettó összegét forintban. A forinttól eltérő pénznemben kiállított árajánlat esetén az árajánlatban szereplő nettó összeget az árajánlat kiállításának időpontjában érvényes, a Magyar Nemzeti Bank (a továbbiakban: MNB) által közzétett hivatalos devizaárfolyamon kell forintra átszámítani.

Árajánlat teljes áfa összege (Ft): Ebben a mezőben adja meg az árajánlat teljes áfa összegét forintban. A forinttól eltérő pénznemben kiállított árajánlat esetén az árajánlatban szereplő forgalmi adó összeget az árajánlat kiállításának időpontjában érvényes, a Magyar Nemzeti Bank (a továbbiakban: MNB) által közzétett hivatalos devizaárfolyamon kell forintra átszámítani.

Az árajánlatot a dokumentum feltöltés alpanelen tudja feltölteni. Az árajánlat csatolása kötelező!

| Dokumentum feltöltés<br>– Dokumentum felt | oltés                   |                     |                    |                      |                        |                                                         |
|-------------------------------------------|-------------------------|---------------------|--------------------|----------------------|------------------------|---------------------------------------------------------|
|                                           | Dokumentum elnevezése 🕏 | Dokumentum típusa ≎ | Feltöltés dátuma ≎ | Feltöltés állapota ≎ | Dokumentum csatolása ≎ | ¥<br>Feltöltött dokumentum ellenőrzése<br>megtörtént? ≎ |
| Nincs adat                                |                         | (*                  | I/1) 14 <4 b> b1   | 5 v O tétel          |                        |                                                         |

Az **Ú** *j* felvitel gombot megnyomva tud új sort beszúrni, ahova tudja feltölteni a dokumentumot.

### Építési költségek

Ezen a fülön kell feltüntetni az építéseket, amelyeknek jellemzője, hogy önállóan értelmezhető költségvetéssel rendelkeznek. Az építés fül az alábbi három adatblokkból áll:

- Építési ÉNGY-s tételek
- Építési árajánlatos tételek
- Építés munkanem

Az itt megadott tételeket kapcsolni kell a Hely – Tevékenység / Tevékenységek panelen rögzített tevekénységekkel, melyet lenyíló listából választhat ki, ezért a kitöltés előtt győződjön meg arról, hogy a szükséges tevékenység az Építési költségek rögzítése előtt, felvitelre került!

| 🔺 Kérelem  | 🛦 Elérhetőség | 🛦 Kedvezményezett | 🛦 Hely - Tevékenység | 🛦 Árajánlatok 🔒    | Nem építési költségek | 🔺 Építési költségek | Dokumentum feltöltés   | 🔺 Nyilatkozat | Tájékoztatás    |               |       |
|------------|---------------|-------------------|----------------------|--------------------|-----------------------|---------------------|------------------------|---------------|-----------------|---------------|-------|
| 🗋 Új felv  | itel          |                   |                      |                    |                       |                     |                        |               |                 |               | *     |
|            |               | Èpítés sorszáma ≎ | Hivatkozo            | tt tevékenység: \$ | Építés jelle          | ge ≎                | Építés rövid leírása ≎ | Enge          | edély köteles ≎ | Engedély típu | isa ≎ |
| 12 1.1     |               |                   |                      |                    |                       |                     |                        |               |                 |               |       |
| Nincs adat |               |                   |                      |                    | (1/1) 14 <4           | P> PI 5             | v 0 tétel              |               |                 |               | _     |
|            |               |                   |                      |                    | (11)                  |                     | 0.0001                 |               |                 |               |       |

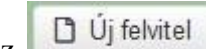

gombot megnyomva a felület létrehoz egy új sort, aminek a vonatkozó adatait Az megadva tudja rögzíteni az építésre vonatkozó adatokat.

| 🔺 Kérelem            | 🛦 Elérhetőség                           | 🔺 Kedvezményezett 🔒 Hely -         | Fevékenység 🛕 Árajánlatok  | 🔺 Nem építési költségek | 🛦 Építési költségek | Dokumentum feltőltés   | Nyilatkozat Tájékoztatá | S                                |
|----------------------|-----------------------------------------|------------------------------------|----------------------------|-------------------------|---------------------|------------------------|-------------------------|----------------------------------|
| 🗋 Új felv            | vitel                                   |                                    |                            |                         |                     |                        |                         |                                  |
|                      |                                         | Építés sorszáma ≎                  | Hivatkozott tevékenység: ≎ | Építés jelle            | ge ≎                | Építés rövid leírása ≎ | Engedély köteles        | ♦ Engedély típusa ♦              |
|                      |                                         |                                    |                            |                         |                     |                        |                         |                                  |
| Û                    | ۵۱ 🛦                                    |                                    |                            |                         |                     |                        |                         |                                  |
|                      |                                         |                                    |                            | (1/1) 14 (4 )           | 1                   | ✓ 1 tétel              |                         |                                  |
|                      |                                         |                                    |                            | foirfanri               |                     |                        |                         |                                  |
| -                    |                                         |                                    |                            | EPITESRE V              | ONATKOZO ADATOK     |                        |                         |                                  |
|                      | Építés sorszám                          | a 01                               |                            |                         |                     |                        |                         |                                  |
| Hivat                | kozott tevékenysé                       | g                                  |                            | •                       |                     |                        |                         | <b>^</b>                         |
|                      | Építés jelleg                           | 6                                  |                            |                         |                     |                        |                         | <b>▲</b>                         |
|                      | Építés rövid leírás                     | a                                  |                            |                         |                     |                        |                         | A                                |
|                      |                                         |                                    |                            |                         |                     |                        |                         |                                  |
|                      | F                                       |                                    |                            |                         |                     |                        |                         | / <i>II.</i>                     |
|                      | Engedelykotele                          | .5                                 |                            | <b>_</b>                |                     |                        |                         | <b>^</b>                         |
|                      | Engedely tipus                          | a                                  |                            |                         |                     |                        |                         |                                  |
| Építésre<br>nettó ki | e elszámolni kívái<br>adás összesen (Fi | nt 0<br>):                         |                            |                         |                     |                        |                         |                                  |
|                      |                                         |                                    |                            |                         |                     |                        |                         |                                  |
| Épitési ÉN           | IGY-s tételek Ép                        | itési árajánlatos tételek Építés n | nunkanem                   |                         |                     |                        |                         |                                  |
| Énit                 | táci ÉNGV-c tátalak                     |                                    |                            |                         |                     |                        |                         |                                  |
| D ús                 | fabrital + Ada                          | tok feltöltése (excel import)      | Importe abion latöltása    |                         |                     |                        |                         |                                  |
|                      | Telvicei T Add                          | tok leitoitese (excer import)      | Importation letoitese      |                         |                     |                        | Tétel mennyiségi        |                                  |
|                      |                                         | Sorszám ≎ E                        | pitės sorszáma ≎ T         | étel ENGY azonosítója 💲 | Te                  | ètel mennyisége ≎      | egysége ≎               | Igényel támogatást a tételre? \$ |
|                      |                                         |                                    |                            |                         |                     |                        |                         |                                  |
| Nincs ad             | at                                      |                                    |                            | (4.14)                  | 20                  | 0.444-1                |                         |                                  |
|                      |                                         |                                    |                            | (171)                   | 30 ~                | U tetel                |                         |                                  |

Az építéshez tartozó adatok rögzítését az alábbi sorrendben javasoljuk:

- 1. Építésre vonatkozó adatok mezőcsoport
- 2. Építés ÉNGY-s tételek panel
- 3. Építési árajánlatos tételek panel
- 4. Építés munkanem panel

### Építésre vonatkozó adatok

Építés sorszáma: automatikusan töltődik, folytatólagos sorszámmal.

**Hivatkozott tevékenység:** A lenyíló listából válassza ki azt a tevékenységet, amelyhez az adott építés tartozik. A lenyíló listában a tevékenységekre vonatkozó adatok adatblokkban megadott tevékenységek sorszáma és megnevezése kerül megjelenítésre.

Építés jellege: Ebben a mezőben adja meg az építés jellegét, ami lehet Új építés vagy felújítás.

Korszerűsítés és felújítás esetében a Kincstár által lefolytatott, előzetes helyszíni szemlét követően kezdhető meg a projekt.

Építés rövid leírása: Ebben a mezőben röviden írja le, hogy milyen építési tevékenységeket tervez.

Engedély köteles: Ebben a mezőben adja meg, hogy az adott építés engedély köteles építésnek minősül-e vagy sem.

Engedély típusa: Ebben a cellában adja meg az engedély típusát, ami lehet például:

- építési engedély köteles
- vízjogi létesítési engedély köteles

### Építési ÉNGY-s tételek

Ezen az alpanelen az Építési Normagyűjtemény (ÉNGY)-be besorolható építési tételek és azok mennyiségi adatait adja meg. Az építés esetében a költségek realitásának vizsgálata az Építési Normagyűjtemény (ÉNGY) alapján történik.

| <ul> <li>Építési ÉNGY-s té</li> <li>Új felvitel</li> </ul> | telek<br>Adatok feltöltése (excel impo | rt) importsabion letöltése |                          |                        |                               | 2                               |
|------------------------------------------------------------|----------------------------------------|----------------------------|--------------------------|------------------------|-------------------------------|---------------------------------|
|                                                            | Sorszám ≎                              | Építés sorszáma ≎          | Tétel ÉNGY azonosítója ≎ | Tétel mennyisége ≎     | Tétel mennyiségi<br>egysége ≎ | lgényel támogatást a tételre? ≎ |
| Nincs adat                                                 |                                        |                            | (1 / 1) 14 <4 10 1       | ⊳: 30 <b>∨ 0 tétel</b> |                               |                                 |

Figyelem! A támogatási kérelem benyújtásakor hatályos építési normagyűjtemény (ÉNGY) alkalmazandó.

Építési tételeket felvihet egyenként az Éjítési gombbal, valamint használhatja az Építési tételek betöltése funkciót. Az ehhez szükséges import sablont az Importsablon letöltése gomb megnyomásával tudja letölteni.

| Automatikus mentés 💽 🖫                                                                            | 9·C-□ 2 =                                   | Építési ÉNGY-s tételek_sablo                                                                                                    | n(1) - Excel 👂 Keres         | sés                  |               |
|---------------------------------------------------------------------------------------------------|---------------------------------------------|----------------------------------------------------------------------------------------------------|------------------------------|----------------------|---------------|
| Fájl Kezdőlap Beszúrás                                                                            | Lapelrendezés Kép<br>Calibri - 11 -         | letek       Adatok       Véleményez $A^{*}$ $A^{*}$ $\Xi$ $\blacksquare$ $\gg$ $A^{*}$ $A^{*}$ $\Xi$ $\blacksquare$ $\gg$ $\sim$ $A^{*}$ $A^{*}$ $\Xi$ $\equiv$ $\equiv$ $\equiv$ $\equiv$ $\equiv$ $\equiv$ $\equiv$ $\equiv$ $\equiv$ $\equiv$ $\equiv$ $\equiv$ $\equiv$ $\equiv$ $\equiv$ $\equiv$ $\equiv$ $\equiv$ $\equiv$ $\equiv$ $\equiv$ $\equiv$ $\equiv$ $\equiv$ $\equiv$ $\equiv$ $\equiv$ $\equiv$ $\equiv$ $\equiv$ $\equiv$ $\equiv$ $=$ $=$ $=$ $=$ $=$ $=$ $=$ $=$ $=$ $=$ $=$ $=$ $=$ $=$ $=$ $=$ $=$ $=$ $=$ $=$ $=$ $=$ $=$ $=$ $=$ $=$ $=$ $=$ $=$ $=$ $=$ $=$ $=$ $=$ $=$ $=$ $=$ $=$ $=$ $=$ $=$ $=$ $=$ $=$ $=$ $=$ $=$ $=$ $=$ $=$ $=$ $=$ $=$ | és Nézet Automatizálá        | ás Súgó<br>Általános | ~             |
| <ul> <li>S Formátummásoló<br/>Vágólap rs</li> <li>A1          <ul> <li>X ✓</li> </ul> </li> </ul> | f → A + · · · · · · · · · · · · · · · · · · |                                                                                                    | azítás IS                    | Szám                 | ,00 →.0<br>F⊒ |
| A B                                                                                               | С                                           | D                                                                                                    | E                            | F                    | G             |
| 1 Sorszám: Építés sorszáma:                                                                       | Tétel ÉNGY azonosítója:                     | Tétel mennyisége (Igényelt):                                                                                                    | Igényel támogatást a tételre | ?                    |               |
| 2 1 01                                                                                            | 020013275800                                | 255                                                                                                    | igen                         |                      |               |
| з Т                                                                                               |                                             |                                                                                                    |                              |                      |               |
| 4                                                                                                 |                                             |                                                                                                    |                              |                      |               |
| 5                                                                                                 |                                             |                                                                                                    |                              |                      |               |
| 6                                                                                                 |                                             |                                                                                                    |                              |                      |               |

Az import fájl kitöltése előtt ellenőrizze, hogy az *Építés sorszáma (B oszlop)* cellaformázása <u>Szöveg</u> legyen, mert csak így tudja majd feltölteni az adatokat. Amennyiben nem az, akkor kérjük módosítsa!

| Szám     Igazítás     Betűtípus     Szegély     Kitoltés     Védelem       Áralainos     Számnem     Minta     02       Számnem     Aszórveg formátumú cellákban a számok is szövegként jelennek meg,<br>azaz pontosan úgy, ahogy beírta öket.       Százáték     Tort       Tort     Százáték       Kúlonleges     Egyéni |
|----------------------------------------------------------------------------------------------------|
| ×                                                                                                    |

Ha mindkettő módot választja, akkor először a tételek betöltésével kezdjen.

A tételek betöltéséhez a felületen az + Adatok feltöltése (excel import) gombot megnyomva, majd a kérelemre vonatkozó ÉNGY-s tételadatokkal kitöltött import fájlt kiválasztva és feltöltve (megnyitás gombbal) lehet az import fájlban rögzített ÉNGY tétel adatait betölteni a benyújtó felületre. Sikeres feltöltés esetén a tételek megjelenítésre kerülnek a felületen, hiba esetén pedig a felület hibaüzenetet hoz.

### Kézzel felvitt tételek esetén:

| Épitési ÉNGY-s tételek Épitési i | árajánlatos tételek Építé | is munkanem            |                          |                    |                  |                                 |
|----------------------------------|---------------------------|------------------------|--------------------------|--------------------|------------------|---------------------------------|
| - Epítési ENGY-s tételek -       |                           |                        |                          |                    |                  |                                 |
| U Uj felvitel + Adatok I         | feltöltése (excel import) | Importsablon letöltése |                          |                    |                  | ±                               |
|                                  | Sorszám ≎                 | Építés sorszáma 🌣      | Tétel ÉNGY azonosítója ≎ | Tétel mennyisége ≎ | Tétel mennyiségi | lgényel támogatást a tételre? ≎ |
|                                  |                           |                        |                          |                    |                  |                                 |
| <b>a</b>                         | 1 01                      |                        |                          |                    |                  |                                 |
| <                                |                           |                        |                          |                    |                  | >                               |
|                                  |                           |                        | (1/1) 🔤 📢 1 🔛            | ≥ 30 × 1 tétel     |                  |                                 |
|                                  |                           |                        | ÉPÍTÉ SI TÉTELRE VONAT   | KOZÓ ADATOK        |                  |                                 |
| Sorszám                          | 1                         |                        |                          |                    |                  |                                 |
| Építés sorszáma                  | 01                        |                        |                          |                    |                  |                                 |
| Tétel ÉNGY azonosítója           |                           |                        |                          | <b>A</b>           |                  |                                 |
| Tétel mennyisége                 |                           |                        |                          | <b>A</b>           |                  |                                 |
| Tétel mennyiségi egysége         |                           |                        |                          |                    |                  |                                 |
| lgényel támogatást a<br>tételre? | •                         |                        |                          |                    |                  |                                 |
|                                  |                           |                        |                          |                    |                  |                                 |

Építés sorszáma: Automatikusan töltődik.

**Tétel ÉNGY azonosítója:** Itt adja meg az elszámolni kívánt tétel ÉNGY szerinti azonosítóját. Pl: 21-002-0014456 (az ÉNGY elérhető a Kincstár honlapján, <u>www.allamkincstar.gov.hu</u> címen).

**Tétel mennyisége:** Itt adja meg az adott tétel mennyiségét az ÉNGY-ben meghatározott mennyiségi egységben (a mennyiségi egységet ne írja be, csak a mennyiséget (számot)).

Tétel mennyiség egysége: Nem szerkeszthető, szoftver tölti ki az adott Tétel azonosító szerint az ÉNGY alapján.

Igényel támogatást a tételre? Ebben a mezőben kell megadni, hogy igényel-e támogatást a tételre.

### Építési árajánlatos tételek

Ezen az alpanelen az Építési Normagyűjtemény (ÉNGY)-be nem besorolható építési tételek és azok adatait adja meg. Itt azokat az építéshez kapcsolódó tételek adja meg, amelyekre árajánlatot kért, mert nem szerepelnek az ÉNGY-ben. Az árajánlatok adatait az Árajánlatok panelen rögzíteni kell!

| Építési ÉNGY-s tételek Építési árajánla | atos tételek Építés munkanem |                                  |                      |
|-----------------------------------------|------------------------------|----------------------------------|----------------------|
| Éaitáai áraiáalataa tátalak             |                              |                                  |                      |
| Lipitesi arajaniatos tetelek            |                              |                                  |                      |
|                                         | Tétel sorszám: ≎             | Elfogadott árajánlat sorszáma: ≎ | Tétel megnevezése: ≎ |
|                                         |                              |                                  |                      |
| Nincs adat                              |                              |                                  |                      |
|                                         | (1 / 1)                      | re «e »> »r 5 v 0 tétel          |                      |

Az Oj felvitel gombot megnyomva a felület létrehoz egy új sort, aminek a vonatkozó adatait megadva tudja rögzíteni az építési árajánlatos tételek adatait.

|                            | (1 / 1) ∺ ≪ 1 ⇒ ⇒ 5 ✓ 1 tétel    |  |
|----------------------------|----------------------------------|--|
|                            | ÉPÍTÉSI ÁRAJÁNLATOS TÉTEL ADATOK |  |
| Tétel sorszám: 1           |                                  |  |
| Építés sorszáma 01         | 1                                |  |
| Munkanem kódja             |                                  |  |
| Tétel megnevezése:         |                                  |  |
|                            |                                  |  |
| Tétel részletes kifejtése: |                                  |  |
|                            |                                  |  |
|                            | h h                              |  |

### Építési árajánlatos tétel adatok

Ebben a mezőcsoportban tudja megadni a nem építési költség telek általános adatait.

Tétel sorszáma: Automatikusan töltődik.

Építés sorszáma: Automatikusan töltődik a kapcsolódó építés sorszámával.

Munkanem kódja: Ebben a cellában kell megadni azt a munkanemet, amihez az adott tétel tartozik.

Tétel megnevezése: Ebben a mezőben adja meg az adott tétel megnevezését.

Tétel részletes kifejtése: Ebben a mezőben lehetősége van az adott tételhez tartozó részletesebb információk megadására.

### Tétel igényelt mennyiségi és kiadási adatok

Ebben a mezőcsoportban adja meg az adott tétel mennyiségére és árára vonatkozó adatokat.

| TÉTEL IGÉNYELT MENNYISÉGI ÉS KIADÁSI ADATOK             |  |   |  |
|---------------------------------------------------------|--|---|--|
| Mennyiség (igényelt):                                   |  | A |  |
| Mennyiségi egység:                                      |  |   |  |
| Nettó egységár (Ft):                                    |  | · |  |
| Nettó kiadás összesen<br>(egységár * mennyiség)<br>(Ft) |  |   |  |
| Áfa összesen:                                           |  | A |  |
| Áfa kulcs:                                              |  |   |  |

Mennyiség(igényelt): Ebben a mezőben kell megadni az adott tételből beszerezni kívánt mennyiséget.

**Mennyiségi egység:** Ebben a mezőben kell megadni az adott tételből beszerezni kívánt mennyiséghez tartozó mennyiségi egységet.

Nettó egységár (Ft): Ebben a mezőben kell megadni az elfogadott árajánlatban szereplő nettó egységárat forintban.

Figyelem, amennyiben egy ugyanolyan gépből több darabra szól az árajánlat, akkor ebben a mezőben a darabonkénti árat adja meg, tehát ha 5 db 1.000.000 Ft-os gépet kíván elszámolni, akkor ebben a mezőben 1.000.000 Ft-ot tüntessen fel!

Ennek megfelelően kérjük, hogy az árajánlat tekintetében kiemelt figyelmet szíveskedjenek fordítani arra, hogy amennyiben egy árajánlaton több gép/eszköz (akár ugyanolyan, akár különböző műszaki

paraméterekkel rendelkező) szerepel, akkor az árajánlaton szereplő egységárak egyértelműen megállapíthatóak legyenek! Erre azért van szükség, mert az árajánlatok alapján elfogadott és kérelemben feltüntetendő gépeket gépenként kell rögzíteni.

Nettó kiadás összesen (egységár \* mennyiség) (Ft): Nem szerkeszthető, szoftver tölti, Értéke a Mennyiség (igényelt) mező és a Nettó egységár (Ft) mező szorzata.

**Áfa összesen (Ft):** Ebben a mezőben adja meg az adott tétel **Nettó kiadás összesen összegére** vonatkozó ÁFA összegét. Fontos, hogy nem az adott tétel nettó egységárára vonatkozó ÁFA összegét, hanem a teljes ÁFA összegét kell itt megadni.

**Áfa kulcs:** Ebben a mezőben kell megadni az adott tételhez tartozó ÁFA kulcsot (magyar és külföldi kiállítótól származó árajánlatok esetén egyaránt).

### Elszámolható kiadásra vonatkozó adatok

Ebben a mezőcsoportban adja meg az adott tételre elszámolni kívánt kiadásra vonatkozó adatokat.

|                                                  | ELSZÁMOLHATÓ KIADÁSRA VONATKOZÓ ADATOK |  |
|--------------------------------------------------|----------------------------------------|--|
| Elszámolni kívánt nettó kiadás összesen<br>(Ft): | ▲                                      |  |
| Elszámolni kívánt Áfa összesen (Ft):             |                                        |  |
| Elszámolható kiadás összesen<br>(nettó+Áfa)(Ft): |                                        |  |
| Kalkulált támogatási összeg (Ft): 0              |                                        |  |
| Nem elszámolható költség (Ft):                   |                                        |  |

**Elszámolni kívánt nettó kiadás összesen (Ft):** Ebben a mezőben kell megadni az adott tétel értékéből (Nettó kiadás összesen (egységár \* mennyiség) (Ft)) elszámolni kívánt nettó kiadás összegét. Fontos, hogy vegye figyelembe a vonatkozó Felhívásban felsorolt elszámolható költségek körét. Az itt megadott összeget nem kell csökkenteni az intenzitással!

Elszámolni kívánt Áfa összesen (Ft): Ebben a mezőben kell megadni az adott tétel Áfa értékéből (Áfa összesen (Ft):) elszámolni kívánt Áfa összegét. Az itt megadott összeget nem kell csökkenteni az intenzitással! Amennyiben áfa visszatérítésre jogosult, akkor nullával töltse!

Elszámolható kiadás összesen (nettó+Áfa)(Ft): Nem szerkeszthető. Szoftver tölti ki, értéke az Elszámolni kívánt nettó kiadás összesen (Ft) és az Elszámolható Áfa (Ft) mezők összege.

Kalkulált támogatási összeg (Ft): Nem szerkeszthető. Szoftver tölti ki az *Elszámolható kiadás* összesen (nettó+Afa)(Ft) és a kapcsolódó tevékenységnél meghatározott támogatási intenzitás szorzatával.

Nem elszámolható költség (Ft): Nem szerkeszthető, szoftver tölti ki a Nettó kiadás összesen (egységár \* mennyiség) (Ft) és az Elszámolni kívánt nettó kiadás összesen (Ft) mezők értékének különbségével.

### Árajánlatra vonatkozó adatok

Ebben a mezőcsoportban adja meg az adott tételhez kapcsolódó árajánlatra vonatkozó adatokat. Itt kell kiválasztania, hogy az adott tétel melyik az Árajánlatok panelen rögzített árajánlaton szerepel.

|                                               | ÁRAJÁNLÁTRA VONATKOZÓ ADATOK                                  |
|-----------------------------------------------|---------------------------------------------------------------|
| Elfogadott árajánlat<br>sorszáma:             |                                                               |
| Árajánlat elfogadásának<br>indoklása:         |                                                               |
| Visszautasított árajánlat<br>sorszáma 1:      | <ul> <li>Visszautasított árajánlat<br/>sorszáma 2:</li> </ul> |
| Visszautasított árajánlat<br>nettó összege 1: | Visszautasított árajánlat<br>nettő összege 2:                 |

**Elfogadott árajánlat sorszáma:** A lenyíló listából válassza ki azt az Árajánlatok panelen rögzített árajánlatot, amelyiken az adott tétel szerepel és amelyik alapján a tételt el kívánja számolni a kérelmében.

Árajánlat elfogadásának indoklása: Ebben a cellában röviden indokolja, hogy miért ezt az árajánlatot fogadta el.

Visszautasított árajánlat sorszáma1: A lenyíló listából válassza ki azt az Árajánlatok panelen rögzített nem elfogadott árajánlatot, amelyiken az adott tétel szerepel.

Visszautasított árajánlat tétel nettó összege 1: Ebben a mezőben kell megadni a visszautasított árajánlatban szereplő tétel nettó értékét (mennyiség \* egységár) forintban.

Visszautasított árajánlat sorszáma 2: A lenyíló listából válassza ki azt az Árajánlatok panelen rögzített nem elfogadott árajánlatot, amelyiken az adott tétel szerepel.

Visszautasított árajánlat tétel nettó összege 2: Ebben a mezőben kell megadni a visszautasított árajánlatban szereplő tétel nettó értékét (mennyiség \* egységár) forintban.
## Építés munkanem

Ezen az alpanelen az Építés munkanem adatok kerülnek megjelenítésre.

A panelen automatikusan a megadott építési tételek (ÉNGY-s és árajánlatos) alapján hoz létre sorokat a felület.

| -Épîtés munkanem                                                                                          |        |
|----------------------------------------------------------------------------------------------------|--------|
|                                                                                                    |        |
|                                                                                                    | ±      |
| Epítés sorszáma \$ Munkanem kódja \$ Munkanem megnevezése \$ Elszámolható kiadás összesen (nettő+Afa)(Ft) | (Ft) ≎ |
|                                                                                                    |        |
| Nncs adat (1/1) 14 ≪4 ↔ ↔ 10 ∨ 0 tétel                                                                    |        |

Az építési tételadatok alapján a felület munkanemre összesítve megjeleníti a munkanemekre vonatkozó adatokat. Az adott munkanem sorra kattintva az alábbi kitöltendő mezők jelennek meg.

| Építési ÉNGY-s tételek Építési árajánlatos tételek                                                    | Építés munkanem      |                          |                                                                                                    |                                                |
|----------------------------------------------------------------------------------------------------|----------------------|--------------------------|----------------------------------------------------------------------------------------------------|------------------------------------------------|
| <i>4</i>                                                                                              |                      |                          |                                                                                                    |                                                |
| - Epites munkanem                                                                                     |                      |                          |                                                                                                    |                                                |
| é.                                                                                                    | oítés sorszáma û     | Munkanem kódia 🌣         | Munkanem megnevezése (                                                                                          | Elszámolható kiadás összesen (nettó+Áfa)/Et) 🌣 |
|                                                                                                    |                      | multikulterin kouju 🔹    | multikulterin megitevezese v                                                                                    |                                                |
| ± 02                                                                                                  |                      | 72                       | Énületautomatika -felügyelet (gyengeáran                                                                        | n) (                                           |
| <                                                                                                    |                      | 12                       | Epotentiation being, integy out (g) ongouran                                                                    | >                                              |
|                                                                                                    |                      | (1/1) 14 <4 1 P> PT      | 10 v 1 tétel                                                                                                    |                                                |
|                                                                                                    |                      | ΜΠΝΚΑΝΕΜΡΕ ΥΟΝΑΤΚΟΖΌ ΑΠΑ | гок                                                                                                    |                                                |
|                                                                                                    |                      |                          | ion in the second second second second second second second second second second second second second second se |                                                |
| Sorszám 1                                                                                             |                      |                          |                                                                                                    |                                                |
| Epites sorszama 02                                                                                    |                      |                          |                                                                                                    |                                                |
| kódja                                                                                                 |                      |                          |                                                                                                    |                                                |
| Munkanem Épületautomatika, -fe<br>megnevezése                                                         | ügyelet (gyengeáram) |                          |                                                                                                    |                                                |
| Költségtipus                                                                                          | ▼ ▲                  |                          |                                                                                                    |                                                |
| Költségkategóri<br>a                                                                                  |                      |                          |                                                                                                    |                                                |
| Munkanemre tervezett nettó kiadás összesen<br>(Ft)                                                    | •                    |                          |                                                                                                    |                                                |
| Munkanemre elszámolni kívánt nettő kiadás<br>összesen (Ft):                                           | <b>A</b>             |                          |                                                                                                    |                                                |
| Ebből Munkanemre elszámolni kívánt nettó<br>kiadás összesen (Ft) - Építési árajánlat:                 | 0                    |                          |                                                                                                    |                                                |
| Ebből munkanemre elszámolni kívánt nettó<br>kiadás összesen (Ft) - Építési ÉNGY-s tételek<br>alapján: | 0                    |                          |                                                                                                    |                                                |
| Munkanemre tervezett áfa összesen (Ft):                                                               |                      |                          |                                                                                                    |                                                |
| Munkanemre elszámolni kívánt áfa összesen<br>(Ft)                                                     |                      |                          |                                                                                                    |                                                |
| Elszámolható kiadás összesen (nettó+Áfa)(Ft)                                                          | 0                    |                          |                                                                                                    |                                                |
| Nem elszámolható költség (Ft)                                                                         | 0                    |                          |                                                                                                    |                                                |
| Kalkulált támogatási összeg (Ft)                                                                      | 0                    |                          |                                                                                                    |                                                |

Építés sorszáma: Nem szerkeszthető, szoftver tölti ki a kapcsolódó építés sorszámával.

Munkanem kódja: Nem szerkeszthető, szoftver tölti ki az Építési tételek blokkban megadott munkanemek kerülnek betöltésre.

**Munkanem megnevezése:** Nem szerkeszthető, az Építési Normagyűjteményben (ÉNGY) az adott munkanemhez tartozó megnevezés alapján a szoftver tölti ki.

**Költségtípus:** Ebben a mezőben kell megadni azt a költség típust, amibe az adott építés tétel besorolható. A projekt költségvetését úgy kell elkészíteni, hogy minden a projekt elkészítésével kapcsolatos releváns költséget tételesen tartalmazza. A lenyíló listában az alábbi költségtípusok kerülnek megjelenítésre:

- Terület-előkészítési költség
- Építés
- Nem elszámolható költség

Fontos, hogy a költségtípus pontosan kerüljön meghatározásra, mert ez befolyásolja az elszámolható költségek belső arányát.

Költségkategória: nem szerkeszthető, a költségtípus alapján automatikusan kerül kitöltésre.

Munkanemre tervezett nettó kiadás összesen (Ft): Ebben a mezőben kell megadni az adott munkanemre tervezett beruházás nettó költségét.

Munkanemre elszámolni kívánt nettó kiadás összesen (Ft): Ebben a mezőben kell forintban megadni az adott tétel értékéből (*Munkanemre tervezett nettó kiadás összesen*) elszámolni kívánt nettó kiadás összegét. Fontos, hogy elszámolhatóság alatt a vonatkozó felhívás szerinti besorolást kell érteni, illetve hogy az elszámolható költséget nem kell csökkenteni az intenzitással!

**Ebből Munkanemre elszámolni kívánt nettó kiadás összesen (Ft) - Építési árajánlat:** Automatikusan töltődik. Ebben a mezőben az adott munkanemhez tartozó építési árajánlatos panelen megadott tételeknél jelölt nettó kiadás kerül megjelenítésre.

**Ebből Munkanemre elszámolni kívánt nettó kiadás összesen (Ft) - Építési ÉNGY-s tételek alapján:** Automatikusan töltődik. Ebben a mezőben az adott munkanemhez tartozó Építési ÉNGY-s tételek panelen megadott tételeknél jelölt nettó kiadás kerül megjelenítésre.

Munkanemre tervezett áfa összesen (Ft): Ebben a cellában kell megadni az adott tételhez tartozó tervezett ÁFA összegét.

**Munkanemre elszámolni kívánt áfa összesen (Ft):** Ebben a cellában kell megadni az adott tételhez elszámolni kívánt ÁFA összegét. Amennyiben Áfa visszatérítésre jogosult akkor nullával töltse.

Elszámolható kiadás összesen (nettó+Áfa) (Ft): Nem szerkeszthető. Szoftver tölti ki, értéke a Munkanemre elszámolni kívánt nettó kiadás összesen (Ft) és az Elszámolható Áfa (Ft) mezők összege.

Nem elszámolható költség (Ft): Nem szerkeszthető. Szoftver tölti ki a Munkanemre tervezett nettó kiadás összesen (Ft) és a Munkanemre elszámolni kívánt nettó kiadás összesen (Ft) mezők értékének különbségével.

Kalkulált támogatási összeg (Ft): Nem szerkeszthető. Szofver tölti ki az *Elszámolható kiadás* összesen (nettó+áfa) (Ft) és a kapcsolódó tevékenységhez tartozó Támogatás mértéke (%) mező szorzatával.

## Nem építési költségek

Ezen a panelen a kérelemben szereplő azon tételek adatait kell rögzíteni, amelyek nem építési költségek (úgynevezett **általános költségek, gépek, berendezések, szolgáltatások költség tételei).** 

Figyelem! Az árajánlatos építési tételeket NEM ezen a panelen szükséges megadni, hanem az Építési költségek / Építési árajánlatos tételek panelen!

Az itt megadott tételeket kapcsolni kell a vonatkozó árajánlathoz ezért a kitöltés előtt győződjön meg arról, hogy minden releváns árajánlatot rögzített már korábban az Árajánlatok panelen!

Az itt megadott tételeket kapcsolni kell a Hely – Tevékenység / Tevékenységek panelen rögzített tevekénységekkel, melyet lenyíló listából választhat ki, ezért a kitöltés előtt győződjön meg arról, hogy a szükséges tevékenység a Nem építési költségek (és az Építési költségek) rögzítése előtt, felvitelre került!

| 🔺 Kérelem 🔒 Elérhetőség 🔺 Kedvezményezett 🔺    | Hely - Tevékenység 💧 Árajánlatok 🔒 Nem építés | i költségek 💧 Építési költségek Dokumentum 1 | eltöltés 🔺 Nyilatkozat Tájékoztatás |
|------------------------------------------------|-----------------------------------------------|----------------------------------------------|-------------------------------------|
| Új felvitel + Adatok feltöltése (excel import) | Importsablon letöltése                        |                                              | 2                                   |
|                                                | Tétel sorszám: ≎                              | Hivatkozott tevékenység: \$                  | Tétel megnevezése: ≎                |
| Nines adat                                     |                                               |                                              |                                     |
| Nines adat                                     | (1 / 1)                                       | 14 <4 >> >1 5 - 0 tétel                      |                                     |
|                                                |                                               |                                              |                                     |

Az gombot megnyomva a felület létrehoz egy új sort, aminek a vonatkozó adatait megadva tudja rögzíteni a tételek adatait.

| 🔺 Kérelem 🚺 🛦 Elérhetőség | 🔺 Kedvezményezett 🛕 Hely - Tevékenység 👔 Árajánlatok 🔺 Nem építési költségek 🔺 Építési költségek Dokumentum feltöltés 🔺 Nyilatkozat Tájékoztatás |   |
|---------------------------|----------------------------------------------------------------------------------------------------|---|
| 🗋 Új felvitel 🛛 + Ada     | ok feltöltése (excel import) Importsablon letöltése                                                                                              | ± |
|                           | Tétel sorszám: ≎ Hivatkozott tevékenység: ≎ Tétel megnevezése: ≎                                                                                 |   |
|                           |                                                                                                    |   |
| Ū.                        | ▲ 1.                                                                                                    |   |
|                           | (1/1) 14 <4 1 >> >1 5 × 1 tétel                                                                                                    |   |
|                           | TÉTEL ÁLTALÁNOS ADATAI                                                                                                    |   |
| Tétel sorsz               | im: 1                                                                                                    |   |
| Hivatkozott tevékeny:     | ég: 👻                                                                                                    | ٠ |
| Tétel megnevez            | se:                                                                                                    |   |
|                           |                                                                                                    |   |
| Tátal rászlatos laír      |                                                                                                    |   |
| Telef Teazletea Tell      | 94.                                                                                                    |   |
|                           |                                                                                                    |   |
| Költségtí                 | us:                                                                                                    |   |
| Költségkategó             | ia:                                                                                                    |   |
| Tétel típ                 | 150 · · ·                                                                                                    |   |
| Saját teljes              | tés 👻                                                                                                    |   |
| Árajánlat szükség         | es?                                                                                                    |   |
|                           |                                                                                                    |   |

## Tétel általános adatai

Ebben a mezőcsoportban tudja megadni a nem építési költség telek általános adatait.

|                          | TÉTEL ÁLTALÁNOS ADATAI                |
|--------------------------|---------------------------------------|
| Tétel sorszám:           | 1                                     |
| Hivatkozott tevékenység: | · ·                                   |
| Tétel megnevezése:       | A                                     |
|                          |                                       |
|                          |                                       |
| Tétel részletes leírása: |                                       |
|                          |                                       |
|                          | II.                                   |
| Költségtípus:            | · · · · · · · · · · · · · · · · · · · |
| Költségkategória:        |                                       |
| Tétel típusa             | ×                                     |
| Saját teljesítés         | A                                     |
|                          |                                       |

Hivatkozott tevékenység: Ebben a mezőben a lenyíló listából válassza ki azt a tevékenységet, amihez az adott tétel tartozik.

**Tétel megnevezése:** Ebben a mezőben adja meg az adott tétel megnevezését. Fontos, hogy a beazonosíthatóság miatt a megvásárolni kívánt gép pontos megnevezése (márka/gyártmány, típus/modell, pontos kivitel) kerüljön megadásra.

Tétel részletes leírása: Ebben a mezőben lehetősége van az adott tételhez tartozó részletesebb információk megadására.

**Költségtípus:** Ebben a mezőben a lenyíló listából válassza ki azt a költségtípust, amihez a tétel tartozik. A művelet költségvetését úgy kell elkészíteni, hogy minden a művelet elkészítésével kapcsolatos releváns költséget tételesen tartalmazza.

Amennyiben az adott tételt nem kívánja elszámolni a művelet keretében, akkor a Nem elszámolható költség típust válassza!

- Jogszabály, hatóság, felhívás által előírt kötelező előzetes tanulmányok, műszaki dokumentáció, közbeszerzési eljárásokhoz kapcsolódó szakmai háttér-dokumentáció
- Megvalósíthatósági tanulmány
- Környezeti hatásvizsgálat, előzetes vizsgálat, egységes környezethasználati engedélyhez kapcsolódó vizsgálat
- Egyéb háttértanulmányok, szakvélemények, a beruházással érintett terület ökológiai állapotának felmérése és egyéb, horizontális követelményhez kapcsolódó adatszolgáltatás érdekében felmerülő költség
- Engedélyezési dokumentumok, műszaki tervek, kiviteli és tendertervek és ezek hatósági díja, a művelési ág váltását, művelési ágból való kivétel adminisztratív költsége
- Tervellenőr költsége
- Közbeszerzési eljárások lebonyolításával kapcsolatos költségek (ideértve a szakértő díját is)
- Projekt-előkészítéshez kapcsolódó egyéb szakértői tanácsadás
- Projektmenedzsment-tevékenységben közvetlenül közreműködő személyzet bruttó munkabére
- Projektmenedzsment-tevékenységben közvetlenül közreműködő személyzet személyi jellegű egyéb kifizetései
- Projektmenedzsment-tevékenységben közvetlenül közreműködő személyzet munkaköri alkalmassági vizsgálatának díja
- Projektmenedzsment-tevékenységben közvetlenül közreműködő személyzet bérjárulékai

- Projektmenedzsment-tevékenységhez igénybe vett szakértői szolgáltatás díja
- Felhívás által előírt nyilvánosság költsége
- Építési műszaki ellenőri szolgáltatás költsége
- Projekt vonatkozásában végzett könyvvizsgálói szolgáltatás
- Ingatlanvásárlás
- Terület-előkészítés
- Tárgyi eszközök beszerzése
- Immateriális javak beszerzése
- Lízing
- Nem elszámolható költség

Költségkategória: Automatikusan töltődik a költség típus alapján.

**Tétel típusa:** Ebben a mezőben sorolja be a tételt a lenyíló listában szereplő típusok valamelyikébe. Kitöltése akkor kötelező, amennyiben Tárgyi eszköz beszerzése költségtípus lett megadva. Azt a tétel típust válassza, amelyik a leginkább jellemző az adott tételnek. (Egyéb nem besorolható/ Mezőgazdasági gép/eszköz)

#### Tétel besorolása

Ebben a mezőcsoportban a tárgyi eszközök közül azokra kell adatot szolgáltatni, amelyek Mezőgazdasági gépek, eszközök tétel típusba tartoznak.

|            | TÉTEL BESOROLÁSA |
|------------|------------------|
| Főcsoport: | <br>A            |
| Csoport:   | <u>۸</u>         |
| Alcsoport: | ▲                |
| Változat:  | ▲                |
|            |                  |

A Főcsoport/Csoport/Alcsoport/Változat mezőkben szereplő lista alapján sorolja be az érintett tételt.

#### <u>Mennyiségre és árra vonatkozó adatok</u>

Ebben a mezőcsoportban adja meg az adott tétel mennyiségére és árára vonatkozó adatokat.

|                                                         | MENNYISÉGRE ÉS ÁRRA VONATKOZÓ ADATOK |
|---------------------------------------------------------|--------------------------------------|
| Mennyiség (igényelt):                                   | <u>۸</u>                             |
| Mértékegység:                                           | <br>▲                                |
| Nettó egységár (Ft):                                    | <u>۸</u>                             |
| Nettó kiadás összesen<br>(egységár * mennyiség)<br>(Ft) |                                      |
| Áfa összesen (Ft):                                      | A                                    |
| Áfa kulcs:                                              |                                      |

Mennyiség(igényelt): Ebben a mezőben kell megadni az adott tételből beszerezni kívánt mennyiséget.

Mértékegység: Ebben a mezőben kell megadni az adott tételből beszerezni kívánt mennyiséghez tartozó mennyiségi egységet.

Nettó egységár (Ft): Ebben a mezőben kell megadni az elfogadott árajánlatban szereplő nettó egységárat forintban.

# Figyelem, amennyiben egy ugyanolyan gépből több darabra szól az árajánlat, akkor ebben a mezőben a darabonkénti árat adja meg, tehát ha 5 db 1.000.000 Ft-os gépet kíván elszámolni, akkor ebben a mezőben 1.000.000 Ft-ot tüntessen fel!

Ennek megfelelően kérjük, hogy az árajánlat tekintetében kiemelt figyelmet szíveskedjenek fordítani arra, hogy amennyiben egy árajánlaton több gép/eszköz (akár ugyanolyan, akár különböző műszaki paraméterekkel rendelkező) szerepel, akkor az árajánlaton szereplő egységárak egyértelműen megállapíthatóak legyenek! Erre azért van szükség, mert az árajánlatok alapján elfogadott és kérelemben feltüntetendő gépeket gépenként kell rögzíteni.

#### <u>Példák:</u>

- 1. Ha az elfogadott árajánlaton 3 db ugyanolyan gép szerepel (egységár 1 000 000 Ft/db) összesen 3 000 000 Ft összeggel, akkor Mennyiség: 3, nettó egységár (Ft): 1 000 000
- 2. Ha az elfogadott árajánlaton különböző gépek/eszközök (is) szerepelnek, akkor tételenként a külön-külön sorokban fel kell vinni az összes különböző tételt, a darabszámhoz az ugyanolyan gépből igényelt összesen mennyiséget, az elfogadott árajánlat –nettó egységár értéke mezőbe pedig az ugyanolyan tételre megadott nettó egységárat megadva. Például az árajánlatban szerepel 2 db ugyanolyan típusú gép (egységár 6 000 000 Ft/darab) és egy darab másik tétel (egység ár 9 000 000 Ft/darab) akkor összesen kettő darab árajánlatos blokkban kell felvinni a gépeket. Az egyikben a 2 db tétel szerepel, az alábbiak szerint:
  - mennyiség: 2
  - elfogadott árajánlat nettó egységár: 6 000 000 Ft
  - A másik árajánlatos blokkban az 1 db másik tételt kell feltüntetni az alábbiak szerint:
    - mennyiség: 1
    - elfogadott árajánlat nettó egységár: 9 000 000 Ft

Nettó kiadás összesen (egységár \* mennyiség) (Ft): Nem szerkeszthető, szoftver tölti, Értéke a Mennyiség (igényelt) mező és a Nettó egységár (Ft) mező szorzata.

**Áfa összesen (Ft):** Ebben a mezőben adja meg az adott tétel **Nettó kiadás összesen összegére** vonatkozó ÁFA összegét. Fontos, hogy nem az adott tétel nettó egységárára vonatkozó ÁFA összegét, hanem a teljes ÁFA összegét kell itt megadni.

**Áfa kulcs:** Ebben a mezőben kell megadni az adott tételhez tartozó ÁFA kulcsot (magyar és külföldi kiállítótól származó árajánlatok esetén egyaránt).

## Elszámolható kiadás

Ebben a mezőcsoportban adja meg az adott tételre elszámolni kívánt kiadásra vonatkozó adatokat.

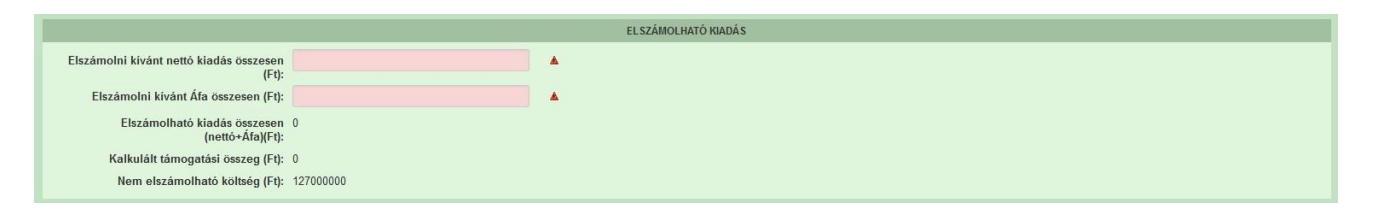

**Elszámolni kívánt nettó kiadás összesen (Ft):** Ebben a mezőben kell megadni az adott tétel értékéből (Nettó kiadás összesen (egységár \* mennyiség) (Ft)) elszámolni kívánt nettó kiadás összegét. Fontos, hogy vegye figyelembe a vonatkozó Felhívásban felsorolt elszámolható költségek körét. Az itt megadott összeget nem kell csökkenteni az intenzitással!

Elszámolni kívánt Áfa összesen (Ft): Ebben a mezőben kell megadni az adott tétel Áfa értékéből (Áfa összesen (Ft):) elszámolni kívánt Áfa összegét. Az itt megadott összeget nem kell csökkenteni az intenzitással! Amennyiben áfa visszatérítésre jogosult, akkor nullával töltse!

Elszámolható kiadás összesen (nettó+Áfa)(Ft): Nem szerkeszthető. Szoftver tölti ki, értéke az Elszámolni kívánt nettó kiadás összesen (Ft) és az Elszámolható Áfa (Ft) mezők összege.

Kalkulált támogatási összeg (Ft): Nem szerkeszthető. Szoftver tölti ki az *Elszámolható kiadás* összesen (nettó+Afa)(Ft) és a kapcsolódó tevékenységnél meghatározott támogatási intenzitás szorzatával.

Nem elszámolható költség (Ft): Nem szerkeszthető, szoftver tölti ki a Nettó kiadás összesen (egységár \* mennyiség) (Ft) és az Elszámolni kívánt nettó kiadás összesen (Ft) mezők értékének különbségével.

#### Árajánlatra vonatkozó adatok

Ebben a mezőcsoportban adja meg az adott tételhez kapcsolódó árajánlatra vonatkozó adatokat. Itt kell kiválasztania, hogy az adott tétel melyik az Árajánlatok panelen rögzített árajánlaton szerepel.

|                                               | AKAJARLATKA VUNATKUZU ADATOK                  |  |
|-----------------------------------------------|-----------------------------------------------|--|
| Elfogadott árajánlat<br>sorszáma:             | •                                             |  |
| Árajánlat elfogadásának<br>indoklása:         |                                               |  |
| Visszautasított árajánlat<br>sorszáma 1:      | ✓ Visszautasított árajánlat<br>sorszáma 2:    |  |
| Visszautasított árajánlat<br>nettó összege 1: | Visszautasított árajánlat<br>nettő összege 2: |  |

**Elfogadott árajánlat sorszáma:** A lenyíló listából válassza ki azt az Árajánlatok panelen rögzített árajánlatot, amelyiken az adott tétel szerepel és amelyik alapján a tételt el kívánja számolni a kérelmében.

Árajánlat elfogadásának indoklása: Ebben a cellában röviden indokolja, hogy miért ezt az árajánlatot fogadta el.

Visszautasított árajánlat sorszáma1: A lenyíló listából válassza ki azt az Árajánlatok panelen rögzített nem elfogadott árajánlatot, amelyiken az adott tétel szerepel.

Visszautasított árajánlat tétel nettó összege (Ft)1: Ebben a mezőben kell megadni a visszautasított árajánlatban szereplő tétel nettó értékét (mennyiség \* egységár) forintban.

Visszautasított árajánlat sorszáma1: A lenyíló listából válassza ki azt az Árajánlatok panelen rögzített nem elfogadott árajánlatot, amelyiken az adott tétel szerepel.

Visszautasított árajánlat tétel nettó összege (Ft)2: Ebben a mezőben kell megadni a visszautasított árajánlatban szereplő tétel nettó értékét (mennyiség \* egységár) forintban.

# STÉ/Árbevétel

Ezen a panelen az STÉ üzemméret, illetve a mezőgazdasági árbevétel meghatározásához szükséges adatokat kell megadni. **Jelen felhívásban az üzemméret adatok nem relevánsak.** 

| 🛦 Kérelem 🔺                     | Elérhetőség | 🛦 Kedvezményezett | 🛦 Hely - Tevékenység | Térkép | Árajánlatok | Nem építési költségek | Építési költségek | STÉ/Árbevétel | Tenyészet | Dokumentum feltöltés | 🛦 Nyilatkozat | Tájékoztatás |
|---------------------------------|-------------|-------------------|----------------------|--------|-------------|-----------------------|-------------------|---------------|-----------|----------------------|---------------|--------------|
| 🗋 Új felvitel                   |             |                   |                      |        |             |                       |                   |               |           |                      |               | 2            |
| Támogatási azonosító Név STÉ év |             |                   |                      |        |             |                       |                   |               |           |                      |               |              |
| Nincs adat                      |             |                   |                      |        |             |                       |                   |               |           |                      |               |              |
| (1 / 1) → < → → → 5 → 0 tétel   |             |                   |                      |        |             |                       |                   |               |           |                      |               |              |

Az **D** <u>Uj felvitel</u> gomb megnyomásával kell új sort felvenni. Legalább egy sort rögzíteni kell. Amennyiben a kérelemben több kedvezményezett kapcsán is kíván árbevétel adatot felvinni akkor kedvezményezettenként egy-egy sort vegyen fel és töltsön ki.

| 🛦 Kérelem 🔺 Elérhetőség 🔺                  | Kedvezményezett 🔺 Hely - Tevékenység 🔺 Árajánlato                                                                | k Nom ópítési költségek 🛕 Építési költségek | A STÉ/Årbevétel Dokumentum f | eltőltés 🔺 Nyilatkozat Tá           | ijékoztatás                                                                                                  |                  |          |          |
|--------------------------------------------|----------------------------------------------------------------------------------------------------|---------------------------------------------|------------------------------|-------------------------------------|----------------------------------------------------------------------------------------------------|------------------|----------|----------|
| L <sup>1</sup> Új felvitel                 |                                                                                                    |                                             |                              |                                     |                                                                                                    |                  |          | ±        |
|                                            |                                                                                                    | Támogatási azonosító 🌣                      |                              |                                     | Név O                                                                                                    |                  | STÉ év 0 |          |
|                                            |                                                                                                    |                                             |                              |                                     |                                                                                                    |                  |          |          |
|                                            | <b>A</b>                                                                                                    |                                             | (4 ( 4 )                     | 4                                   | ط المؤلسة                                                                                                    |                  |          |          |
|                                            |                                                                                                    |                                             | (171)                        |                                     | T Leter                                                                                                    |                  |          |          |
| _                                          |                                                                                                    |                                             | STÉ ÉVR                      | E VONATKOZÓ ADATOK                  |                                                                                                    |                  |          |          |
| Sorszám                                    | 1                                                                                                    |                                             |                              |                                     |                                                                                                    |                  |          |          |
| Támogatási azonosító                       |                                                                                                    |                                             |                              |                                     |                                                                                                    |                  |          |          |
| Név                                        | <u> </u>                                                                                                    |                                             |                              |                                     |                                                                                                    |                  |          |          |
| Lakohely vagy székhely<br>címe:            |                                                                                                    |                                             |                              |                                     |                                                                                                    |                  |          | <b>^</b> |
|                                            |                                                                                                    |                                             |                              |                                     |                                                                                                    |                  |          | 11.      |
| Adószám vagy<br>adóazonosító jel:          |                                                                                                    |                                             |                              |                                     |                                                                                                    |                  |          | <b>•</b> |
| STÉ év                                     |                                                                                                    |                                             |                              |                                     |                                                                                                    |                  |          | <b>A</b> |
|                                            |                                                                                                    |                                             |                              |                                     |                                                                                                    |                  |          |          |
| Arbevétel adatok                           |                                                                                                    |                                             |                              |                                     |                                                                                                    |                  |          |          |
| - Árbevétel adatok                         |                                                                                                    |                                             |                              |                                     |                                                                                                    |                  |          |          |
|                                            |                                                                                                    |                                             |                              | SORSZÁM                             |                                                                                                    |                  |          |          |
|                                            |                                                                                                    |                                             |                              |                                     |                                                                                                    |                  |          |          |
|                                            |                                                                                                    |                                             | MEZŐGA                       | ZDA SÁGI ÁRBEVÉTEL                  |                                                                                                    |                  |          |          |
| A támogatási kérelem be<br>szántóföldi növ | enyújtását megelőző utolsó teljes lezárt üzleti évben a<br>énytermesztés, gyepgazdálkodás nettó árbevétele (Ft)  |                                             |                              | A támogatási kérelem b<br>állatter  | enyújtását megelőző utolsó teljes lezárt üzleti évb<br>nyésztés (állatok + állati termékek) nettó árbevétele | en az<br>> (Ft): |          | 1 🔺 🔤    |
| A támogatási kérelem be                    | enyújtását megelőző utolsó teljes lezárt üzleti évben a<br>kertészeti termelés nettó árbevétele (Ft):            |                                             |                              | 🔺 A támogatási kérelem              | benyújtását megelőző utolsó teljes lezárt üzleti évt<br>gyümölcstermesztés nettó árbevétele                  | ben a<br>2 (Ft): |          | i 🔺 🔤    |
| A támogatási kérelem be                    | nyújtását megelőző utolsó teljes lezárt üzleti évben a szőlő- és bortermelés nettó árbevétele (Ft):              |                                             |                              | A támogatási kérelem                | benyújtását megelőző utolsó teljes lezárt üzleti évi<br>mezőgazdasági szolgáltatások nettó árbevétele        | en a<br>e (Ft):  |          |          |
| A támogatási kérelem be                    | znyújtását megelőző utolsó teljes lezárt üzleti évben a vadgazdálkodás nettó árbevétele (Ft)                     |                                             |                              | A támogatási kérelem közveti        | benyújtását megelőző utolsó teljes lezárt üzleti évl<br>ített mezőgazdasági szolgáltatások nettó árbevétele  | en a<br>e (Ff):  |          |          |
| A támogatási kérelem ber                   | nyújtását megelőző utolsó teljes lezárt üzleti évben az<br>értékesítés nettó árbevétele (Ft):                    |                                             |                              | 🔺 A támogatási kérelem b            | enyújtását megelőző utolsó teljes lezárt üzleti évb<br>erdei faiskola működtetésének nettó árbevétel         | en az<br>e (Ft)  |          |          |
| A támogatási kérelem ber<br>eladás         | nyújtását megelőző utolsó teljes lezárt üzleti évben az<br>ra vásárolt mezőgazdasági áruk nettó árbevétele (Ft): |                                             |                              | A támogatási kérelem b<br>erdőgazdá | enyújtását megelőző utolsó teljes lezárt üzleti évb<br>ilkodási tevékenységből származó nettó árbevétele     | en az<br>5 (Ft): |          |          |
|                                            |                                                                                                    |                                             |                              |                                     |                                                                                                    |                  |          |          |

## STÉ évre vonatkozó adatok

Ebben a mezőcsoportban adja meg az STÉ számításhoz szükséges alap adottokat.

Sorszám: Automatikusan töltődik futó sorszámmal.

**Támogatási azonosító:** Ebben a mezőben adja meg a kedvezményezett a támogatási azonosítóját. Amennyiben a kedvezményezett nem rendelkezik támogatási azonosítóval, akkor a név, lakóhely vagy székhely címe és az adószám mezőket töltse ki.

Név: Ebben a mezőben adja meg a kedvezményezettnek a nevét.

Lakóhely vagy székhely címe: Ebben a mezőben akkor adja meg a kedvezményezett lakóhely vagy székhely cím adatát, amennyiben az nem rendelkezik támogatási azonosítóval.

Adószám vagy adóazonosító jel: Ebben a mezőben akkor adja meg a kedvezményezett adószámát vagy adóazonosító jelét, amennyiben az nem rendelkezik támogatási azonosítóval.

STÉ év: Jelen felhívásnál az árbevétel adatok vizsgálati évének rögzítésére szolgál. Ebben a mezőben válassza ki azt az évet, amely vonatkozásában az árbevétel adatokat rögzíti. Évnek a

támogatási kérelem benyújtását megelőző, vagy amennyiben arra vonatkozóan nem rendelkezik még adatokkal, akkor az azt megelőző teljes lezárt üzleti évet adja meg.

Figyelem!

Az itt megadott évnek egyeznie kell az Üzleti terv "Kérelem beadása előtti utolsó lezárt üzleti év" kérdésnél megadott évszámmal!

## Árbevétel adatok

Ezen a panelen a kedvezményezettre vonatkozó árbevétel adatokat adja meg az utolsó teljes lezárt üzleti év vonatkozásában. A Felhívás 4. számú mellékletében szereplő adatok megadása szükséges.

| Arbevitel adatok                                                                                                    |                                                                                                    |
|----------------------------------------------------------------------------------------------------|----------------------------------------------------------------------------------------------------|
| - Arbevétel adatok                                                                                                    |                                                                                                    |
|                                                                                                    | sorszám                                                                                                    |
| MEZ                                                                                                    | Őgazdasági árbevétel                                                                                                    |
| A támogatási kérelem benyújtását megelőző utolsó teljes lezárt üzleti évben a<br>számótóldi növénytermesztés, gyeggazdálkodás nettő árbevétele (F) | ▲ A támogatási kérelem benyújtását megelőző utolsó teljes lezárt üzteli évben az<br>ántatenyésztás (áltatok + áltati kernékek) nető ártevédete [4]:   |
| A támogatási kérelem benyújtását megelőző utolsó teljes lezárt üzteti évben a kertészeti termelés nettó árbavvétele (Ft):                          | ▲ A támogatási kérelem benyújtását megelőző utolsó feljes lezárt üzleti évben a gyümölcstermesztés nettó árbevétele [Ft]:                             |
| A támogatási kérelem benyújtását megelőző utolsó teljes lezárt üzleti évben a szőlő- és bortermelés nettő árbevétele (Fi):                         | ▲ A támogatási kérelem benyújtását megelőző utolsó teljes lezárt üzleti évben a mezőgazdasági szolgáltatások nettó árbevétele (Ft):                   |
| A támogatási kérelem benyújtását megelőző utolsó teljes lezárt üzleti évben a<br>vadgazdálkodás nettó árbevétele (Fi)                              | A támogatási kérelem benyújtását megelőző utolsó teljes lezárt üzleti évben a közvetilett mezőgazdasági szolgáltatások nettő árbevétele (FI):         |
| A támogatási kérelem benyújtását megelőző utolsó teljes lezárt üzleti évben az<br>értékesítés nettó árbevétel (Ft):                                | A támogatási kérelem benyújtását megelőző teljes lezárt üzleti évben az<br>erdei faiskola működtetésének netlő árbevébele (Ft)                        |
| A támogatási kérelem benyújtását megelőző utolsó teljes lezárt üzleti évben az<br>eladásra vásárolt mezőgazdasági áruk nettő árbevétele (FR:       | ▲ A támogatási kérelem benyújtását megelőző utolsó teljes lozárti úzleti évben az<br>erdőgazdálikodási tevékenységből származó nettő árbevétele (Fit: |
|                                                                                                    |                                                                                                    |

## Dokumentum feltöltés panel

Ezen a panelen tudja csatolni/feltölteni a kérelem elbírálásához szükséges dokumentumokat.

| 🔺 Kérelemadatok 🔺                                            | Elérhetőség 🔺 Kedvezményezett 🔺 Hely - Tevéke                                                                                | iység Partnerek 🔺 Nyilatkozat            | Költségterv tábla Dokumentum feltöltés |                      |                        |                                                    |
|--------------------------------------------------------------|----------------------------------------------------------------------------------------------------|------------------------------------------|----------------------------------------|----------------------|------------------------|----------------------------------------------------|
| Kijelentem, hogy i<br>feltöltésre kerültek<br>mindenben mege | kérelemhez csatolt 0 darab dokumentumot leellenőrizte<br>a benyújtott elektronikus másolatok az eredeti papiralaj<br>yeznek. | n, azok teljes körüen<br>ú dokumentummal | •                                      |                      |                        |                                                    |
| – Dokumentum f                                               | itoltés                                                                                                    |                                          |                                        |                      |                        |                                                    |
|                                                              | Dokumentum elnevezése \$                                                                                                    | Dokumentum tipusa 🌣                      | Feltöltés dátuma 🌣                     | Feltöltés állapota ≎ | Dokumentum csatolása 🌣 | Feltöltött dokumentum ellenőrzése<br>megtörtént? ≎ |
| Nince adat                                                   |                                                                                                    |                                          |                                        |                      |                        |                                                    |
| in the additional                                            |                                                                                                    |                                          | (1/1) is a boot                        | 5 🗸 O tétel          |                        |                                                    |
| 1.15                                                         |                                                                                                    |                                          |                                        |                      |                        |                                                    |

Az <u>U Új felvitel</u> gomb megnyomásával nyílnak meg a cellák, valamint + új sor vihető fel.

Az űrlaphoz csatolandó dokumentumok hiteles elektronikus iratok, szkennelt dokumentumok, kitöltött fájlok lehetnek a felhívásnak megfelelően. A "Dokumentumok feltöltése" funkcióval kell az űrlaphoz/kérelemhez csatolni.

Az elektronikusan csatolt dokumentumokat nem kell papír alapon beküldeni!

| térelem 🛕 Elérhetőség 🛕 H                                                                     | ledvezményezett 🛛 🛓                            | Hely - Tevékenység Árajár                                               | latok Nem építési költségek | Épités 🛛 🛦 Dokumentum | feltöltés Nyilatkozat T | ájékoztatás                                        |
|-----------------------------------------------------------------------------------------------|------------------------------------------------|-------------------------------------------------------------------------|-----------------------------|-----------------------|-------------------------|----------------------------------------------------|
| Kijelentem, hogy a kérelemhez<br>feltöltésre kerültek, a benyújtott<br>mindenben megegyeznek. | csatolt 1 darab dokum<br>elektronikus másolato | nentumot leellenőriztem, azok telji<br>ok az eredeti papíralapú dokumen | es körüen<br>tummal         | ▲                     |                         |                                                    |
| - Dokumentum feltöltés                                                                        |                                                |                                                                         |                             |                       |                         |                                                    |
| 🗋 Új felvitel                                                                                 |                                                |                                                                         |                             |                       |                         | ±                                                  |
| Dokument                                                                                      | tum elnevezése ≎                               | Dokumentum tipusa 🗘                                                     | Feltöltés dátuma 🗘          | Feltöltés állapota 🗘  | Dokumentum csatolása 🗘  | Feltöltött dokumentum<br>ellenőrzése megtörtént? ≎ |
|                                                                                               |                                                |                                                                         |                             |                       |                         |                                                    |
| <b>a</b>                                                                                      |                                                |                                                                         |                             |                       |                         |                                                    |
|                                                                                               |                                                | (1 / 1                                                                  | ) 14 <4 1 8> 91             | 5 v 1 tétel           |                         | >                                                  |
| Dokumentum csatolása                                                                          |                                                |                                                                         |                             |                       |                         | <b>.</b>                                           |
| Dokumentum elnevezése                                                                         |                                                |                                                                         |                             |                       |                         | ▲                                                  |
| Dokumentum típusa                                                                             |                                                |                                                                         |                             |                       |                         | ▲                                                  |
| Feltöltés dátuma                                                                              |                                                |                                                                         |                             |                       |                         |                                                    |
| Feltöltés állapota                                                                            |                                                |                                                                         |                             |                       |                         |                                                    |
| Feltöltött dokumentum<br>ellenörzése megtörtént?                                              |                                                |                                                                         | -                           |                       |                         | ▲                                                  |

A fájl feltöltéséhez nyomja meg a **Dokumentum csatolása** mező végén található **(feltöltés)** gombot.

A megnyitásra kerülő Fájl feltöltése ablak segítségével keresse meg a feltölteni kívánt fájlt, majd jelölje ki. A megnyitás gomb megnyomásával indítható a fájl feltöltése:

| Fájl feltöltése           |                                  |                            |          |       |      | 2 🛛       |
|---------------------------|----------------------------------|----------------------------|----------|-------|------|-----------|
| Hele                      | E_KK                             |                            | <u> </u> | 0 🕫 🖻 | - 10 |           |
| Legutöbbi<br>dokumentumok | Advibe (electrice)<br>import.csv | oési_wésokat.pdf           |          |       |      |           |
| Asztal                    |                                  |                            |          |       |      |           |
| Dokumentumok.             |                                  |                            |          |       |      |           |
| Sejiligelp                |                                  |                            |          |       |      |           |
|                           | Fálgév:                          | Adübejelentkezési_másolat. | b.       | ~     |      | (egruitá: |
| Häkizati helyek           | Fáitipus:                        | Minden fäj                 |          | ~     |      | Mégse     |

Csatoláskor a **Dokumentum csatolása** mező automatikusan kitöltésre kerül a feltöltött dokumentum nevével.

**FONTOS!** A feltöltendő fájl mérete maximum 25 MB lehet. Ennél nagyobb fájlt nem tud feltölteni. Ezt az alábbi hibaüzenet jelzi:

| - |  | Érvénytelen fájl méret | .docx 25.3 MB | × |
|---|--|------------------------|---------------|---|
|---|--|------------------------|---------------|---|

Dokumentum elnevezése: Ebben a cellában szükséges megadni a dokumentum nevét.

Dokumentum típusa: Ebben a cellában a legördülő menüből válassza ki a megfelelő típust.

Feltöltés dátuma: Automatikus a feltöltés dátumával töltődik.

Feltöltés állapota: Azt mutatja, hogy a fáj feltöltése sikeres vagy sikertelen.

| Az 🖌 Elé     | enőrzés<br>gom          | ıbra kattintást     | követően a fe       | eltöltött dokun      | nentum(ok) a                   | data(i) megjeler                                   | nnek a |
|--------------|-------------------------|---------------------|---------------------|----------------------|--------------------------------|----------------------------------------------------|--------|
| puller rejie | Dokumentum elnevezése ≎ | Dokumentum típusa 🗘 | Feltöltés dátuma ≎  | Feltöltés állapota ≎ | Feltöltött fájl megnevezése \$ | Feltöltött dokumentum ellenőrzése<br>megtörtént? ≎ |        |
| in lra       | theküldés               | Eavéb dokumentum    | 2024 03 08 10:09:04 | SIKERES              | TK WEB iratheküldés docy       | igen                                               |        |

Az összes dokumentum sikeres feltöltést követően nyilatkozni szükséges a csatolt dokumentumok teljeskörű ellenőrzéséről és feltöltéséről. A nyilatkozatban az egyéb panelen feltöltött dokumentumok száma is megjelenik (pl.: Árajánlatok fül).

| Kijelentem, hogy a kerelemhez csatolt 2 darab dokumentumot leellenoriztem, azok teljes koruen | · · / | Δ |
|-----------------------------------------------------------------------------------------------|-------|---|
| feltöltésre kerültek, a benyújtott elektronikus másolatok az eredeti papíralapú dokumentummal |       |   |
| mindenben megegyeznek.                                                                        |       |   |

Teljeskörű feltöltést követően, amennyiben a feltöltött dokumentumok az eredeti papíralapú dokumentumokkal mindenben megegyeznek, a legördülő menüből válassza ki az 'igen' választ.

A feltöltött dokumentumo(ka)t megnyithatja a **Dokumentum csatolása** mező végén található **±** (letöltés) gombra kattintva

Csak a következő kiterjesztésű fájlok használhatóak: bmp, doc, docx, jpeg, jpg, ods, odt, pdf, rtf, txt, xls, xlsx tölthetőek fel. Ha nem megfelelő formátumú dokumentumot kíván feltölteni, akkor az alábbi hibaüzenet jelentkezik:

Érvénytelen fájl típus es.xps 216.2 KB

**FONTOS!** A fájl nevében csak egyetlen egy pont szerepelhet, aminek közvetlenül a kiterjesztés előtt kell lennie! (például terv.pdf)

Az alábbi mellékletek csatolása kötelező a felhívás szerint:

| Csatolandó melléklet leírása                                                                                                    | Csatolandó melléklet<br>rövid neve |
|----------------------------------------------------------------------------------------------------|------------------------------------|
| Építési tevékenység esetén az építészeti-műszaki tervdokumentáció                                                                                                    | Tervdokumentáció                   |
| Felhívás 2. melléklete szerinti nyilatkozat az építési tevékenységekről.                                                                                                    | 2 sz. melléklet                    |
|                                                                                                    |                                    |
| ÉNGY-ben nem szereplő építési tételekre, gépekre,<br>berendezésekre és szolgáltatás vásárlásra vonatkozóan a<br>felhívás 13.1.2. 6. pontjában felsorolt dokumentumok<br>legalább egyike (vagyis legalább egy árajánlat) | Árajánlat                          |

Felhívjuk a figyelmet arra, hogy a fenti dokumentumok pótlására nem nyílik lehetőség, így amennyiben a fejlesztés szempontjából releváns fenti dokumentumok valamelyike nem kerül benyújtásra a támogatási kérelemmel egyidejűleg, az a támogatási kérelem visszautasítását vonja maga után!

## Nyilatkozat

A panelon szereplő nyilatkozatok tartalmának megismerését követően az alábbi kérdésre válaszadás kötelező: A nyilatkozatok tartalmát megismertem és elfogadom. (Igen/Nem).

## Tájékoztatás

A panelon szereplő linken keresztül elérhetőek a támogatási kérelem kitöltéséhez szükséges útmutatók és egyéb dokumentumok, közlemények.

▲ Kérelem ▲ Elérhetőség ▲ Kedvezményezett ▲ Hely - Tevékenység ▲ Árajánlatok ▲ Nem építési költségek ▲ Építés/ költségek Dokumentum feltöltés Nyilatkozat Tájékoztatás
TájÉKOZTATÁ S
Az alábbi linkre kattintva elérheti a támogatási kérelem <u>ink</u> kitoltéséhez szükséges útmutatókat és egyéb dokumentumokat, közleményeket:

## Kérelem benyújtása

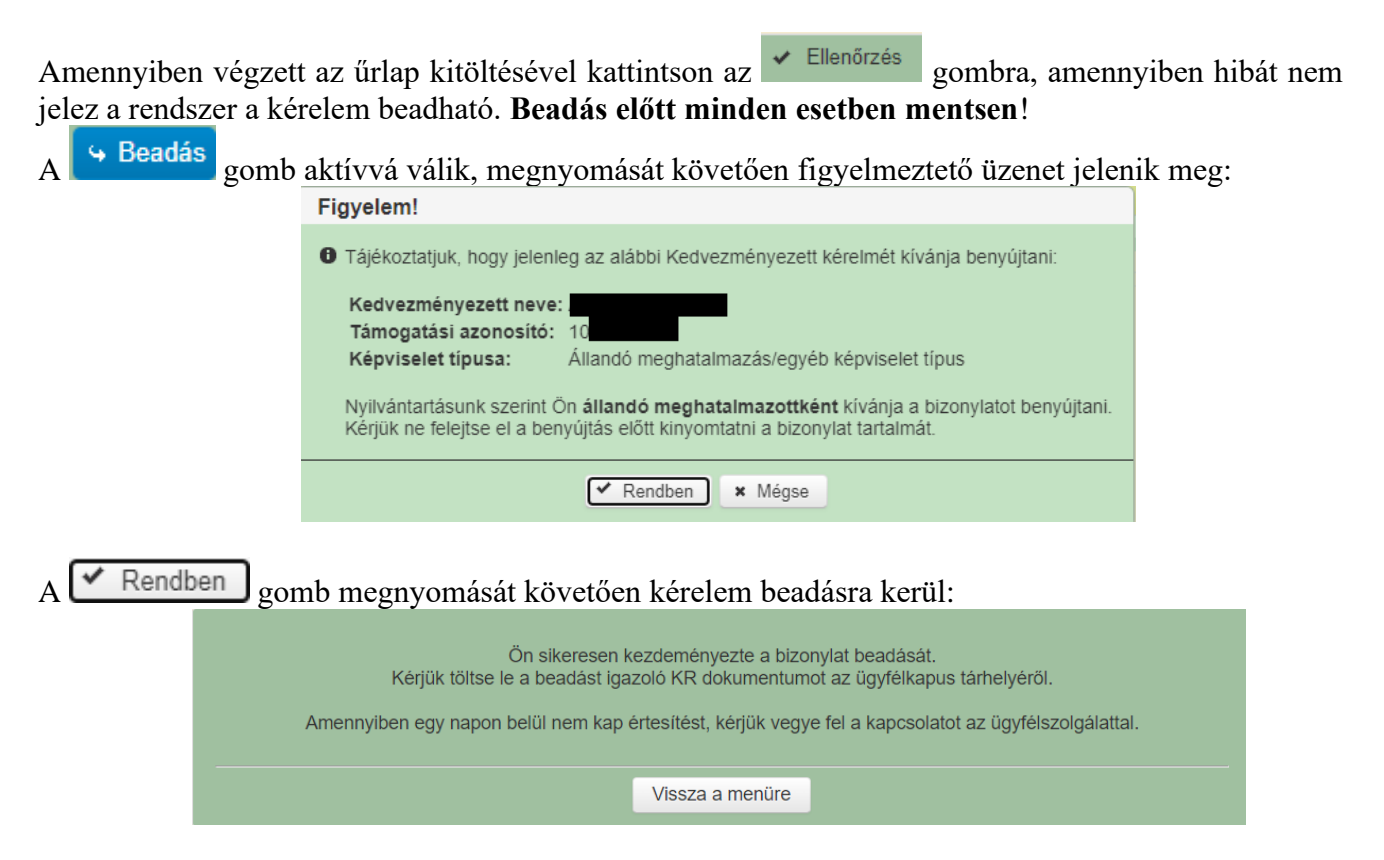

Visszalépve a menüre, majd a felhívás űrlapjait tartalmazó előválasztó felületre lépve tájékozódhat az űrlap állapotáról. A benyújtás több percet is igénybe vehet, így ha azt látja, hogy nem aktív az új űrlap és a Folyatás gomb sem, akkor még folyamatban van a benyújtás.

|                                         |                          |                                  | Az űrlap kiválasztás                     | sához kattintson az e        | gérrel a megfelelő s | sorra!           |                                      |           |               |       |
|-----------------------------------------|--------------------------|----------------------------------|------------------------------------------|------------------------------|----------------------|------------------|--------------------------------------|-----------|---------------|-------|
|                                         |                          | Ürlap megnev                     | ezése                                    |                              |                      |                  |                                      |           |               |       |
| lámogatási kérelei                      | n-Feldolgozó (           | üzemek fejlesztése               |                                          |                              |                      |                  | Új                                   |           |               |       |
| Fámogatáshoz kap                        | csolódó iratok           | elektronikus beküldés            | e                                        |                              |                      |                  | Új                                   |           |               |       |
|                                         |                          |                                  |                                          |                              |                      |                  |                                      |           |               |       |
|                                         |                          |                                  |                                          |                              |                      |                  |                                      |           |               |       |
|                                         |                          |                                  |                                          | Rögzítés alatt álló űr       | lapok                |                  |                                      |           |               |       |
| Ürlap megne                             | vezése                   | Hivatkozott<br>iratazonosító     | Támogatási<br>kérelem<br>iratazonosítója | Utolsó módosítá<br>időpontja | is Folyta            | tás              | Szerkesztés alatt<br>kérelem törlése | álló<br>e | További infor | máció |
| Fámogatási kérelei<br>Feldolgozó üzemeł | n-<br>: fejlesztése      |                                  |                                          | 2024.08.09 08:29:5           | 8 Folytata           | ás               |                                      |           |               |       |
|                                         |                          |                                  |                                          |                              |                      |                  |                                      |           |               | >     |
|                                         |                          | _                                |                                          |                              |                      |                  |                                      |           |               |       |
|                                         |                          |                                  |                                          | Readott ürlanol              | ,                    |                  |                                      |           |               |       |
|                                         |                          |                                  |                                          | Támogatási                   |                      |                  |                                      |           |               |       |
| Iratazonosító                           | Űrlap                    | megnevezése                      | iratazonosító                            | kérelem<br>iratazonosítója   | Beadás időpon        | tja <sup>t</sup> | módosítása                           | Pdf       | Excel         | Tová  |
| 3954720217                              | Támogatási<br>Feldolgozó | i kérelem-<br>üzemek fejlesztése |                                          |                              | 2024.08.08 15:04:    | 24               | Kérelem<br>módosítás                 | Pdf       | Xlsx          |       |
| 3954722763                              | Támogatási<br>Feldolgozó | i kérelem-<br>üzemek fejlesztése |                                          |                              | 2024.08.08 16:48:    | 00               | Kérelem<br>módosítás                 | Pdf       | Xlsx          |       |
|                                         |                          |                                  |                                          |                              |                      |                  |                                      |           |               |       |

Amennyiben a beadás sikeres a Beadott űrlapok között megjelenik a benyújtott kérelem, és az iratazonosítója. Amennyiben a felhívás szerint módosítható a beadott kérelem, úgy aktív a "Kérelem módosítása" gomb.

Itt tölthető le a beadott űrlap PDF vagy Excel formátumban. Az itt letöltött fájl nem helyettesíti a KR dokumentumot!

|                      |                          | A kére                         | lem kiválasztásá                         | hoz kattintson az             | egérrel a megfele       | lő sorra                            |             |             |        |
|----------------------|--------------------------|--------------------------------|------------------------------------------|-------------------------------|-------------------------|-------------------------------------|-------------|-------------|--------|
|                      |                          |                                |                                          |                               |                         |                                     |             |             |        |
|                      |                          | Ürlen menner                   | Az űrlap kiválasztás                     | ához kattintson az eg         | érrel a megfelelő sorra | !                                   |             |             |        |
| Támogatási kérelen   | n-Feldolgozó ü           | izemek fejlesztése             | ezese                                    |                               |                         | Új                                  |             | _           |        |
| Támogatáshoz kap     | csolódó iratok           | elektronikus beküldés          | e                                        |                               |                         | Új                                  |             |             |        |
|                      |                          |                                |                                          |                               |                         |                                     |             |             |        |
|                      |                          | _                              |                                          |                               |                         |                                     |             |             |        |
|                      |                          |                                | I                                        | Rögzítés alatt álló űrla      | apok                    |                                     |             |             |        |
| Űrlap megne          | vezése                   | Hivatkozott<br>iratazonosító   | Támogatási<br>kérelem<br>iratazonosítója | Utolsó módosítás<br>időpontja | Folytatás               | Szerkesztés alatt<br>kérelem törlés | álló<br>e T | ovábbi info | rmáció |
| Nincs rögzítés alatt | álló űrlap!              |                                |                                          |                               |                         |                                     |             |             |        |
| <                    |                          |                                |                                          |                               |                         |                                     |             |             | >      |
|                      |                          |                                |                                          |                               |                         |                                     |             |             |        |
| _                    |                          |                                |                                          | Baadatt Örlanala              |                         |                                     |             |             |        |
|                      |                          |                                |                                          | Támogatási                    |                         |                                     | 1           |             |        |
| Iratazonosító        | Űrlap                    | megnevezése                    | Hivatkozott<br>iratazonosító             | kérelem<br>iratazonosítója    | Beadás időpontja        | Beadott kerelem<br>módosítása       | Pdf         | Excel       | Tová   |
| 395-                 | Támogatási<br>Feldolgozó | kérelem-<br>üzemek fejlesztése |                                          |                               | 2024.08.08 15:04:24     | Kérelem<br>módosítás                | Pdf         | Xlsx        |        |
| 395                  | Támogatási<br>Feldolgozó | kérelem-<br>üzemek fejlesztése |                                          |                               | 2024.08.08 16:48:00     | Kérelem<br>módosítás                | Pdf         | Xlsx        |        |
| 3954                 | Támogatási<br>Feldolgozó | kérelem-<br>üzemek fejlesztése |                                          |                               | 2024.08.09 08:29:57     | Kérelem<br>módosítás                | Pdf         | Xlsx        |        |
| <                    |                          |                                |                                          |                               |                         | $\sim$                              |             |             | >      |
|                      |                          |                                |                                          |                               |                         |                                     |             |             |        |
|                      |                          |                                |                                          |                               |                         |                                     |             |             |        |

Amennyiben a "ÜK. Beadás" gomb megnyomását követően az alábbi hibaüzenetet kapja, a kérelem adatai tárolásra kerültek a szerveren és egy rendszeresen lefutó csoportos parancs fogja átküldeni az adatokat az Ügyfélkapunak. A benyújtás ekkor sikeres volt, figyelje E-mail postafiókját, ha megérkezett az értesítő levél, akkor folytassa a további lépésekkel. Amennyiben 1 nap elteltével sem kapja meg az értesítést, jelezze a Kincstár ügyfélszolgálatának.

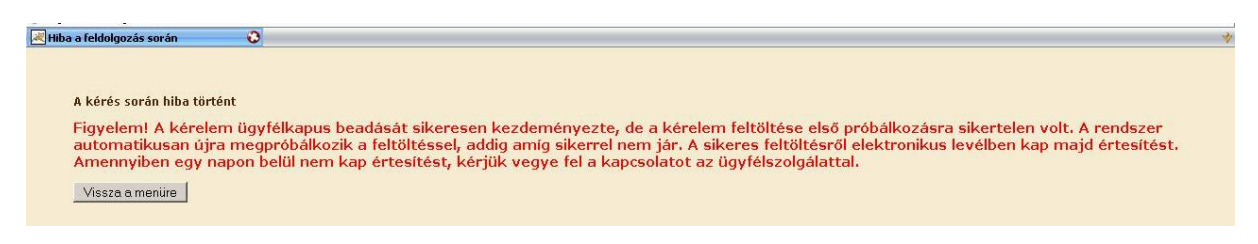

#### Visszaigazolás letöltése a Tárhelyről

Az adatokat a Kincstár a kérelem mellé eltárolja, majd visszaigazolást készít belőlük, mely visszaigazolást felteszi a kedvezményezett értesítési tárhelyére, és e-mail-ben el is küldi a kedvezményezett által az ügyfélkapus regisztrációkor megadott e-mail címre. A kérelem beérkezésének időpontját az ideiglenes tárhelyére kapott automatikus értesítés igazolja.

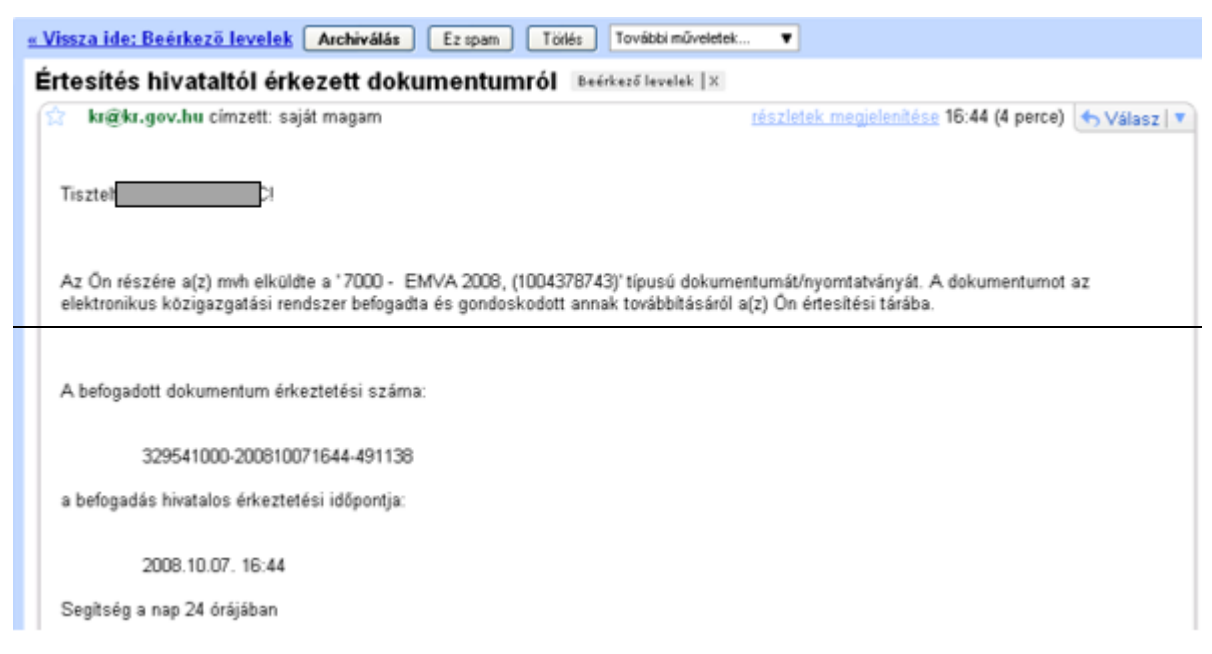

Amikor a kérelem felkerül a kedvezményezett tárhelyére, az Elektronikus Kormányzati Központ rendszere (KR) érkeztetési számot és úgynevezett digitális időbélyeget készít. Az időbélyeg ugyanazt a szerepet tölti be, mint papíralapú beadásnál a postára adás dátumát igazoló feladóvevény/igazolás.

Lépjen be a www.magyarorszag.hu weboldalon található értesítési tárhelyére a kérelem kinyomtatása érdekében.

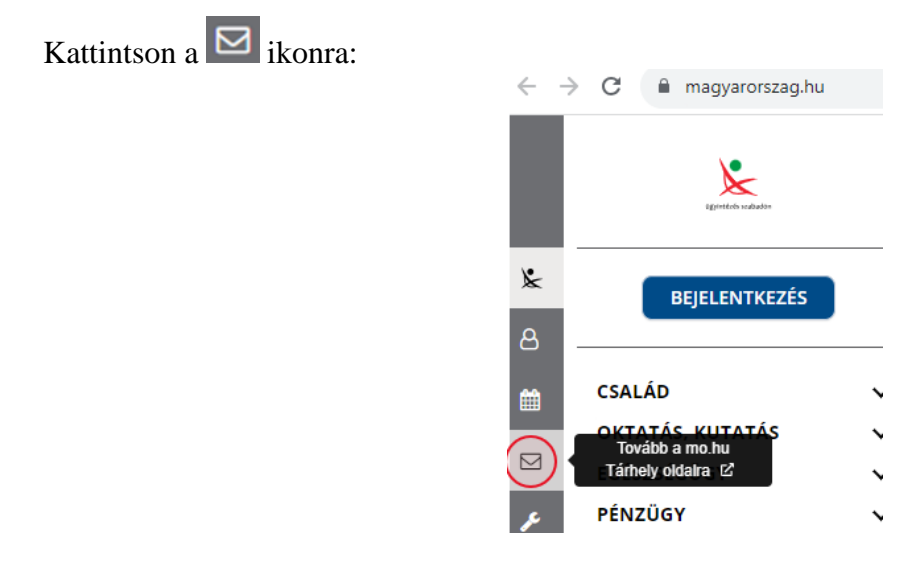

Ezt követően az azonosítási szolgáltatások valamelyike (pl. ügyfélkapu) közüli választással lépjen be a tárhelyére:

| $\leftarrow$ Vissza az előző oldalra                     |
|----------------------------------------------------------|
| D<br>Bejelentkezés<br>Válasszon azonosítási módot!       |
| DÁP mobilalkalmazás                                      |
|                                                          |
| Ügyfélkapu+                                              |
| Ügyfélkapu+<br>Ügyfélkapu                                |
| Ügyfélkapu+<br>Ügyfélkapu<br>További azonosítási módok ~ |

## Kattintson a BEÉRKEZETT menüpontra

| KIJELENTKEZÉS 7:49      |
|-------------------------|
| ÚJ ŪZENET               |
| BEÉRKEZETT              |
| ELKÜLDÖTT               |
| TARTÓS TÁR              |
| MEGHIÚSULÁSI IGAZOLÁSOK |

| ÜZENET RÉSZLETEI                         |                                   | × |
|------------------------------------------|-----------------------------------|---|
| Feladó:                                  | MAKMV                             |   |
| Feladó ügyintéző:                        |                                   |   |
| Címzett:                                 |                                   |   |
| Ügyintéző:                               |                                   |   |
| Dokumentum típusa:                       | 1450                              |   |
| Dokumentum leirása:                      | W1450 (1000646473)                |   |
| Beérkezés dátuma:                        | 2017.06.07. 08:25                 |   |
| Érkeztetési szám:                        | 744086107-2017.06.07.08:25-707965 |   |
| Hivatkozott érkeztetési szám:            | 1849633743                        |   |
| Megjegyzés:                              |                                   |   |
| Címkék:                                  |                                   |   |
| Tárolási hely:                           | TARTÓS TÁR                        |   |
| Csatolmány                               |                                   |   |
| W1450_1849633743_1000646473.xml (123 KB) | L.                                |   |

Javasoljuk, hogy nyisson egy külön mappát az elektronikus kérelmei számára és ide mentse a letöltött dokumentumot. Adja meg a mentés helyét és kattintson a "Mentés" gombra.

| Hely:       webteszt         Webteszt       Image: Comparison of the system of the system of t | Adja meg a fájl           | nevet, amelybe ment                               | ? 🛛    |
|----------------------------------------------------------------------------------------------------|---------------------------|---------------------------------------------------|--------|
| Legulóbbi<br>dokumentumok<br>Asztal<br>Dokumentumok<br>Esijatgép                                                                                                    | <u>H</u> ely:             | 🚞 webteszt 🕑 🧭                                    | ⊳      |
| Asztal<br>Dokumentumok<br>Sajátgép<br>Fállnév: W7002 8106372364 1004376859.xml Mentés                                                                                                    | Legutóbbi<br>dokumentumok |                                                   |        |
| Dokumentumok<br>Sajátgép<br>Fáilnév: W7002 8106372364 1004376859.xml                                                                                                    | Asztal                    |                                                   |        |
| Sajátgép<br>Fáilnév: W7002 8106372364 1004376859.xml Ventés                                                                                                    | Dokumentumok              |                                                   |        |
| Fáilnéy: W7002 8106372364 1004376859.xml 🗸 Mentés                                                                                                    | Sajátgép                  |                                                   |        |
|                                                                                                    |                           | Fájl <u>n</u> év: W7002_8106372364_1004376859.xml | Mentés |
| Hálózati helyek Fálj típusa: XML Document Mégse                                                                                                    | Hálózati helyek           | Fáil típusa: XML Document                         | Mégse  |

Ezt követően tárhelyén a dokumentumot a gombra kattintva áthelyezheti tartós tárhelyre. Ezt a benyújtást követő 30 napon belül meg kell tennie, mert a KR az értesítési tárhelyekre került dokumentumokat 30 nap múlva törli.

A KIJELENTKEZÉS gombra kattintva jelentkezzen ki.

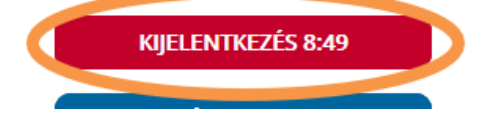

Térjen vissza a kérelem benyújtását elősegítő felületre, ahonnan az elmentett kérelmét meg tudja nyitni. Kattintson a "KR dokumentum nyomtatása" linkre.

Benyújtó felületre történő bejelentkezés nélkül:

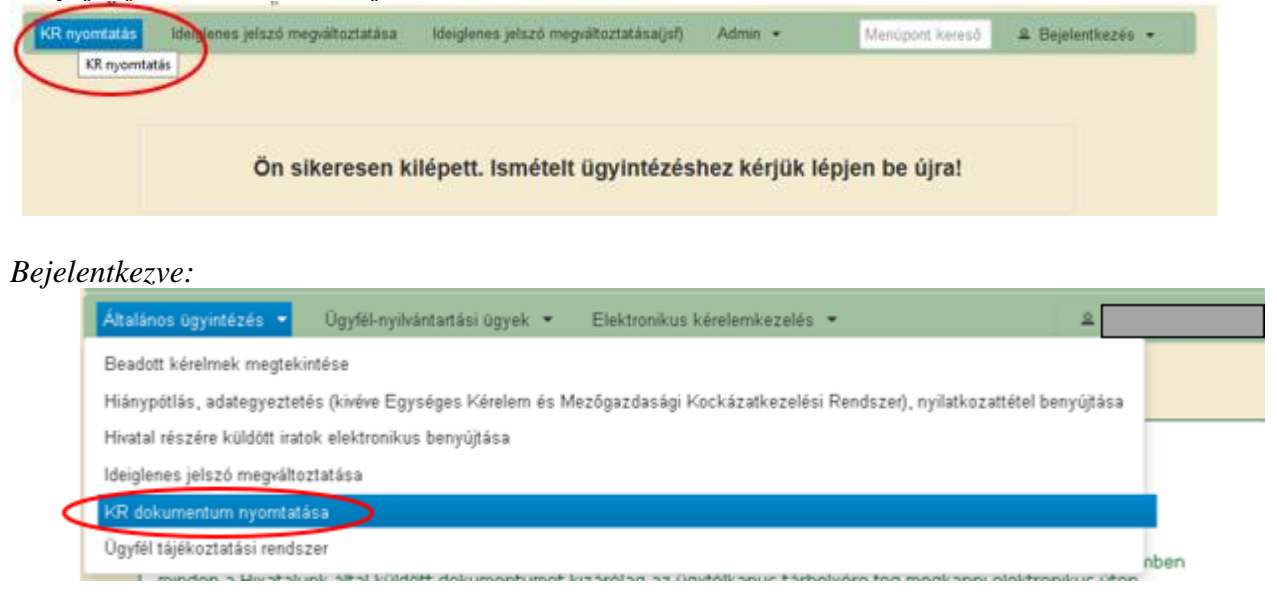

Tallózással válassza ki az elmentett xml formátumú fájlt és nyomja meg a "Megnyitás" gombot.

| A Kincstärnak beadott, ügyfélkapus tárhelyről letöltött KR dokumentumok nyomtatása<br>Fájl kiválasztása<br>Menü |                                                                                                    |  |  |
|----------------------------------------------------------------------------------------------------|----------------------------------------------------------------------------------------------------|--|--|
|                                                                                                    | Fájl feltöltése       Image: Comparison of the felt of the felt of the fel |  |  |

A "Nyomtatás" gombra kattintást követően a kérelem megnyílik az Adobe Reader (vagy más alapértelmezettként beállított) pdf olvasó programban.

W7002\_8106372364\_1004376859.xml

Megn

Fáilnév

Fáitipus

| A Kincstårnak beadott, ü           | gyfélkapus tárhelyről letöltött KR dokumentumok nyo | omtatása |
|------------------------------------|-----------------------------------------------------|----------|
| ♦ Fájl kiválasztá                  | 65a W1450_1846683635_1004607265 xml Nyomtatás       |          |
|                                    |                                                     |          |
|                                    | Menu                                                |          |
| fáil comonálágo por trig időt yegy | , i cán the                                         |          |

Minden fåj

Majd megtörténik a KR dokumentum átalakítása pdf formátumú dokumentumra, amely az adott internet böngészőben megadott letöltési helyre kerül mentésre, illetve lehetőség van a letöltést követően az adott fájl közvetlen megnyitására is.

•

|               | Megnyitás<br>Megnyitás a rendszer megtekintőjével<br>Megnyitás mindig az Adobe Readerben |
|---------------|------------------------------------------------------------------------------------------|
|               | Megjelenítés mappában                                                                    |
| f55628_100pdf | Tonies                                                                                   |

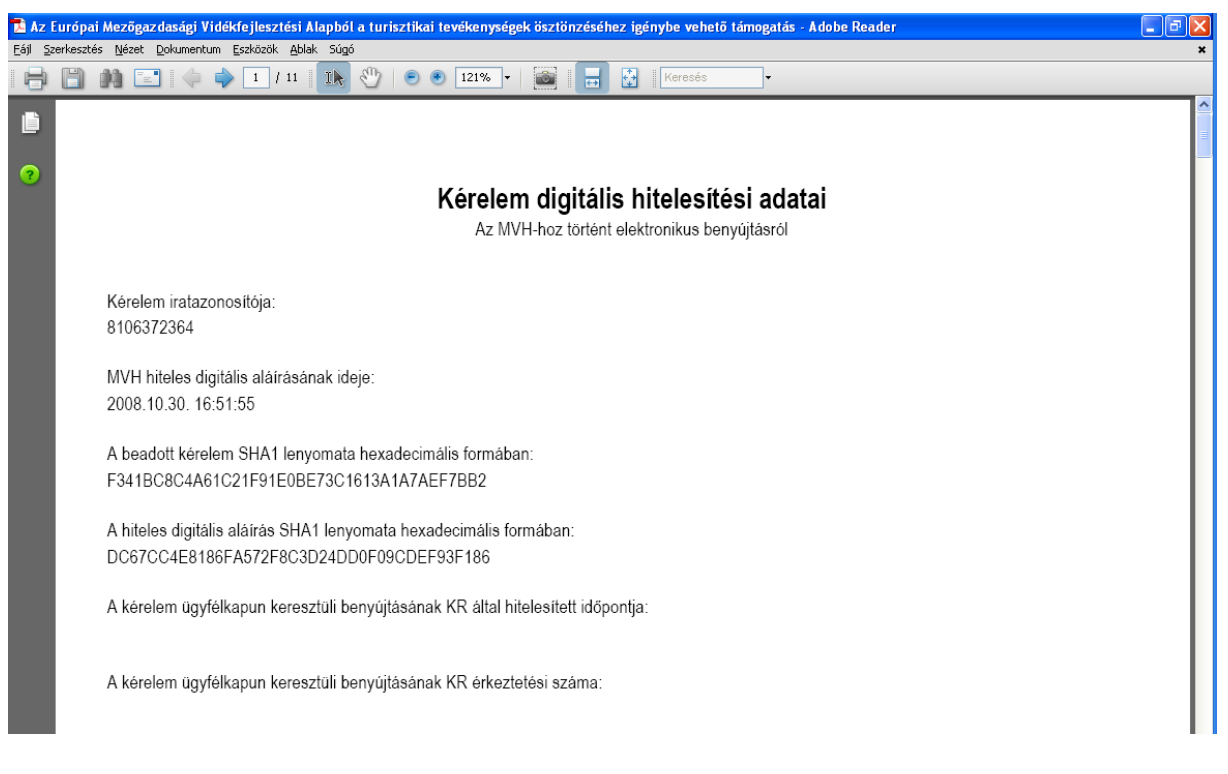

Mentse el a pdf fájlt az előzetesen elkészített mappájába.

#### Beadott kérelmek megtekintése

A Beadott kérelmek megtekintése menüpontra kattintva megtekinthetjük a beadott kérelme(ke)t, valamint az alábbi figyelmeztető feliratot:

| de la constitut.                                                                                                    |                                         |                 |  |  |
|----------------------------------------------------------------------------------------------------|-----------------------------------------|-----------------|--|--|
| Általános ügyintézés 🔻 Elektronikus kérelemkezelés 👻                                                                                                    | Kedvezményezetti nyilvántartási ügyek 🔻 | Menüpont kereső |  |  |
| Beadott kérelmek megtekintése                                                                                                    |                                         |                 |  |  |
| Befizetések                                                                                                    |                                         |                 |  |  |
| Kamatszámító segédlet                                                                                                    |                                         |                 |  |  |
| Támogatáshoz kapcsolódó iratok elektronikus beküldése                                                                                                    |                                         |                 |  |  |
| Iratmásolat igénylés                                                                                                    |                                         |                 |  |  |
| Ideialenes ielszó menváltoztatása                                                                                                    |                                         |                 |  |  |
|                                                                                                    |                                         |                 |  |  |
|                                                                                                    |                                         |                 |  |  |
| Ön néven azonosított.                                                                                                    |                                         |                 |  |  |
| Erről a felületről az Ügyfélkapun keresztül beadott iratokat tudja megtekinteni, nyomtatni. A megnyitott dokumentum nem<br>minősül hivatalos KR dokumentumnak! A hivatalos KR dokumentum letöltésére az ügyfélkapus tárhelyről van lehetőség,<br>nyomtatott verzióját pedig a "KR dokumentum nyomtatása" menüpont alatt tudja megtekinteni. A beadás előtt álló iratok ezen a<br>felületen nem kerülnek megjelenítésre! |                                         |                 |  |  |

Szűrési feltételek: ahol jelölő négyzet van, ott egyszerre több feltételt is be lehet állítani:

- Kérelmező Kedvezményezett
- Beadás időpontja
- Kérelmezés típusa

Ezután meg kell nyomni a **Keresés** gombot. A lista tartalmazza a folyamatban lévő és a beadott kérelmeket is, azokra vonatkozó státuszokat és dátumokat. Az irat vonalkódjára kattintva, innen közvetlenül is ki lehet nyomtatni a kérelmeket, vagy le lehet menteni.

| Erről a felületről az Ügyfélkapun keresztül beadott iratokat tudja megtekinteni, nyomtatni. A megnyitott dokumentum nem<br>minősül hivatalos KR dokumentumnak! A hivatalos KR dokumentum letöltésére az ügyfélkapus tárhelyről van lehetőség,<br>nyomtatott verzióját pedig a "KR dokumentum nyomtatása" menüpont alatt tudja megtekinteni. A beadás előtt álló iratok ezen a<br>felületen nem kerülnek megjelenítésre! |                           |                                                                                                    |                        |                           |                     |                          |
|----------------------------------------------------------------------------------------------------|---------------------------|----------------------------------------------------------------------------------------------------|------------------------|---------------------------|---------------------|--------------------------|
|                                                                                                    |                           |                                                                                                    |                        |                           |                     |                          |
|                                                                                                    | Szű                       | irés                                                                                                    |                        |                           | م                   |                          |
| Kérelmező<br>Kedvezményezett:                                                                                                    |                           | Bejelentkezett ügyfél<br>Képviselt Kedvezményezett, örökhagyó, jogelőd Kedvezményezett                                        |                        |                           |                     |                          |
|                                                                                                    |                           |                                                                                                    |                        |                           |                     |                          |
| Beadás időpo                                                                                                    | ontja: Utol               | só 12 hónap                                                                                                    |                        | Kezdő dátum               | n - Vég dátum       |                          |
| Kérelmezés típusa:                                                                                                    |                           | irés<br>Jen típus<br>* ST-RD - Kertészet-ültetvényt<br>2-1-24) - Támogatási kérelen<br>Keresés                                | elepítés és gyó        | gynövénytermeszté         | ې<br>s (KAP-RD01a-  |                          |
| Vonalkód ≎ Támogatási<br>zzonosító<br>szám ≎                                                                                                    | Kedvezményezett<br>neve ≎ | Kérelem típusa ≎                                                                                                    | Beadva ≎               | Visszaigazolás<br>ideje ≎ | Visszaigazolás küld | ve \$ Excel<br>export \$ |
| <u>39.</u>                                                                                                    |                           | KAP ST-RD - Kertészet-<br>ültetvénytelepítés és<br>gyógynövénytermesztés<br>(KAP-RD01a-RD12-1-<br>24) - Támogatási<br>kérelem | 2024.09.10<br>09:51:47 | 2024.09.10<br>09:52:41    |                     |                          |
|                                                                                                    | (                         | (1/1) 📧 🔫 1 💌                                                                                                    | > > <b>5</b> •         |                           |                     | xLs                      |

## Kérdésfeltevés

A kérelem benyújtó felület működésével, kitöltésével stb. kérdése, vagy a rendszer működésében észlelt bármely hiba esetén forduljon a Magyar Államkincstár Vidékfejlesztési Támogatások Főosztálya, Pénzügyi Engedélyezési Osztályához. Elérhetőségek: Tel.:

E-mail:

A kérelem beadásához szükséges előzetesen meghatalmazást készíteni.

A meghatalmazás kitöltéséhez szükséges részletes segédlet a <u>www.mvh.allamkincstar.gov.hu</u> Kiemelt dokumentumok  $\longrightarrow$  Felhasználói segédlet az állandó meghatalmazás és az elsődleges képviselet elektronikus úton történő létesítéséhez és visszavonásához menüpontban található meg.

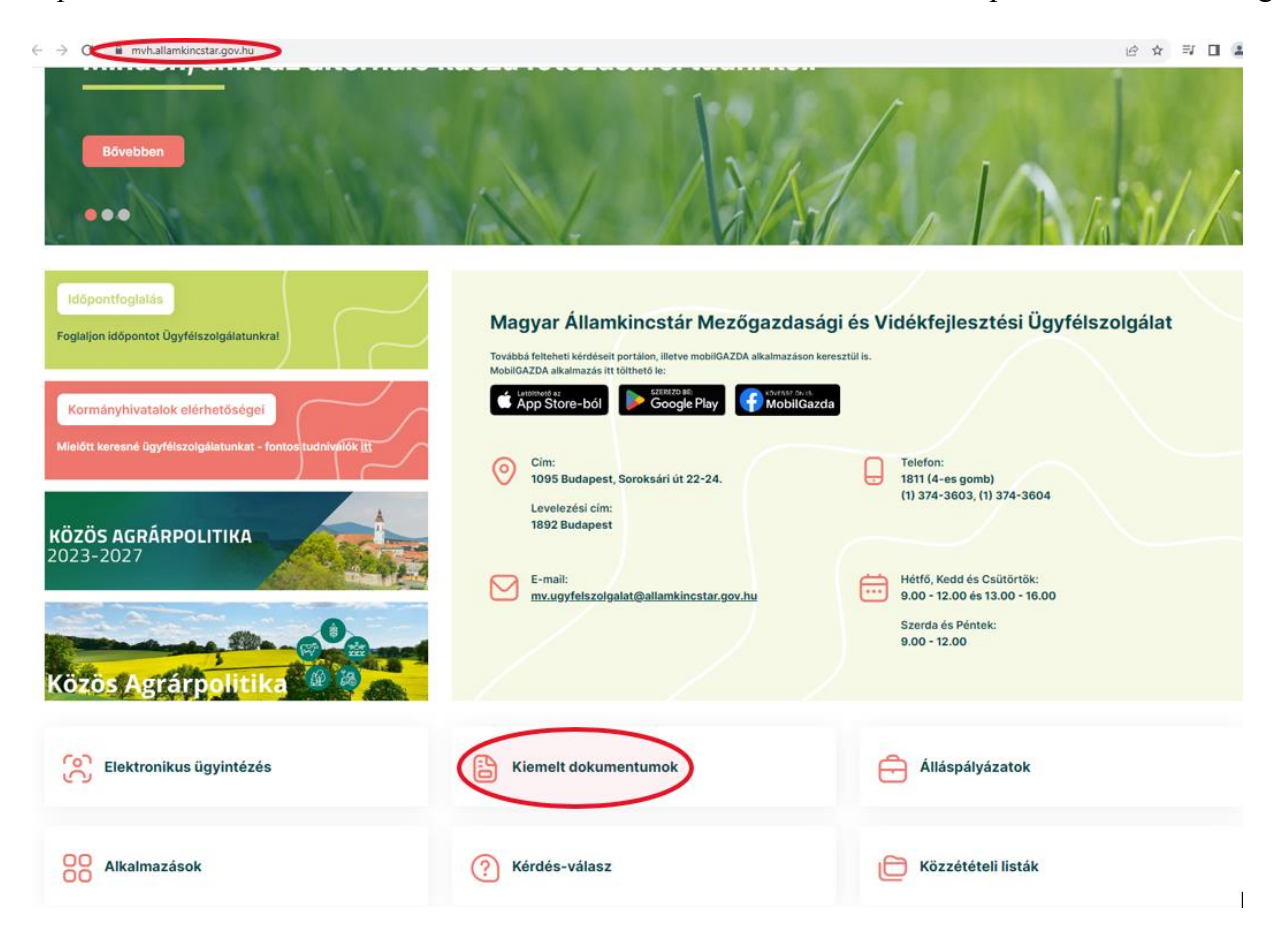

#### 2015.10.29 16-31

#### GIRO kódok

a mezőgazdasági és vidékfejlesztési támogatások utalásához kapcsolódó kódok és beazonosításukhoz szükséges megnevezéseik (giro kód)

UTOLSÓ MÓDOSÍTÁS: 2023.06.14 09:51

|   |                                                                 | ®-                                                                    |
|---|-----------------------------------------------------------------|-----------------------------------------------------------------------|
| 0 | 2016.04.14 14:45                                                |                                                                       |
| ł | Felhasználói segédlet az állandó meghatalmazás és az elsődleges | képviselet elektronikus úton történő létesítéséhez és visszavonásához |
| 0 |                                                                 | 0                                                                     |

UTOLSÓ MÓDOSÍTÁS: 2018.07.16 23:02

2016.02.29 08:18

Felhasználói tájékoztatók a kérdés-válasz modulhoz, valamint a mobilGAZDA alkalmazáshoz

## Hibabejelentés

A rendszer működésében észlelt bármely hibát a Kérdésfeltevés pontban leírtak szerint kérjük bejelenteni.

Kérjük, hogy minden esetben adja meg a használt böngésző (kereső oldal) verziószámát, valamint csatolja a hiba előfordulását jelző printscreen-t (képernyőfotót)!

Előre is köszönjük. A kérdésére pár napon belül választ adunk.